# Radiometrische Meßeinrichtung FMG 573 Z/S und DG 57 Dichte Meßtechnik für Dichte und Massendurchfluß

Betriebsanleitung

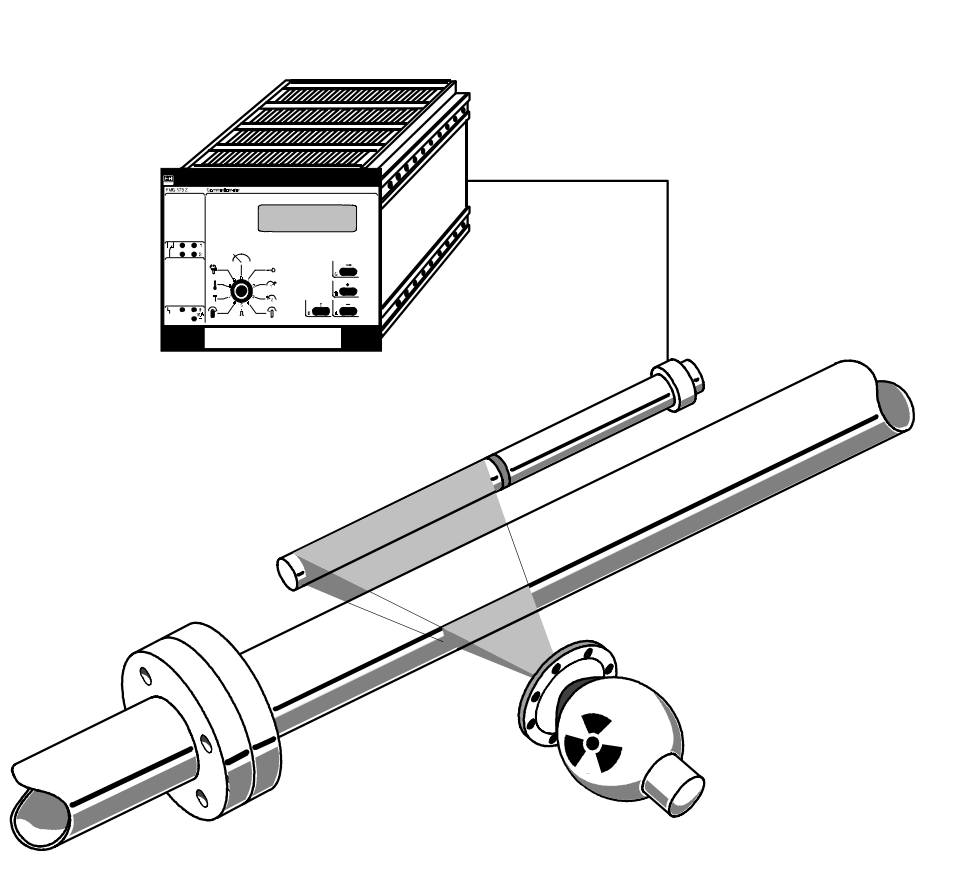

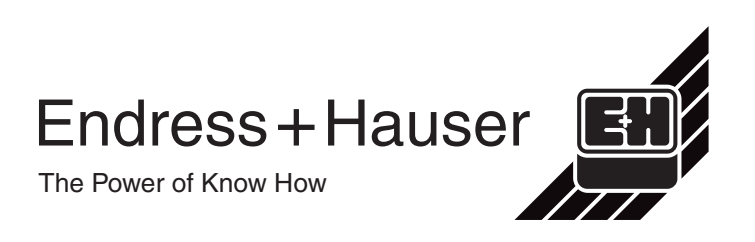

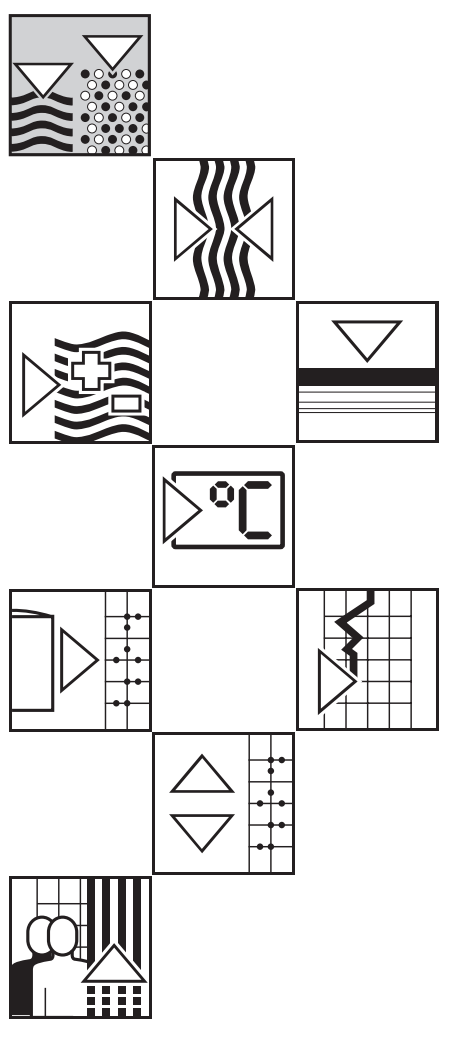

# Inhaltsverzeichnis

| 1.                   | Einleitung                                                   | 2               |
|----------------------|--------------------------------------------------------------|-----------------|
| 1.1.                 | Strahlenschutzhinweise                                       | 3               |
| 1.1.1                | Radiometrische Meßsysteme von Endress+Hauser                 | 3               |
| 1.1.2                | Kontrollbereich am Detektor                                  | 3               |
| 1.1.3<br><b>1 2</b>  | Anwendungen                                                  | 4               |
| 121                  | Grundsätzliches                                              |                 |
| 1.2.2                | Anwendungsbeispiele in verschiedenen industriellen Bereichen | 5               |
| 1.3.                 | Das radiometrische Meßprinzip                                | 6               |
| 1.3.1                | Physikalische Eigenschaften der Gamma-Strahlung              | 6               |
| 1.3.2                | Genauigkeitsbetrachtung                                      | 6               |
| 1.4.                 | Bestandtelle der Melsinie – nur für Dichtemessungen          | 8               |
| 1.4.1                | Praparate und Stranienschutzbenalter                         | 9               |
| 1.4.3                | Auswertegerät FMG 573 Z/S                                    | 13              |
| 1.5.                 | Leerrohrerkennung                                            | 15              |
| 1.6.                 | Optionen                                                     | 16              |
| 1.6.1                | Schrägdurchstrahlung                                         | 16              |
| 1.6.2                | Dichtemessungen in Behältern                                 | 16              |
| 2.                   | Vorbereitungen                                               | 17              |
| 2.1.                 | Inbetriebnahme des Meßumformers FMG 573 Z/S                  | 17              |
| 2.2.                 | Bedienung des FMG 573 Z/S                                    | 18              |
| 2.2.1                | Einleitung                                                   | 18              |
| 2.2.2                | Ebenenwahl                                                   | 19              |
| 2.2.3                | Dateneingabe                                                 | 19              |
| <b>2.3.</b>          |                                                              | 20              |
| 2.3.1                | Aligemeines                                                  | 20              |
| 2.3.3                | Montage                                                      | 21              |
| 2.3.4                | Strahlenschutzbehälter QG020/QG100 (Dichteausführung 13 337) | 22              |
| 3.                   | Dichtemessung                                                | 23              |
| 3.1.                 | Einleitung                                                   | 23              |
| 3.1.1                | Übersicht der Meßanordnung                                   | 23              |
| 3.1.2                | Inhaltsverzeichniss für die schnelle Inbetriebnahme          | 23              |
| <b>3.2</b> .         | Elektrischer Anschlub                                        | 24              |
| 322                  | Verdrahtung in nicht-explosionsgefährdeten Bereichen         | 24              |
| 3.2.3                | Verdrahtung in explosionsgefährdeten Bereichen               | 25              |
| 3.3.                 | Kalibration                                                  | 27              |
| 3.3.1                | Allgemein                                                    | 27              |
| 3.3.2                | Einpunkt- oder Zweipunktkalibration                          | 27              |
| 3.3.3                | Programmierung des FMG 573Z/S                                | 27<br>28        |
| 341                  | Software-Reset                                               | 28              |
| 3.4.2                | Erstmalige Inbetriebnahme                                    | 28              |
| 3.4.3                | Anwendung der Kalibrationsarten                              | 29              |
| 3.4.4                | Verriegeln des Zugriffes auf die Kalibrationswerte           | 29              |
| 3.4.5                | Anderung der Integrationszeit                                | 29<br>20        |
| <b>Э.Э.</b><br>२ ह 1 | Ermittlung einer Kalibriernlatto                             | <b>30</b><br>21 |
| 3.5.2                | Automatische Nachkalibrierung mit Kalibrierolatte            | 31              |
| 3.6.                 | Einpunktkalibration                                          | 32              |

| 3.7.   | Übernahme der Einpunkt- zur Zweipunktkalibration                                                                                     | 33 |
|--------|----------------------------------------------------------------------------------------------------|----|
| 3.8.   | Wahl des Ausgangssignales                                                                                                    | 34 |
| 3.8.1  | Für Flüssigkeiten und Lösungen: Umwandlung von [g/cm <sup>3</sup> ] in andere<br>internationale technische Einheiten [Masse/Volumen] | 34 |
| 3.8.2  | Flüssigkeiten und Lösungen: % Konzentration                                                                                          | 34 |
| 3.8.3  | Schlammessung: Feststoffanteil [% Masse]                                                                                             |    |
| 3.8.4  | Schlammessung: Feststoffanteil [% Volumen]                                                                                           |    |
| 3.8.5  | Schlammessung: Feststoffe [Masse/Volumen]                                                                                            | 40 |
| 3.9.   | Schaltpunkte/Relaisausgänge                                                                                                    | 42 |
| 3.9.1  | Einleitung                                                                                                    | 42 |
| 3.10.  | Programmiermatrix Dichtemessung                                                                                                    | 44 |
| 4.     | Massendurchfluß                                                                                                    | 45 |
| 4.1.   | Einleitung                                                                                                    | 45 |
| 411    | Übersicht der Meßanordnung                                                                                                    | 45 |
| 4.1.2  | Inhaltsverzeichnis für die schnelle Inbetriebnahme                                                                                   |    |
| 4.2.   | Elektrische Verbindung                                                                                                    | 46 |
| 4.2.1  | Montage des Auswertegerätes FMG 573 Z/S                                                                                              | 46 |
| 4.2.2  | Montage des PFM Umsetzers TSP 8267                                                                                                   |    |
| 4.2.3  | Verdrahtung bei nicht explosionsgefährdeten Anwendungen                                                                              |    |
| 4.2.4  | Explosionsgefährdete Anwendungen                                                                                                    |    |
| 4.3.   | Kalibration                                                                                                    | 49 |
| 4.3.1  | Allgemeine Hinweise                                                                                                    | 49 |
| 4.3.2  | Einpunkt- oder Zweipunktkalibration                                                                                                  | 49 |
| 4.3.3  | Kalibrationsarten                                                                                                    | 49 |
| 4.4.   | Programmierung des FMG 573 Z/S                                                                                                    | 50 |
| 4.4.1  | Software-Reset                                                                                                    | 50 |
| 4.4.2  | Erstmalige Inbetriebnahme                                                                                                    | 50 |
| 4.4.3  | Gebrauch der Kalibrationssätze                                                                                                    | 51 |
| 4.4.4  | Anzeige der aktuellen Dichte                                                                                                    | 51 |
| 4.4.5  | Verriegeln der Kalibrationswerte                                                                                                    | 51 |
| 4.4.6  | Anderung der Integrationszeit:                                                                                                    | 51 |
| 4.5.   | Zweipunktkalibration                                                                                                    | 51 |
| 4.5.1  | Ermittlung einer Kalibrierplatte                                                                                                    | 53 |
| 4.5.2  | Automatische Nachkalibrierung mit Kalibrierplatte                                                                                    | 53 |
| 4.6.   |                                                                                                    | 54 |
| 4.7.   | Ubernahme der Einpunkt. zur Zweipunktkalibration                                                                                     | 55 |
| 4.8.   | Eingabe des Durchflusses                                                                                                    | 56 |
| 4.8.1  | Beispiel:                                                                                                    | 56 |
| 4.9.   | Auswahl des Analogsignales                                                                                                    | 57 |
| 4.9.1  | Betriebsart 31 / Feststoffanteil                                                                                                    |    |
| 4.9.2  | Betriebsart 32; Massendurchfluß                                                                                                    | 60 |
| 4.10.  | Relaisausgänge/Zählerfunktionen                                                                                                    | 62 |
| 4.10.1 | 1 Summenzähler                                                                                                    | 62 |
| 4.10.2 | 2 Schaltpunkte                                                                                                    | 64 |
| 5.     | Dichtemessung temperaturkompensiert                                                                                                  | 67 |
| 5.1.   | Einleitung                                                                                                    | 67 |
| 5.1.1  | Darstellung der Meßanordnungen                                                                                                    | 67 |
| 5.1.2  | Inhaltsverzeichnis für die schnelle Inbetriebnahme                                                                                   | 67 |
| 5.2.   | Elektrischer Anschluß                                                                                                    | 68 |
| 5.2.1  | Montage des Auswertegerätes FMG 573 Z/S                                                                                              | 68 |
| 5.2.2  | Montage des PFM- Umsetzers TSP 8267                                                                                                  | 69 |
| 5.2.3  | Verdrahtung in nichtexplosionsgefährdeten Bereichen                                                                                  | 70 |
| 5.2.4  | Anwendungen im explosionsgefährdeten Bereich entsprechend                                                                            |    |
|        | (EEx ib) IIB                                                                                                    | 71 |

| 5.2.5        | Anwendungen im explosionsgefährdeten Bereich entsprechend               |                 |
|--------------|-------------------------------------------------------------------------|-----------------|
| <b>F</b> 0   | (EEx ib) IIC                                                            | 72              |
| 5.3.         |                                                                         | 73              |
| 5.3.1        | Allgemeines                                                             | 73<br>70        |
| 5.3.Z        | EINPUNKI- Oder Zweipunkikalibration                                     | 3 /<br>73       |
| <b>5.4</b> . | Programmierung des FMG 573 Z/S                                          | 73<br><b>74</b> |
| 541          | Software-Reset                                                          | 74              |
| 5.4.2        | Frstmalige Inbetriebnahme                                               | 74              |
| 5.4.3        | Anzeige des aktuellen unkompensierten Dichtewertes [g/cm <sup>3</sup> ] | 75              |
| 5.4.4        | Verriegeln des Zugriffes auf die Kalibrationswerte                      | 75              |
| 5.4.5        | Änderung der Integrationszeit                                           | 76              |
| 5.5.         | Zweipunktkalibration                                                    | 77              |
| 5.5.1        | Ermittlung einer Kalibrierplatte                                        | 78              |
| 5.5.2        | Automatische Nachkalibrierung mit Kalibrierplatte                       | 78              |
| 5.6.         | Einpunktkalibration                                                     | 79              |
| 5.6.1        | Bemerkung                                                               | 79              |
| 5.7.         | Ubernahme der Einpunkt- für die Zweipunktkalibration                    | 80              |
| 5.8.         | Wahl des Ausgangssignales                                               | 81              |
| 5.9.         | Dichteeinheit [g/cm <sup>3</sup> ] oder andere technische Einheiten,    |                 |
|              | temperaturkompensiert                                                   | 81              |
| 5.10.        | Temperaturkompensation mit Formel                                       | 82              |
| 5.10.1       | Temperaturkompensation bei Verwendung von Tabellenwerten                | 82              |
| 5.10.2       | 2 Temperaturkompensation auf der Grundlage von ermittelten Meßwerten    | 85              |
| 5.11.        | Dichtemessung temperaturkompensiert nach Tabelle                        | 87              |
| 5.12.        | % Konzentration temperaturkompensiert                                   | 90              |
| 5.12.1       | Beispiel: $H_2SO_4$ in $H_2O$                                           | 90              |
| 5.12.2       |                                                                         | 90              |
| 5.13.        | Schaltpunkte/Relaisausgange                                             | 92              |
| 5.13.1       | Einleitung                                                              | 92              |
| 6.           | Wartung                                                                 | 95              |
| 7            | Sorvigo/Protokoll                                                       | 07              |
| 7.           |                                                                         | 97              |
| 7.1.         |                                                                         | 9/              |
| 7.1.1        | Manuelle Nachkalibrieung mit Kalibrierplatte                            | 97              |
| 713          | Änderung des Dichtemoßbereichs nach der Kalibrierung                    | 98<br>90        |
| 7.1.3        | Spreizung des $A = 20 \text{ m}\Delta_{-}\Delta_{US}$ gap as            | 00<br>00        |
| 7.1.5        | Dynamische Anpassung der Integrationszeit                               | 99<br>99        |
| 7.2.         | Neuprogrammierung eines getauschten FMG 573 Z/S                         | 99              |
| 7.3.         | Störungsmeldungen                                                       | 101             |
| 7.4.         | Fehlersuche                                                             | 103             |
| 741          | Wartung der Rohrleitung                                                 | 103             |
| 7 4 0        |                                                                         | 00              |
| 1.4.2        | Überprüfung des Radionuklides                                           | 103             |

# Strahlenschutz

#### 1. Notwendige Umgangsgenehmigung

Für den Betrieb einer Anlage unter Verwendung von Gammastrahlern ist eine Umgangsgenehmigung vorgeschrieben. Diese Genehmigung wird beantragt bei der Landesregierung (Landesämter für Umweltschutz, Gewerbeaufsichtsämter, etc.). Genehmigungsgrundsätze sind unter anderem der Nachweis einer Fachkunde, die durch einen Kurs erworben werden kann.

Nachfolgend geben wir Ihnen dazu noch einige Hinweise.

Endress+Hauser bietet für die Erlangung der Umgangsgenehmigung folgende Unterstützung:

- Bearbeitung der Antragsunterlagen (Angabe der technischen Daten)
- Schulung über Strahlenschutz, ist gültig als Fachkundenachweis (Teilnehmer werden als Strahlenschutzbeauftragte anerkannt

#### 2. Strahlenschutzhinweise

Der Strahlenschutz bezweckt eine Verhaltensweise, die Gefährdung durch radioaktive Stoffe auf ein Mindestmaß herabmindert.

Hierbei ist es wichtig, die Strahlenschutzgrundsätze zu beachten. D.h. wer eine Anlage oder Einrichtung mit einer ionisierenden Strahlung betreibt, ist verpflichtet,

- 1. jede unnötige Strahlenexposition oder Kontamination von Personen, Sachgütern oder der Umwelt zu vermeiden,
- jede Strahlenexposition oder Komtamination von Personen, Sachgütern oder der Umwelt unter Beachtung des Standes von Wissenschaft und Technik und unter Berücksichtigung aller Umstände des Einzelfalles auch unterhalb, der in der Strahlenschutzverordnung festgesetzten Grenzwerte so gering wie möglich zu halten.

Aber auch international sind Grenzwerte für die höchstzulässige Strahlenbelastung festgelegt worden, um gesundheitliche Schäden auszuschließen. Durch die Anordnung der Meßeinrichtung und durch Auslegung der Abschirmung wird sichergestellt, daß bei sachgemäßer Verhaltensweise die Strahlenbelastung in jedem Fall unter dem maximal zulässigen Wert bleibt. Im Strahlenschutzgesetz sind für die Menschen, die in der Nähe technischer Einrichtungen mit Gammastrahlung beschäftigt sind, die Grenzwerte als maximale Jahresdosis festgelegt (siehe Anlage X, Tabelle X1 der StrlSchV)

Falls außerhalb der Abschirmung ein Strahlenschutzbereich entsteht, so muß dieser, falls er begehbar ist, gekennzeichnet und abgeschrankt werden.

#### 3. Strahlenschutzbeauftragter

Zuständig im Betrieb ist der Strahlenschutzbeauftragte. Er hat darüber zu wachen, daß die Strahlenschutzverordnug eingehalten wird. Mit den Maßnahmen von Messmitteln, Berechnungen und objektiver Einschätzung von Gefahren wird das fehlende menschliche Organ zur Wahrnehmung einer Strahlung ersetzt.

Besondere Vorkommnisse wie z.B Brand oder Explosion, welche die Sicherheit oder Funktion der radiometrischen Meßeinrichtung beeinträchtigen können, sind ihm unverzüglich zu melden. Er muß dann entsprechend geeignete Maßnahmen einleiten.

# 4. Verhaltensweise und Maßnahmen

Die von uns verwendeten Strahlerarten <sup>137</sup>Cs und <sup>60</sup>Co senden eine Gammastrahlung, kurzwellige elektromagnetische Strahlen, aus. Die Summe der Strahlung, welche von einem Körper aufgenommen werden kann, und damit auch die Wirksamkeit, wird durch 3 Einflußgrößen bestimmt:

- 1. Zeit
- 2. Abstand
- 3. Abschirmung

Von diesen 3 Größen können auch gleichzeitig Regeln für den Strahlenschutz abgeleitet werden.

# • 1. Zeit

Das ist der Zeitraum in welcher die Strahlung auf den Körper wirkt. Je länger die Strahlenbelastung, um so höher der Wert, da er sich addiert.

**Maßnahme:** Die Aufenthaltszeit in unmittelbarer Strahlernähe auf ein Minimum reduzieren.

# • 2. Abstand

Darunter ist der Abstand zwischen Strahler und Körper gemeint. Die Strahlungsintensität nimmt mit dem Quadrat des Abstandes ab (genau wie beim Licht). Bei Verdoppelung des Abstandes verringert sich die Strahlungsintensität (= Dosisleistung) auf ein Viertel.

Maßnahme: Größtmöglichen Abstand einhalten.

# • 3. Abschirmung

Die Abschirmung ist durch das den Strahler umgebende Material (Strahlenschutzbehälter) gegeben. Nur in einer Richtung kann die Gammastrahlung – EIN- und AUS-schaltbar – fast ungedämpft durch einen Strahlenaustrittskanal austreten. Die Abschirmwirkung eines Materials hängt stark aus dem Produkt von Dicke und Dichte ab. Deshalb werden als Abschirmmaterial Materialien mit hohem spezifischem Gewicht verwendet (E+H verwendet Blei in einer Stahlhülle).

**Maßnahme:** Strahler nicht aus dem Strahlenschutzbehälter entfernen. Bei Arbeiten an der radiometrischen Meßeinrichtung ist vorher unbedingt der Strahlenaustrittskanal zu schließen.

#### Wichtiger Hinweis für Arbeiten an der Messeinrichtung

Diese Betriebsanleitung beschreibt die Handhabung des Strahlenschutzbehälters für die Montage und die Inbetriebnahme im normalen Betrieb, d.h. technische Handhabung, ohne Strahlenschutzregeln.

Alle anderen Arbeiten, wie Ausbau oder Austausch des radioaktiven Präparates dürfen nur vom Strahlenschutzverantwortlichen, -bevollmächtigten oder -beauftragten unter Beachtung der Strahlenschutzverordnung durchgeführt werden. Dabei ist zu beachten ob dies, nach dem Inhalt der vorliegenden Umgangsgenehmigung, durch den Betreiber zulässig ist.

#### Außergewöhnliche Betriebszustände bei der Dichtemessung

#### ACHTUNG: Nachfolgende Hinweise unbedingt beachten !

Bei der radiometrischen Dichtemessung wird die Präparatstärke aufgrund der zu durchdringenden Materialien bei der minimalsten Mediumdichte und dem Faktor  $D \times \Delta \delta$  berechnet (siehe Seite 3, Kap.1.2.1 Kontrollbereich am Detektor). Entsprechend der errechneten Präparatsaktivität kann der Kontrollbereich um den verwendeten Strahlenschutzbehälter überprüft werden (siehe Seite 4, Kap.1.2.2)

# Bei leerer oder nur teilweise befüllter Rohrleitung (oder Behälter) erhöht sich die Ortsdosisleistung am Detektor auf erhebliche Weise bei eingeschaltetem Strahlenkanal.

- In diesem Fall muß der Strahlenkanal aus Strahlenschutzgründen unverzüglich geschlossen werden.
- Eine hohe Ortsdosisleistung bewirkt auch eine schnelle Alterung der Detektoreinheit (Szintillator und Photoelektronenvervielfacher) bzw. kann zur Zerstörung/Ausfall führen.

Für vorbeugende Maßnahmen, durch eine zusätzliche Überwachungseinheit (z.B. DG 17 mit FTG 470 Z) welche dann einen Alarm ausgibt und/oder eine automatische Abschaltung des Strahlenschutzbehälters bewirkt, beachten Sie bitte Kapitel 1.6 auf Seite 15.

# 1. Einleitung

Die Betriebsanleitung ist in 3 Teile gegliedert:

- Die für alle Kapitel gültigen allgemeinen Einführungen und Vorbereitungen [Kapitel 1 und 2]
- Anwendungsbezogene Richtlinien [Kapitel 3-5]
- Service und Fehleranalyse

Sie werden mehrfach vorhandene Informationen in den auf bestimmte Anwendungen bezogenen Kapiteln finden.

Dies war beabsichtigt, um eine stark anwendungsbezogene Betriebsanleitung zu schaffen und um Querverweise so wenig wie möglich zu verwenden.

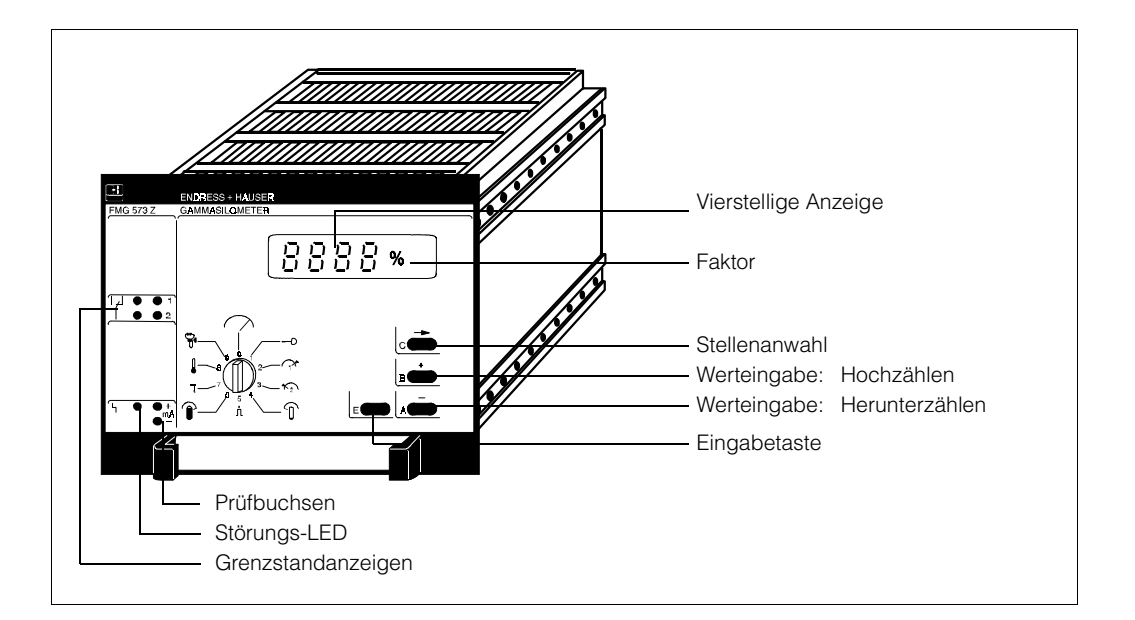

Abb. 1.1 Bedienelemente FMG 573 S/Z

# Bedeutung der Symbole in der Grundebene

| $\bigcirc$    | Meßwert: Die Pfeiltaste ® betätigen um die letzten 4 Stellen eines fünfstelligen<br>Messwertes anzuzeigen. Alle 4 Dezimalpunkte blinken,<br>z.B. 1.5352: [1.535] ® [5.3.5.2] |  |
|---------------|----------------------------------------------------------------------------------------------------|--|
| 0             | Schlüsselstellung: Codeeingabe                                                                                                    |  |
| $(1)^{*}$     | Eingabe des Grenzwertes 1: nicht wenn Relais 1 als Zähler verwendet wird                                                                                                    |  |
| ♠             | Eingabe des Grenzwertes 2: nicht wenn Relais 2 als Vorwahlwert verwendet wird                                                                                                |  |
| $\widehat{1}$ | Zählrate N 100 für ρ <sub>min</sub> [N/100 ms]                                                                                                    |  |
| л             | Anzeige der aktuellen Zählrate [N/100 ms]                                                                                                    |  |
| Î             | Zählrate N 0 für p <sub>max</sub> [N/100 ms]                                                                                                    |  |
| τ             | Integrationszeit [s]: Defaultwert ist 60 s                                                                                                    |  |
|               | Anzeige der Mediumstemperatur: nur bei Betriebsart 20                                                                                                    |  |
| Ŷ             | Anzeige des Fehlercodes / Diagnose                                                                                                    |  |

# 1.1. Strahlenschutzhinweise

Diese Betriebsanleitung beschreibt die Handhabung des Strahlenschutzbehälters für die Montage und Inbetriebnahme im normalen Betrieb.

Alle anderen Arbeiten, wie Ausbau oder Austausch des radioaktiven Präparates dürfen nur vom Strahlenschutz -Verantwortlichen, -Bevollmächtigten, oder -Beauftragten unter Beachtung der Strahlenschutzverordnung durchgeführt werden.

Dabei ist zu beachten ob dies nach dem Inhalt der vorliegenden Umgangsgenehmigung durch den Betreiber zulässig ist.

# 1.1.1 Radiometrische Meßsysteme von Endress+Hauser

Das radiometrische Dichtemeßsystem wird unter besonderer Beachtung deutscher und internationaler Strahlenschutzbestimmungen entworfen, hergestellt und vertrieben.

Von Endress+Hauser ausgelieferte radiometrische Dichtemeßeinrichtungen werden mit doppelt umschlossenen Präparaten Cs 137, in Ausnahmefällen Co 60, betrieben. Beide entsprechen der DIN 25426/ISO 2919, Klassifikation C 66646.

Dies ist die höchste Sicherheitseinstufung für industrielle Strahlenquellen.

Für die Strahlenschutzbehälter sind besondere Endress+Hauser Qualitätsüberwachungsprüfungen festgelegt (ISO 9001), z.B. Stückprüfung jedes einzelnen Strahlenschutzbehälters, um die spezifische Abschirmwirkung zu bestätigen.

Radiometrische Dichtemeßeinrichtungen von Endress+Hauser benötigen geringste Strahlenquellenaktivitäten durch die Verwendung des höchstempfindlichen Stabszintillators auf dem Markt.

Generell müssen, außer den internationalen und nationalen Strahlenschutzbestimmungen, die nachfolgenden Hinweise beachtet werden.

# 1.1.2 Kontrollbereich am Detektor

Die Präparatsstärken werden im allgemeinen aufgrund der zu durchdringenden Materialien bei der minimalsten auftretenden Mediumsdichte und dem Faktor D ×  $\Delta \rho$  berechnet.

D: tatsächliche Durchstrahlungsstrecke durch das Medium [mm]

 $\Delta \rho : \text{Dichtemeßbereich} \quad \rho_{\text{max}} - \ \rho_{\text{min}} \left[ \text{$ 9^{\prime}_{\text{cm}^3} $} \right]$ 

Bei Standardanwendungen (Zeitkonstante 60 s, 2  $\sigma$  statistische Schwankung) wird eine Präparatsaktivität gewählt, die bei der geringsten auftretenden Dichte des Mediums in der vollständig gefüllten Rohrleitung eine bestimmte Ortsdosisleistung am Detektor bewirkt:

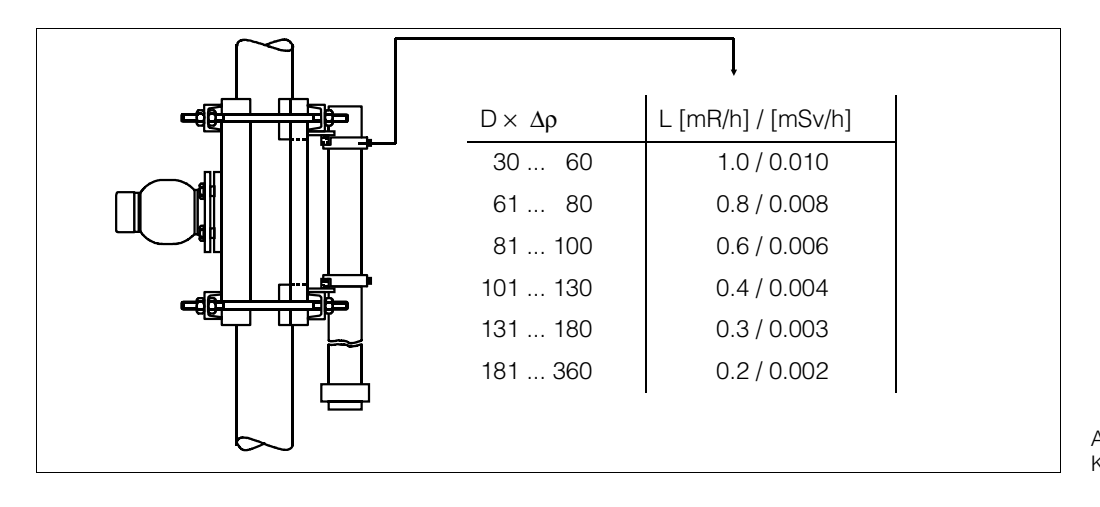

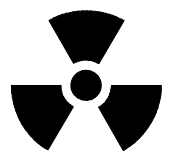

Abb. 1.2 Kontrollbereich am Detektor

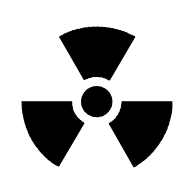

# 1.1.3 Kontrollbereich um den Strahlenschutzbehälter

Bei Verwendung folgender Cs 137 - Präparatsaktivitäten und Strahlenschutzbehältern entsteht kein Kontrollbereich [7,5  $\mu$ Sv/h / 0,75 mrem/h]:

QG020: 925 MBq / 25 mCi [Cs 137]

QG100: 9,25 GBq / 250 mCi [Cs 137]

Bei Verwendung von Co 60 Präparaten muß der Kontrollbereich mit einem Ortsdosisleistungsmeßgerät überprüft werden.

# Wichtig

- Unabhängig von den o.g. Werten muß die tatsächliche Ortsdosisleistung einzeln gemessen werden.
- Die Ortsdosisleistung am Detektor erhöht sich drastisch auf gefährliche Werte wenn die Rohrleitung leer oder nicht vollständig mit dem Medium gefüllt ist und der Strahlenschutzbehälter eingeschaltet ist.
- Diese hohe Dosisleistung bewirkt eine schnelle Alterung der Detektoreinheit und kann in Extremfällen auch zur Zerstörung/Totalausfall führen.
- Für vorbeugende Maßnahmen, z.B. ein Warnsignal oder automatische Abschaltung des Strahlenschutzbehälters, beachten Sie bitte Kapitel 1.6 / Leer-Rohr Detektion.

# 1.2. Anwendungen

# 1.2.1 Grundsätzliches

Das radiometrische Dichtemeßsystem findet seine Anwendung wenn alternative Meßsysteme, z.B. Coriolis- Massendurchflussmesser, Ultraschall- oder optische Meßprinzipien, nicht angewendet werden können.

Bei extremen Prozessen, z.B. chemische Unbeständigkeit, hoher Temperatur oder Abrasivität, hat diese vollkommen berührungslose und nicht prozessbeeinflußende Meßmethode ihre idealen Einsatzbedingungen.

Unabhängig von den Prozessbedingungen sind radiometrische Meßsysteme bei Messungen mit großen Rohrdurchmessern zu bevorzugen.

Konventionellen Meßanordnungen, die nur im Bypass arbeiten können, sind sie überlegen.

# 1.2.2 Anwendungsbeispiele in verschiedenen industriellen Bereichen

# **Bohrplattformen und Raffinerien**

- Überwachung von Bohrschlamm auf Bohrplattformen.
- Überwachung unterschiedlicher Flüssigkeiten, z.B. Ölsorten mit unterschiedlichen Dichten in einem Rohrsystem.

# Bergbau, Minen

- Messung von Schlämmen und Trüben. Das Ausgangssignal ist üblicherweise "% Feststoffanteil"
- Überwachung von Absetzbecken
- Flotationsanlagen

# Papier und Zellstoffindustrie

• Qualitätsüberwachung von verschiedenen Laugen

# 1.3. Das radiometrische Meßprinzip

#### 1.3.1 Physikalische Eigenschaften der Gamma-Strahlung

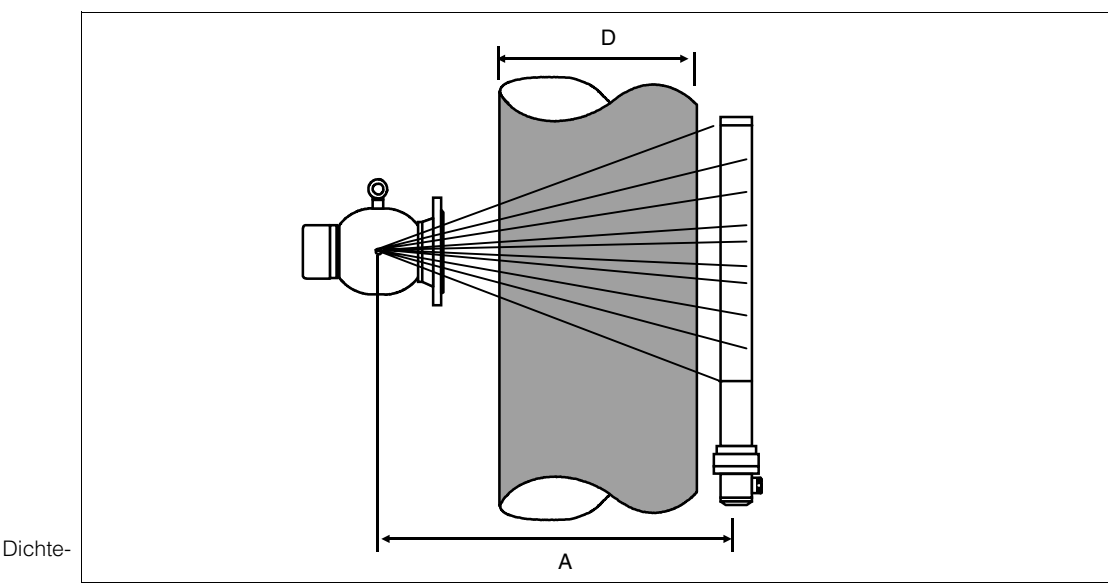

Abb. 1.3 Grundsätzlicher Aufbau von Dichtemessungen

> Gammastrahlen werden beim Durchdringen von Materie abgeschwächt. Grundsätzlich ist die Abschwächung [Fs] eine Funktion der folgenden Parameter:

- 1.) Dichte  $[\rho]$  und Dicke [D] des Materials.
- 2.) Ein stoffspezifischer und von der Art der Strahlenquelle abhängiger linearer Abschwächungskoeffizient.

Das wird durch die folgende Beziehung beschrieben:

```
\mathbf{Fs} = \mathbf{e}^{-\mu \times \rho \times D}
```

Gleich dem Licht oder dem Schall läßt die Strahlungsintensität mit dem Quadrat des Abstandes [A] nach.

Bei Dichtemeßanwendungen bleiben  $[\mu]$ , [D] und [A] konstant, und die Strahlungsintensität ist nur von der Dichte des durchstrahlten Mediums abhängig.

Um ein dichteproportinales Signal zu erlangen, muß die Strahlungsintensität entsprechend einer Exponentialfunktion linearisiert werden.

Die o.g. physikalischen Gesetzmäßigkeiten sind nur für Medien gültig, die eine Kernmassenzahl bis 40 bei Verwendung von Cs 137 und bis 60 bei Verwendung von Co 60 haben.

Wasserstoff ist eine Ausnahme, da es doppelt so stark abschwächt, als es aufgrund seiner Dichte sein sollte.

Bei Anwendungen mit Zweistoffgemischen, z.B. Zuckerlösungen, besteht eine feste Abhängigkeit zwischen der Dichte und dem Wasserstoffgehalt. Damit wird diese Beeinflussung durch die Kalibration aufgehoben.

# 1.3.2 Genauigkeitsbetrachtung

Außer den gerätespezifischen Einflüssen sind die hauptsächlichen Einflüsse auf die Genauigkeit:

- die statistische Schwankung des radioaktiven Zerfalls (A)
- die Kalibration (B)

# (A) Die statistische Verteilung des Zerfalls

Der Zerfall einer radioaktiven Strahlungsquelle ist eine stochastische Erscheinung. Dies bedeutet, daß das Abstrahlen von  $\gamma$ -Quanten statistisch ständig um einen Mittelwert schwankt.

Die statistische Berechnung hängt von dem Zuverlässigkeitsgrad ab der erreicht werden soll:  $1\sigma$ ,  $2\sigma$  oder  $3\sigma$  ab

 $\begin{array}{ll} \pm \ 1\sigma = \pm \ 1 \times \ \sqrt{N} = 68,28 \ \% & \pm \ 2\sigma = \pm \ 2 \times \ \sqrt{N} = 95,45 \ \% \\ \pm \ 3\sigma = \pm \ 3 \times \ \sqrt{N} = 99,74 \ \% \end{array}$ 

Üblicherweise wird der Zuverlässigkeitsgrad 2o verwendet.

Diese statistische Schwankung wird durch das Erhöhen der Meßdauer bzw. Erhöhung der Integrationszeit [ $\tau$ ] vermindert.

$$\pm 2\sigma = \pm \frac{2 \times \sqrt{N}}{\sqrt{\tau}}$$

Der Defaultwert für die Integrationszeit im Auswertegerät FMG 573 Z/S ist 60 s.

# Beispiel:

- Zählrate bei der geringsten Dichte: 16500 Impulse/s
- Integrationszeit: 60 s Statistische Schwankung:  $\pm 2 \sigma = \frac{2 \times \sqrt{16500}}{\sqrt{60}} = \pm 33,2 \text{ Impulse/s}$

das entspricht bei 16500  $\text{Imp}_{\text{S}}$   $\pm$  0,20 %

# Ergebnis:

Die Bestimmung der Präparatsstärken wird abhängig von der benötigten Auflösung und der Anzeigegeschwindigkeit durchgeführt.

Um die Genauigkeit bei einer vorgegebenen Strahleraktivität zu verbessern (= geringere statistische Schwankung), kann die Integrationszeit verlängert werden (bis 1000 s), dadurch wird eine längere Reaktionszeit auf Meßwertänderungen bedingt.

# (B) Kalibration

Die Präzision der Kalibration ist entscheident für die Genauigkeit und Linearität der Messung. Die genauen Einzelheiten sind in den anwendungsbezogenen Kapiteln 3 bis 5 beschrieben.

Die Reproduzierbarkeit wird nur durch die gerätespezifischen Genauigkeiten bedingt.

# Grundsätzlicher Aufbau von Dichtemessungen

Die radioaktive Strahlung, die von einem radioaktiven Präparat (2), im allgemeinen Cs137, ausgeht, tritt aus dem Strahlenschutzbehälter (1) als schmaler (kollimierter) Strahl aus.

Durch die Rohrleitung hindurch wird dieser Strahl auf den Detektor (4) ausgerichtet. Der Detektor mißt eine Ortsdosisleistung und wandelt diese in eine Zählrate um, erzeugt durch die radioaktive Strahlung.

Die Änderung der Zählrate ist abhängig von einer Dichteänderung:

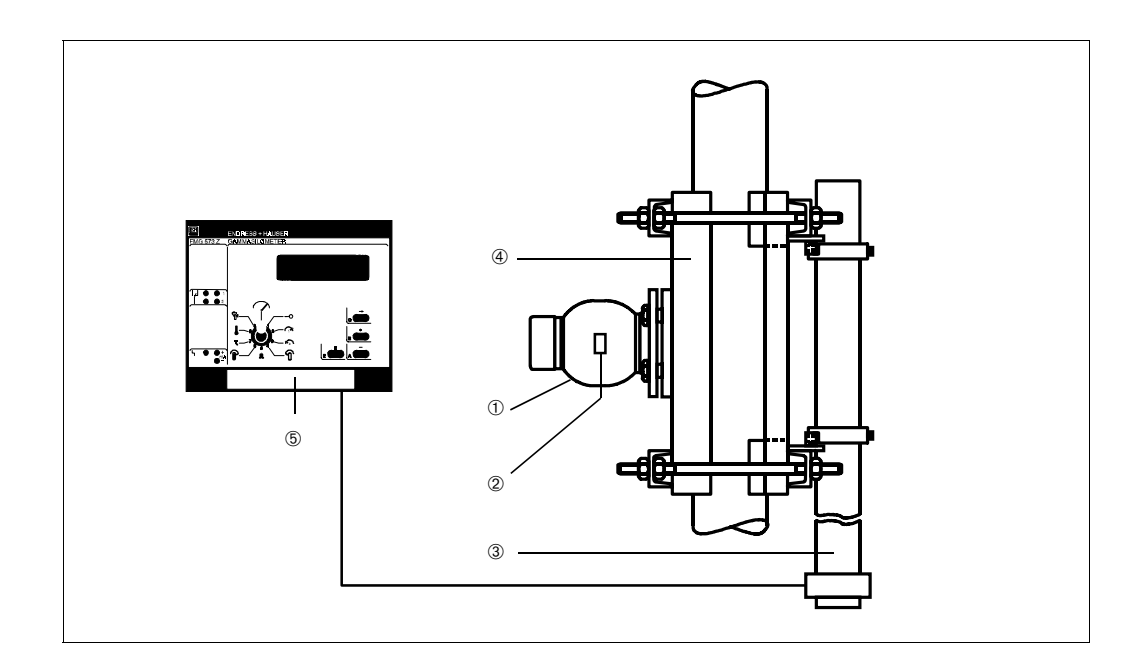

#### 1.4. Bestandteile der Meßlinie – nur für Dichtemessungen

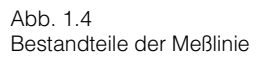

① Strahlenschutzbehälter mit Modifikation für Dichte QG020, DN100, 40 ° - Teilenummer 916060-9000 QG100, DN100, 40 ° - Teilenummer 916061-9000 und zusätzliche Modifikationen:

|                     | Grundausführung | Pneumatische<br>Abschaltung |
|---------------------|-----------------|-----------------------------|
| Standard            | 013337-0001     | und 213958-0000             |
| EURO Ausführung     | 013337-0000     | und 213958-0000             |
| Schweden Ausführung | 013337-0000     | und 213958-0000             |

- 2 Präparat: Cs 137 oder Co 60; Isotop und Strahleraktivität hängen ab von:
- Rohrdurchmesser
- Wandstärke und Material der Rohrleitung und eventuellen Beschichtungen
- Dichtemeßbereich
- geforderte Genauigkeit und Reaktionszeit
- ③ Detektor DG 57 Dichte
- ④ Klemmvorrichtung
- DN 80 ... DN 350: Nr. MTS 013336 • DN 350 ... DN 800:
  - Nr. MTS 013252
- ⑤ Auswertegerät FMG 573 Z/S

# 1.4.1 Präparate und Strahlenschutzbehälter

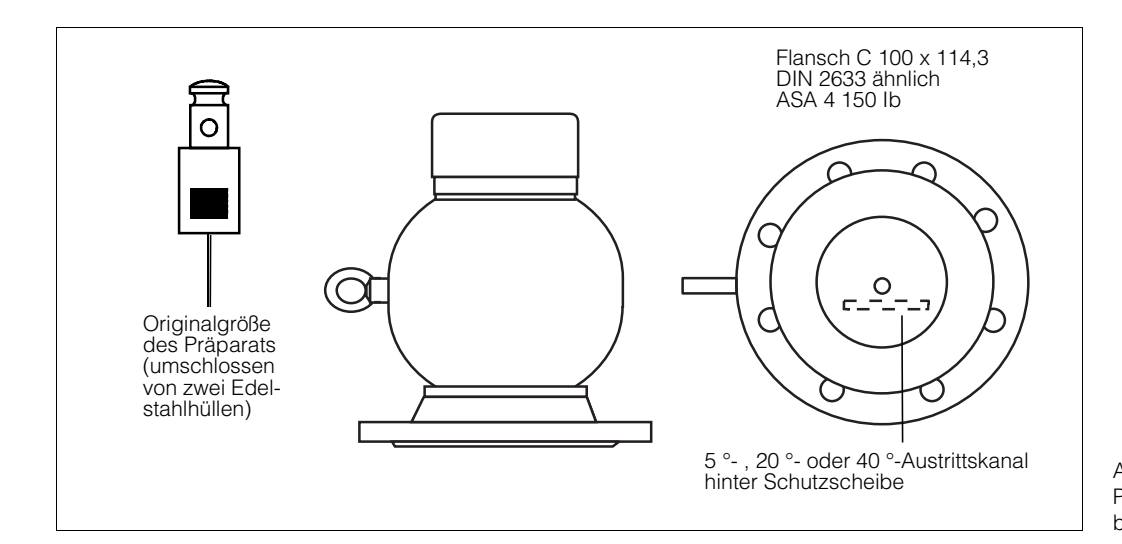

Abb. 1.5 Präparate und Strahlenschutzbehälter

# Funktionsprinzip

Das als  $\gamma$ -Strahlenquelle verwendete Radionuklid ist im allgemeinen Cs 137 und in Ausnahmefällen Co 60. Die Auswahl des Radionuklides hängt von der Anwendung ab.

Die hauptsächlichen Unterschiede der beiden Arten sind:

- 1. Energiegehalt, entspricht der Fähigkeit Materie zu durchdringen
  - Cs 137: 0,662 MeV
  - Co 60 : 1,173 MeV bzw. 1,337 MeV
- 2. Halbwertszeit, beeinflußt die Betriebsdauer und die statistische Schwankung:
  - Cs 137: 30 Jahre
  - Co 60 : 5,3 Jahre

Die Strahlenquelle ist in einem Strahlenschutzbehälter eingeschlossen, der für die notwendige Abschirmung sorgt. Für verschiedene Abschirmwerte (durch Blei) werden zwei Typen, QG 020 (Standard) und QG 100 (verstärkte Abschirmung), verwendet.

Radioaktive Präparate strahlen in alle Richtungen. Ein Strahlenkanal durch die Bleiabschirmung von üblicherweise 40 ° Öffnungswinkel (6 ° Breite) ergibt einen bestimmten Strahlungsbereich, der nur auf die Meßrohrleitung gerichtet ist.

Durch manuelle oder ferngesteuerte Betätigung kann die Strahlenquelle ein- und ausgeschaltet werden.

Die technischen Daten können den entsprechenden Technische Infomationen entnommen werden.

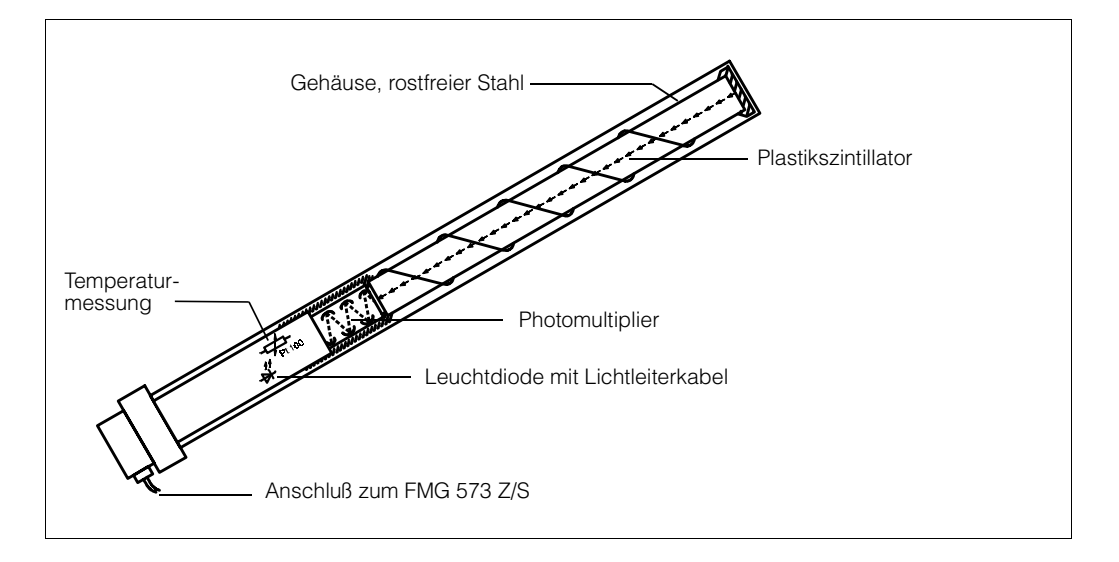

#### 1.4.2 Detektor DG 57 - Dichte

Abb. 1.6 Detektor DG 57 - Dichte

# Funktionsprinzip

Der Hauptbestandtteil des DG 57 ist ein runder Stab aus durchsichtigem Kunststoff - Szintillationsmaterial (400 mm oder 100 mm, ø 48 mm):

Wenn ein γ-Quant in dieses Material eindringt, wird ein Teil der absorbierten Energie in einen kleinen Lichtblitz umgewandelt (Photoneneffekt). Die Anzahl der Lichtblitze nimmt linear mit der Intensität der Strahlung und der ihr ausgesetzten Fläche zu.

Optisch angekoppelt ist ein Photoelektronenvervielfacher (PMT), der den Lichtblitz verstärkt.

Die signalverarbeitende Schaltung zählt 500 ms lang die Lichtblitze und errechnet daraus die Zählrate (Lichtblitze pro Sekunde).

Vor jedem Meßzyklus wird von einer Leuchtdiode ein definierter Lichtblitz erzeugt und durch den Szintillator zu dem PMT gesendet. (Referenzimpuls).

Dieser Referenzwert wird zusammen mit der gemessenen Zählrate und der Temperatur am Detektor digital über eine Zweidrahtleitung zum Auswertegerät FMG 573 Z/S übertragen.

Um eine höchstmögliche Langzeitstabilität in der industriellen Anwendung zu erreichen, wird jeder DG 57 einer speziellen Voralterung und einer Kalibrierung unterzogen. Die detektorspezifischen Daten werden zusammen mit dem Betriebsprogramm des FMG 573 Z/S in zwei EPROMs gespeichert.

Diese Werte werden verwendet um die Sensorsignale in eine temperaturkompensierte und langzeitstabile Zählrate umzuwandeln.

# **Technische Daten**

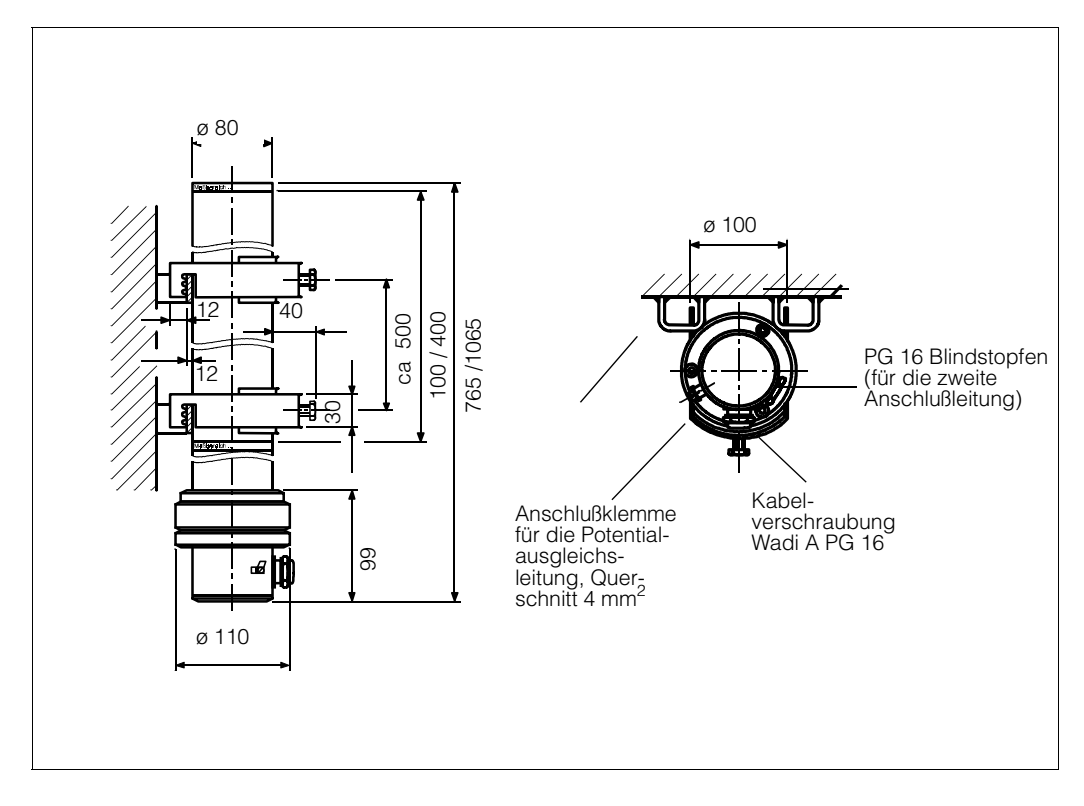

Abb. 1.7 Abmessungen DG 57-D100 / D400

| Тур                                   | DG 57-D 400 oder DG 57-D 100                                                                                                    |
|---------------------------------------|----------------------------------------------------------------------------------------------------|
| Gehäuse                               | Rostfreier Stahl 1.4301/SS 316TI                                                                                                    |
| Kabeldurchführung                     | 1x WADI A (wasserdicht), PG 16<br>1x PG 16 Blindstopfen                                                                                                    |
| Gewicht 100 mm<br>400 mm              | 12,6 kg/18,0 (mit Wasserkühlmantel)<br>14,0 kg/19,6 (mit Wasserkühlmantel)                                                                                                    |
| Schutzklasse                          | IP 65, (entsprechend NEMA 4 oder NEMA 4X)                                                                                                    |
| Explosionssicherheit                  | [EEx d ib] IIB oder IIC* T6<br>* mit zugelassener Sicherheitsbarriere.                                                                                                    |
| Ausgangssignal                        | PCM, ca. 48 mA, mit überlagerter digitalisierter Information<br>über Zählrate, Temperatur und Referenzwert                                                                                                    |
| Temperaturkompensation                | eingebaut                                                                                                    |
| Betriebstemperatur                    | -20 50 °C, bis 120 °C mit Wasserkühlmantel<br>Ab 40 °C empfehlen wir die Verwendung eines<br>Wasserkühlmantels. Wasserdurchfluß 40200 l/h; max.<br>Wassertemperatur 40 °C; Wasserdruck 4 - 6 bar<br>(wir empfehlen dabei eine Durchflußkontrolle) |
| Elektromagnetische<br>Verträglichkeit | Störaussendung nach EN 61326 ; Betriebsmittel der<br>Klasse B<br>Störfestigkeit nach EN 61326 ; Anhang A<br>(Industriebereich) und NAMUR-Empfehlung EMV (NE 21)                                                                                   |

# Wasserkühlmantel

Der Detektor DG 57 ist für Betriebstemperaturen bis 50 °C zugelassen. Bei höheren Umgebungstemperaturen wird ein zusätzlicher Wasserkühlmantel notwendig.

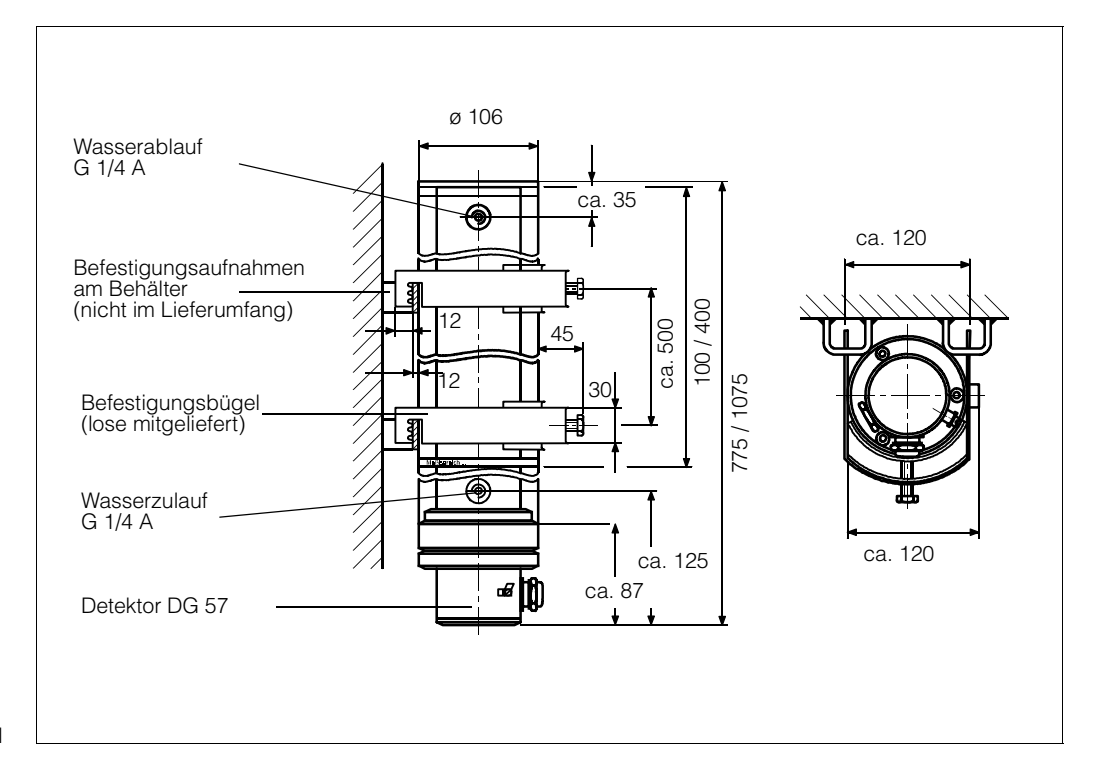

Abb. 1.8 Abmessungen Wasserkühlmantel

#### Technische Daten

| Gewicht 100 mm             | 5,4 kg                       |
|----------------------------|------------------------------|
| 400 mm                     | 5,6 kg                       |
| Wasseranschluß             | 2 x G1/4A, DIN/ISO 228       |
| minimaler Durchfluß        | 40 100 l/h, abhängig von den |
| bei 20 °C Wassertemperatur | Betriebsbedingungen          |
| Zusätzliche Abschirmung    | entspricht 5 mm Stahl        |

# 1.4.3 Auswertegerät FMG 573 Z/S

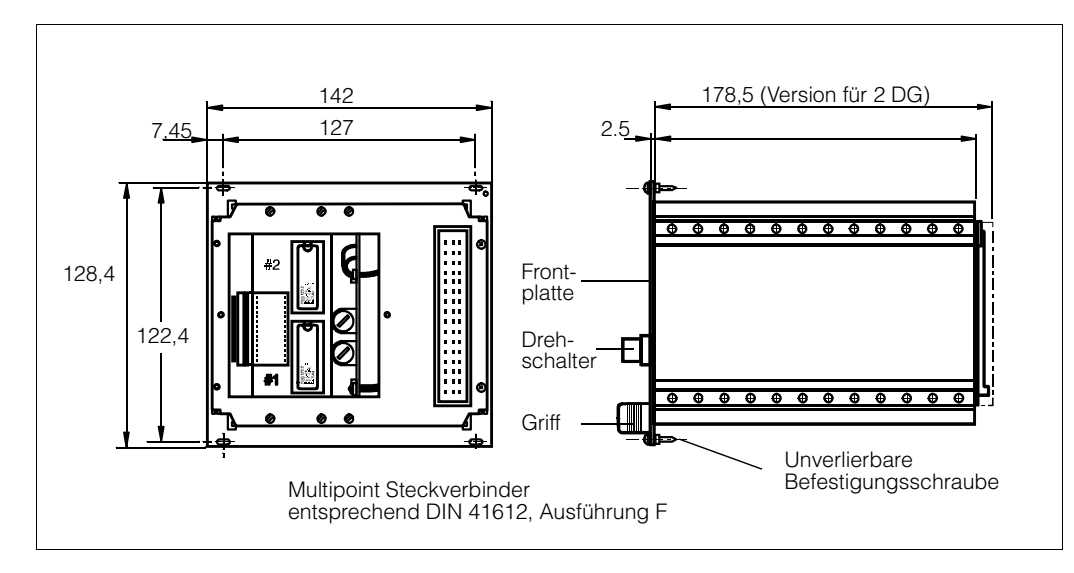

Abb. 1.9 Abmessungen Auswertegerät FMG 573 Z/S

# Funktionsprinzip

Das Auswertegerät FMG 573 Z/S ist ein mikroprozessorgesteuertes Gerät, aufgebaut in Racksysttechnik, 28 TE breit. Es verfügt über einen Eingang für den Stabszintillator DG 57 und einen zweiten Eingang für Temperatur- oder Durchflussmeßsignale. Beide sind für die von Endress + Hauser verwendeten speziellen digitale Übertragungstechniken (PCM, PFM) eingerichtet und ermöglichen die Verwendung üblicher zweiadriger Installationskabel (max. 25 Ohm pro Ader).

# Die Ausgangssignale sind:

- 1 0/4. .. 20 mA und 0/2... 10 V
- 2 Relais für Schaltpunkte oder als Zähler- und Vorwahlzählerkontakt
- 1 Alarmrelais zur Anzeige einer Störung

Das Betriebsprogramm besteht aus fünf Hauptteilen.

- 1.) Umwandlung der ursprünglichen Sensorsignale in eine temperaturkompensierte und stabile Impulsrate.
- 2.) Linearisierung um die Zählrate in ein dichteabhängiges Signal umzuwandeln.
- 3.) Besondere Betriebsarten für:
  - nur Dichtemessung
  - die Auswahl von bis zu 4 verschiedenen Kalibrationskurven
  - Temperaturkompensation
  - Massendurchflußberechnung.
- 4.) Unterstützendes Programm für die Kalibration, die Skalierung des Analogausgangens und der Anzeige
- 5.) Selbstüberwachung mit Sicherheitsfunktionen sowie geschlossener aktiver Prüfkreis des Detektors.

| Gehäuse                               | 19" Racksyst Kassette, 28 TE breit                                                                                                    |
|---------------------------------------|----------------------------------------------------------------------------------------------------|
| Steckverbindung                       | 27 polige Messerleiste nach DIN 41612, Bauform F                                                                                                    |
| Schutzart                             | IP 20 (Frontplatte), IP 00 (Anschlußleiste)                                                                                                    |
| Gewicht                               | 2,2 kg                                                                                                    |
| Betriebstemperatur                    | – 20 °C+ 60 °C (– 4 140 °F)                                                                                                    |
| Lagertemperatur                       | – 40 °C+ 75 °C (– 40 167 °F)                                                                                                    |
| Spannungsversorgung                   | 24/110/115/127/220/23O/240 Volt AC<br>+ 15 %/– 10 %; 50 60 Hz; 23 VA,<br>20 28 Volt DC; 15 W                                                                                                    |
| RFI Störfestigkeit                    | 3 V/m (144 + 430 MHz)                                                                                                    |
| Datensicherung                        | CMOS RAM, batteriegepuffert für mind. 8 Jahre                                                                                                    |
| Elektromagnetische<br>Verträglichkeit | Störaussendung nach EN 61326 ; Betriebsmittel der<br>Klasse A<br>Störfestigkeit nach EN 61326<br>Zwischen Sensor und Auswertegerät abgeschirmte<br>Leitung verwenden. Installationshinweise für<br>abgeschirmte Leitungen und allgemeine Hinweise zu<br>EMV-Prüfbedingungen von E+H - Geräten siehe auch<br>Technische Information TI 241 |

# **Technische Daten**

# Ein- und Ausgänge

| Eingang 1           | PCM vom DG 57; 13,3 V/48 mA,<br>FMG 573 Z: Ex-frei<br>FMG 573 S + Sicherheitsbarriere: [EEx ib] IIB/IIC                                                                                                    |
|---------------------|----------------------------------------------------------------------------------------------------|
| Eingang 2           | PFM von TMT 2530 Z oder von TSP 8267<br>(Analog-PFM-Wandler),<br>FMG 573Z – für nicht explosionsgefährdete<br>Bereiche<br>FMG 573S + Sicherheitsbarriere: [EEx ib] II B/C                                                                                                    |
| Analog Ausgänge     | <ol> <li>x 0/420 mA; Ri max. 500 Ω</li> <li>x 0/210 V; Ri min. 10 kΩ.</li> <li>Strom- und Spannungsausgänge sind nicht unabhängig voneinander einstellbar.</li> <li>Mit 0/4 mA ist automatisch 0/2 V eingestellt.</li> <li>bei AC - Speisung: potentialfrei</li> <li>bei DC - Speisung: verbunden mit der Masse</li> <li>Prüfbuchsen für den Stromausgang an der Frontplatte</li> </ol> |
| Ausgang bei Störung | <ul> <li>- 10 %</li> <li>+110 %</li> <li>- halten des letzten Meßwertes</li> <li>- weitermessen</li> </ul>                                                                                                    |
| Integrationszeit    | 1 1000 s                                                                                                    |

| Relaisausgänge       | 2 potentialfreie Umschaltkontakte für<br>Grenzwerte oder für<br>Summenzähler/Vorwahlzähler<br>1 potentialfreier Umschaltkontakt für<br>Störungsmeldung |
|----------------------|----------------------------------------------------------------------------------------------------|
| Kontaktbelastbarkeit | Wechselstromlast:<br>– max. 4 A/250 V<br>– max. 500 VA; $\cos \phi > 0,7$<br>Gleichstromlast:<br>– max. 100 W bei 48 V oder<br>– max. 50 W bei 250 V   |

# 1.5. Leerrohrerkennung

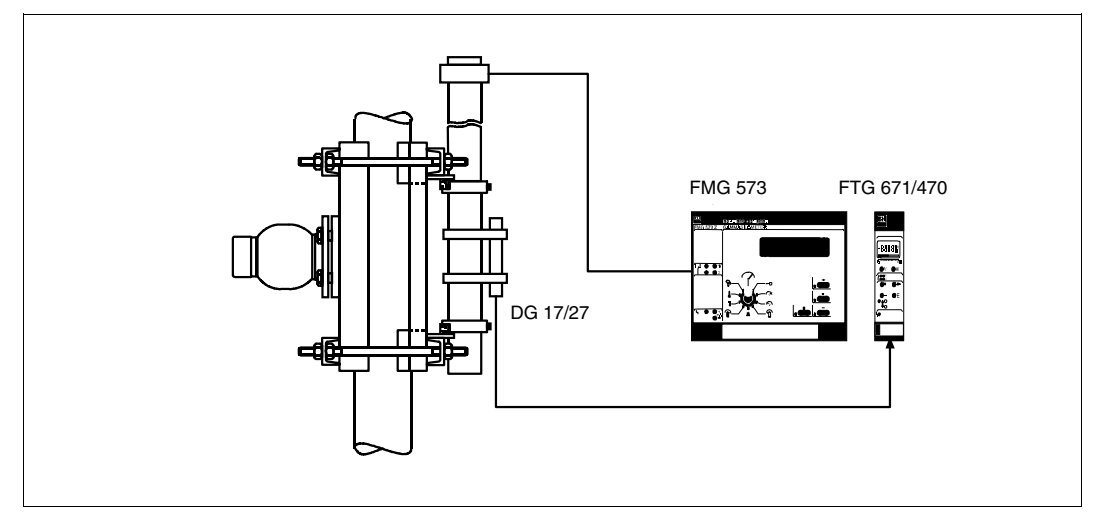

Abb. 1.10 Meßanordnung mit Überwachungsdetektor

# Montage des DG 17/27 an dem DG 57 für Leerrohrdetektion

Wenn die Rohrleitung, durch Betriebsabläufe bedingt, leer wird, kann die Strahlung an der Detektorseite auf gefährliche Werte ansteigen.

- In diesem Fall muß der Strahlenkanal aus Strahlenschutzgründen unverzüglich geschlossen werden.
- Eine hohe Ortsdosisleistung bewirkt auch eine schnelle Alterung der Detektoreinheit (Szintillator und Photoelektronenvervielfacher) bzw. kann zur Zerstörung/Ausfall führen.

Die sicherste Methode um eine solche Situation zu vermeiden, ist die Montage eines zweiten radiometrischen Meßsystemes, daß die Strahlungsintensität überwacht.

Beim Auftreten hoher Strahlung erfolgt ein Alarm und/oder der Strahlenschutzbehälter wird automatisch, z.B. über eine pneumatische Betätigung, abgeschaltet.

# 1.6. Optionen

# 1.6.1 Schrägdurchstrahlung

Klemmvorrichtungen für Rohrleitungen 80 ... 200 mm [3 ... 8 Zoll] äußerer Durchmesser, zur Verdoppelung der Meßstrecke: Teilenr. MTS-013550

# 1.6.2 Dichtemessungen in Behältern

Bei Dichtemessungen die in einen Behälter durchgeführt werden, wird die spezielle Vorrichtung MTS-13131 "Trenn A"-Dichte installiert.

Der Strahler befindet sich in einer Bleiabschirmung in einem Schutzrohr. Bauseits muß in dem Behälter ebenfalls ein geeignetes Schutzrohr angebracht sein, um den Strahlenschutzbehälterteil aufnehmen zu können. Dabei muß sichergestellt sein, daß ein Verbiegen des Schutzrohres ausgeschlossen ist, da dies Meßfehler zur Folge hätte.

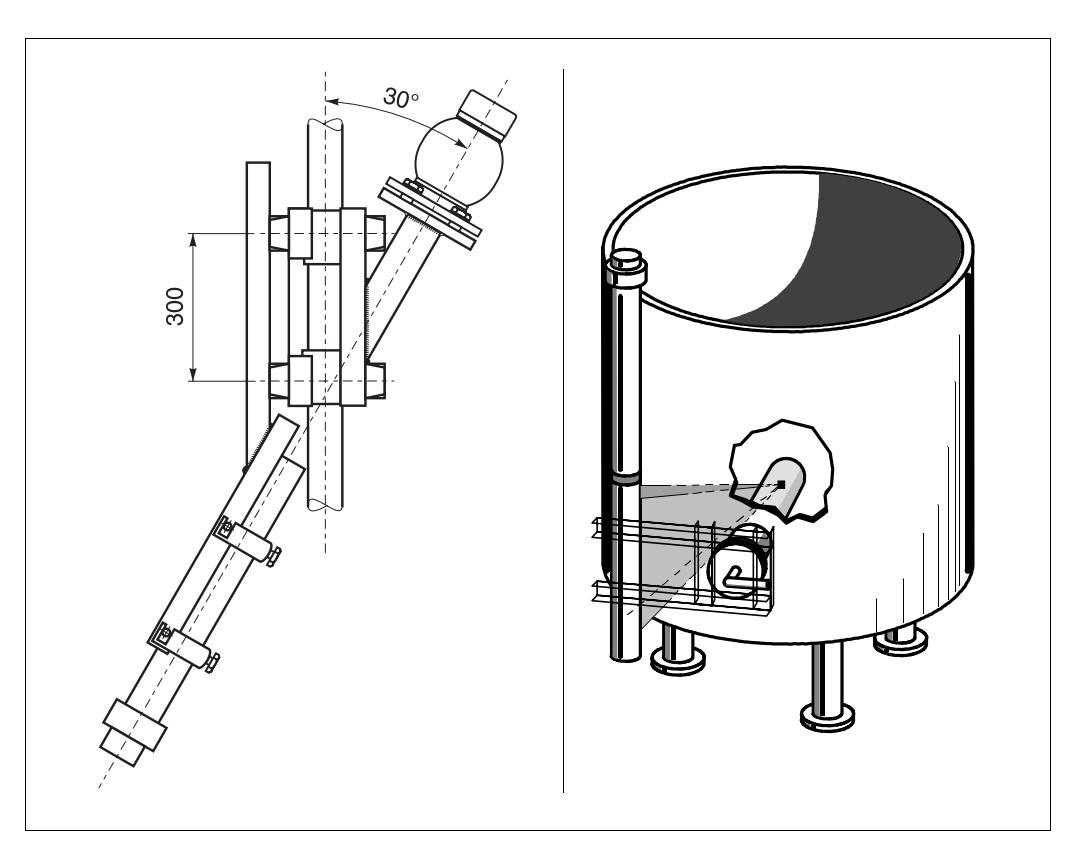

Abb. 1.11 Vorrichtungen für Schrägdurchstrahlung und Dichtemessungen in Behältern

# 2. Vorbereitungen

# 2.1. Inbetriebnahme des Meßumformers FMG 573 Z/S

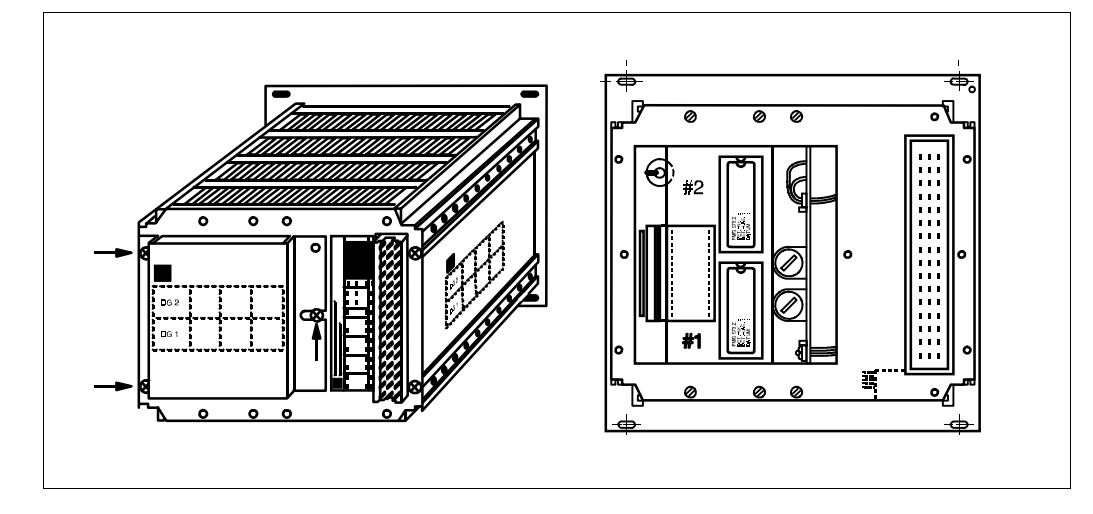

Abb. 2.1 Rückseite FMG 573 S/Z

# Allgemeines

Jedes FMG 573 Z/S, wenn es zusammen mit dem Detektor DG 57 geliefert wird, ist mit den entsprechenden EPROMs bestückt, die die detektorspezifischen Daten und das Betriebsprogramm für die Dichtemessung enthalten.

Eine Nachrüstung des FMG mit den EPROMs ist in Ausnahmefällen notwendig, z.B bei Ersatzlieferung: Wenn das DG separat geliefert wird, befinden sich die benötigten EPROMs im Anschlußraum des Detektors.

1. Drehen Sie das FMG 573 Z/S um und stellen Sie es auf eine Unterlage auf.

Achtung: Nicht auf den Drehschalter stellen.

- 2. Entfernen Sie die Abdeckung von der Rückseite des Auswertegerätes wie in der Abbildung dargestellt - eine separate Leiterplatte mit zwei EPROM Fassungen ist jetzt zugänglich.
- Stecken Sie die EPROMs in die entsprechenden Fassung Nr. 1 und Nr.2: Die entsprechende Nummer ist auf den Etiketten der EPROMs aufgedruckt. Beide EPROMs müssen die gleiche Softwareversion haben.

#### **Hinweis:**

Kontrollieren Sie, daß die Kodierkennzeichnungen auf den EPROMs mit der Abbildung übereinstimmen. Diese müssen zur Oberseite des Gerätes zeigen.

Falsche Anordnung zerstört die EPROMs beim Einschalteten der Betriebsspannung!

Kontrollieren Sie, daß die auf das Etikett des EPROMs aufgedruckte Nummer, z.B. CS 4375 D, mit der Nummer des DG 57, das angeschlossen werden soll, übereinstimmt.

Das gleiche Auswertegerät FMG 573 Z/S (2-Kanal Ausführung) kann für Dichte- und für Füllstandsanwendungen verwendet werden. Abhängig vom verwendeten Detektor DG 57, Füllstand oder Dichte, wird das entsprechende Betriebsprogram mitgeliefert.

# 2.2. Bedienung des FMG 573 Z/S

# 2.2.1 Einleitung

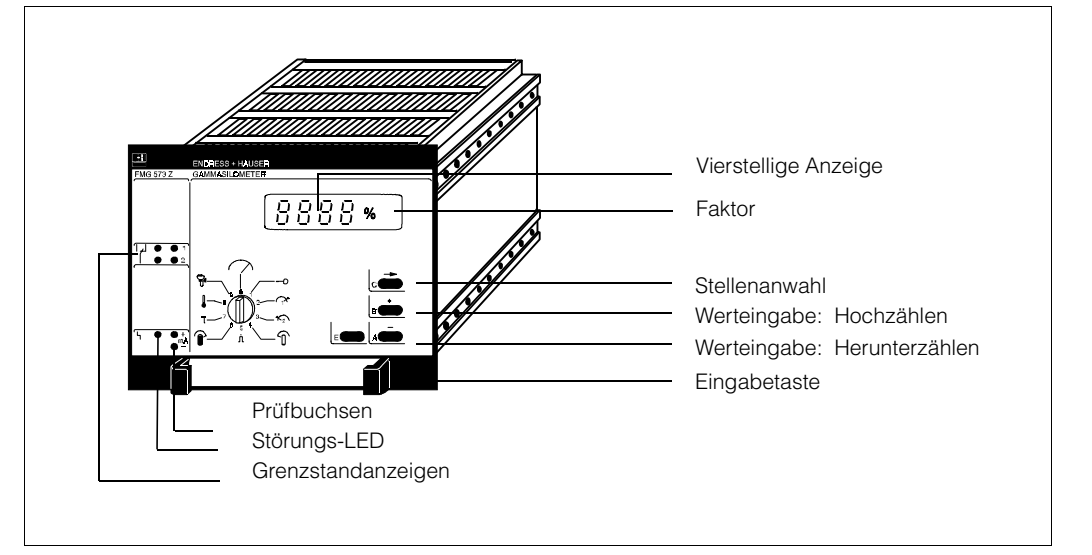

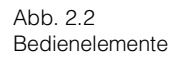

#### Bedeutung der Symbole in der Grundebene

| $\bigcirc$  | Meßwert: Die Pfeiltaste $\rightarrow$ betätigen um die letzten 4 Stellen eines fünfstelligen<br>Messwertes anzuzeigen. Alle 4 Dezimalpunkte blinken,<br>z.B. <b>1.5352:</b> [1.535] $\rightarrow$ [5.3.5.2] |
|-------------|----------------------------------------------------------------------------------------------------|
| 0           | Schlüsselstellung: Codeeingabe                                                                                                    |
| $1^{\star}$ | Eingabe des Grenzwertes 1: nicht wenn Relais 1 als Zähler verwendet wird                                                                                                    |
| ≁_2         | Eingabe des Grenzwertes 2: nicht wenn Relais 2 als Vorwahlwert verwendet wird                                                                                                    |
| ſ           | Zählrate N 100 für ρ <sub>min</sub> [N/100 ms]                                                                                                    |
| ſ           | Anzeige der aktuellen Zählrate [N/100 ms]                                                                                                    |
| Î           | Zählrate N 0 für ρ <sub>max</sub> [N/100 ms]                                                                                                    |
| τ           | Integrationszeit [s]: Defaultwert ist 60 s                                                                                                    |
|             | Anzeige der Mediumstemperatur: nur bei Betriebsart 20                                                                                                    |
| Ŷ           | Anzeige des Fehlercodes / Diagnose                                                                                                    |

Das FMG 573 Z/S wird über verschiedene Befehlsebenen betrieben:

- 1. Eine Grundebene
- 2. Mehrere Programmierebenen.
- 1.) In der Grundebene werden die Meßwerte angezeigt und die Grundeinstellungen können überprüft werden. Dies erfolgt durch Drehen des Drehschalters.
- 2.) Die Programmierebenen sind für die Kalibration und für den Kundendienst: Nach der Eingabe eines Codes (0045, 0145, ... 1045) in der Schalterstellung 1 ist der Zugriff auf elf Programmierebenen möglich. Die Programmierebenen sind entweder allgemein, z.B. Abgleich, oder anwendungsspezifisch, z.B. Massendurchflusseinstellungen. Abhängig von der eingegebenen Ebene bekommt jede Schalterstellung eine neue Bedeutung:

#### Beispiel - Ebene 0145

| 0             | Codeeingabe 0145                                                                                  |  |
|---------------|---------------------------------------------------------------------------------------------------|--|
|               | Relais Betriebsart: Min./MaxSicherheit des Schaltpunktes Grenzschalter 1 oder Summenzähler        |  |
| ≁_2           | Min./Max. Sicherheit des Schaltpunktes Grenzschalter 2                                            |  |
| $\widehat{1}$ | Eingabe des Präparatsisotop: Cs 137 oder Co 60                                                    |  |
| л             | Analogausgang: 0 oder 4 20 mA                                                                     |  |
| Î             | Analogausgang bei Störung:01:0%; 02: – 10%; 11:100%; 12:110%20: Beibehalten des letzten Meßwertes |  |
| τ             | Kleinste PFM Frequenz am Eingang 2                                                                |  |
|               | Größte PFM Frequenz am Eingang 2                                                                  |  |
| Ÿ             | Letzte Störungsmeldung. Mit Eingabetaste wird dieser Wert gelöscht.                               |  |

# 2.2.2 Ebenenwahl

- 1.) Stellen Sie den Drehschalter auf Position 1
- Verwenden Sie den Cursor → um die zu ändernde Stelle anzuwählen: die angewählte Stelle blinkt.
- 3.) Mit 'Erhöhen' oder 'Verringern' die gewünschte Ebene anwählen, z.B. [0600]
- 4.) Wiederholen Sie Schritt 2.) und 3.) bis die Ebene vollständig angezeigt wird [0640 ... 0645]
- 5.) Betätigen Sie mit **"E". Die bestätigte Ebene wird nun ständig angezeigt, z.B. [0645]**
- 6.) Drehen Sie den Drehschalter im Uhrzeigersinn zur gewünschten Schalterstellung(2 ... 9) um Parameter anzuzeigen oder zu verändern.
- 7.) Sobald die Schalterstellung (0) eingestellt oder überschritten wird, verläßt das Betriebsprogramm die gewählte Ebene und kehrt zur Grundebene zurück

#### Anmerkungen

- \* Wird eine falsche Ebene eingegeben, zeigt die Anzeige nach Betätigen von "E" [0]
- Wenn die "0" durch Betätigen von + oder über- oder unterschritten wird, entsteht eine Bereichsüber- oder Unterschreitung bei der nicht angewählten linken Ziffer, z.B. [0800] - [0790].

# 2.2.3 Dateneingabe

- 1.) Geben Sie die Programmierebene in Schalterstellung (1) ein.
- 2.) Stellen Sie den Drehschalter auf die gewünschte Stellung Nr. (2 ... 9).
- 3.) Verwenden Sie den Cursor → um die einzugebende Stelle anzuwählen: die angewählte Stelle blinkt und Sie wollen z.B. (1.01) in (3.03) ändern.
- 4.) Wählen Sie die gewünschte Ziffer, z.B. (3.01) mit + 'Erhöhen' (oder – 'Verringern', bei einem anderem Zahlenwert).
- 5.) Wiederholen Sie Schritt 3.) und 4.) bis die Zahl vollständig angezeigt wird.
- 6.) Betätigen Sie mit der E-Taste: die eingegebene Zahl wird jetzt ständig angezeigt, z.B. (3.03).

# 2.3. Dichtemessungen in Rohrleitungen

# 2.3.1 Allgemeines

Die Qualität der Messung wird sehr stark von dem Montageort der Dichtemeßeinrichtung und den Prozessbedingungen beeinflußt:

- Luftblasen im Medium ergeben eine geringere Anzeige der tatsächlichen Mediumsdichte, da die Messung die Dichte vom Medium und die der Luft addiert.
- \* Ansatzbildung, Ablagerungen, Korrosion und Abrasion verändern den inneren Rohrdurchmesser und beeinflussen dadurch die Messung.
- \* Verwirbelungen nach Rohrkrümmern, T- oder U-förmigen Rohrleitungen können eine inhomogene Mischung verschiedener Flüssigkeiten oder Schlämme bewirken.

# Wahl des Meßortes

Die konstantesten Bedingungen werden erreicht bei:

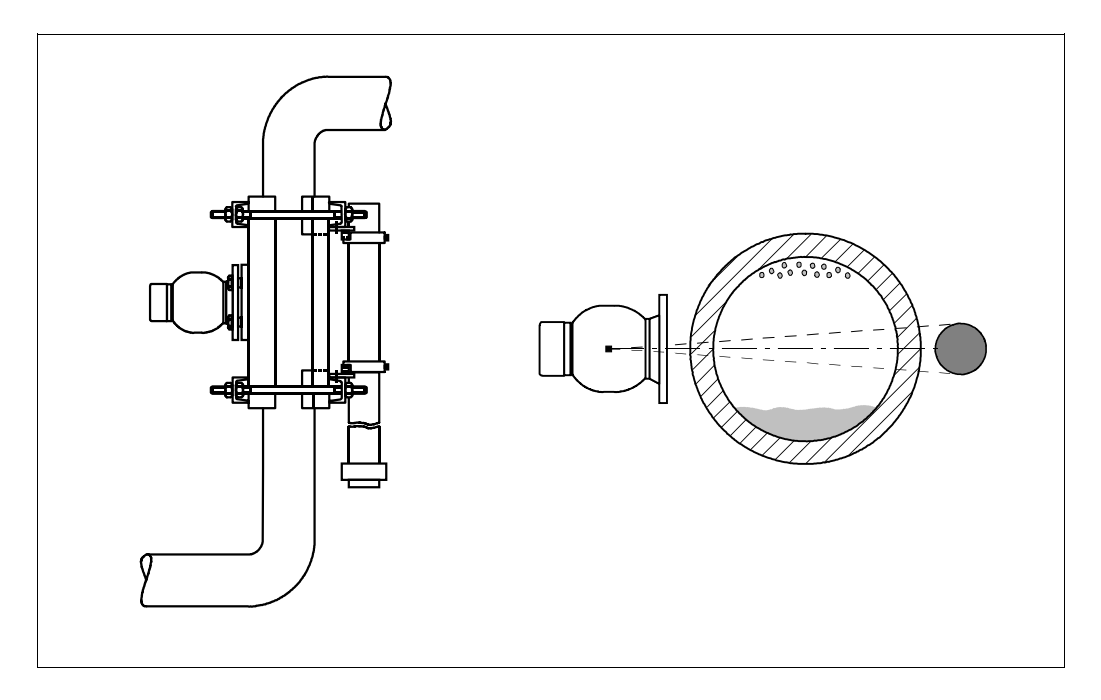

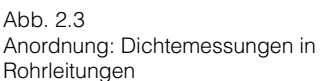

- Montage an senkrechten Rohrleitungen und bei einer Förderrichtung von unten nach oben.
- Sind nur waagrechte Rohrleitungen zugänglich, sollte der Strahlengang horizontal angeordnet werden: dies verringert den Einfluß von Luftblasen und Ablagerungen.

# 2.3.2 Bemerkungen

- Stellen Sie sicher, daß die Rohrleitung das Gewicht der gesammten Meßanordnung tragen kann: QG 020 + DG 57 + Klemmvorrichtung (82 bis 112 kg) (bei QG 100 ca. 50 kg mehr)
- 2. Die Detektortemperatur darf 50 °C (122 °F) nicht überschreiten
- Bei Montage im Freien muß der Detektor gegen direkte Sonnenbestrahlung und gegen zu tiefe Temperaturen (durch Isolation oder Heizung) geschützt werden (Schutzart IP 65).

# 2.3.3 Montage

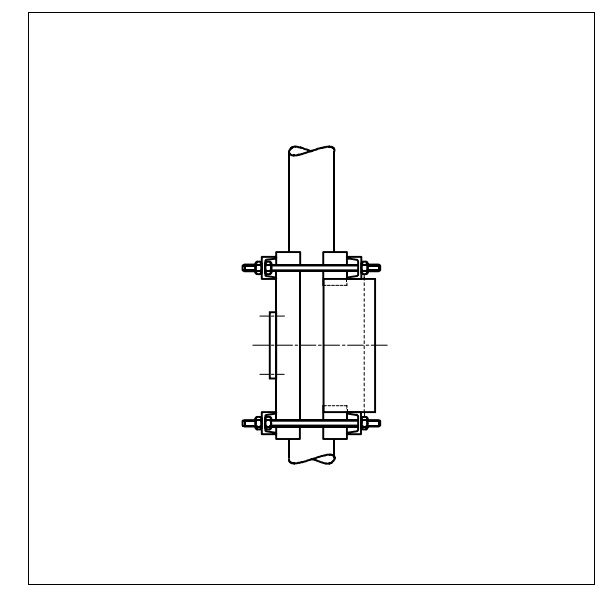

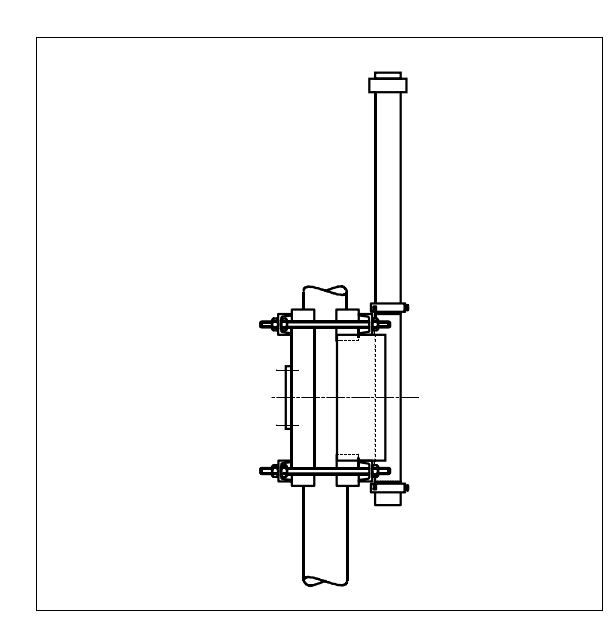

# Achtung

Der Strahlenschutzbehälter darf nur eingeschalten werden, wenn Medium in der Rohrleitung ist. Beachten Sie die Strahlenschutzbestimmungen!

- Befestigen Sie die Klemmvorrichtung ohne Detektor und Strahlenschutzbehälter an der Rohrleitung
- Montieren Sie den Detektor: die Kennzeichnungen für den aktiven Meßbereich müssen mit den Befestigungsauflagen der Klemmvorrichtung übereinstimmen.
- Bevorzugte Position des
   Detektorkopfes ist oben.

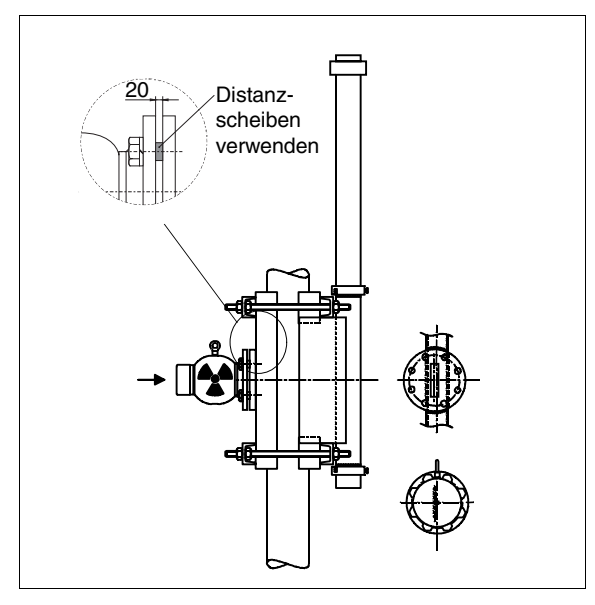

- Montieren Sie den Strahlenschutzbehälter
- die Transportöse stimmt mit der Richtung des Strahlenkanals überein: stellen Sie sicher, daß sie mit dem Schlitz an der Klemmvorrichtung übereinstimmt.

#### Hinweis:

Beachten Sie dabei die asymmetrische Anordnung des Strahlenaustrittskanals vom Strahlenschutzbehälter.

# 2.3.4 Strahlenschutzbehälter QG020/QG100 (Dichteausführung 13 337)

Der für Dichtemeßungen verwendeten Strahlenschutzbehälter hat eine zusätzliche Fixierschraube (5 mm Innensechskantgewindestift) um Bewegung des Präparatsträgers zu vermeiden. Dies verhindert Bewegungen der Strahlenquelle bei Vibrationen.

Halten Sie den O-Ring, welcher die Schutzkappe abdichtet, mit Siliconfett (Langzeitschmierstoff) geschmiert!

# A) Entfernen der Schutzkappe

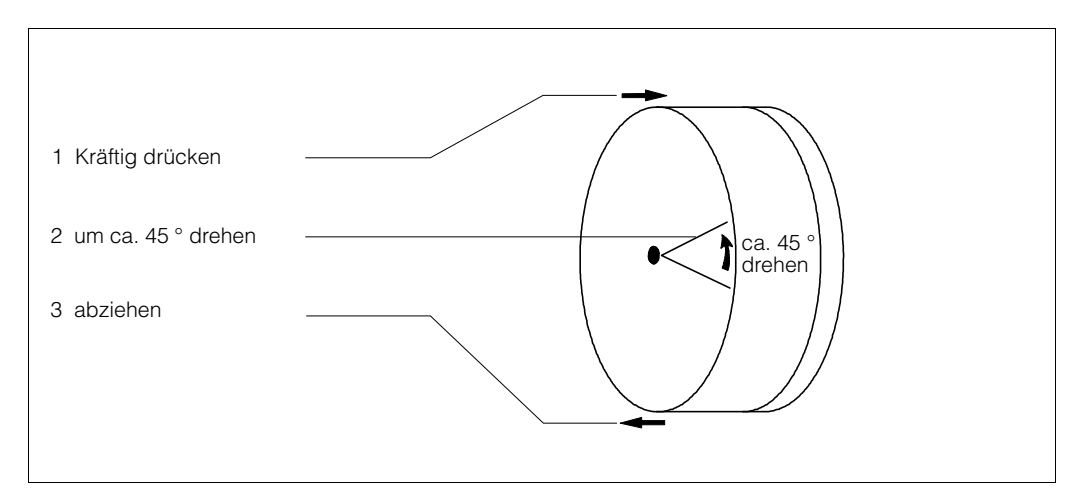

#### **B)** Ausschalten

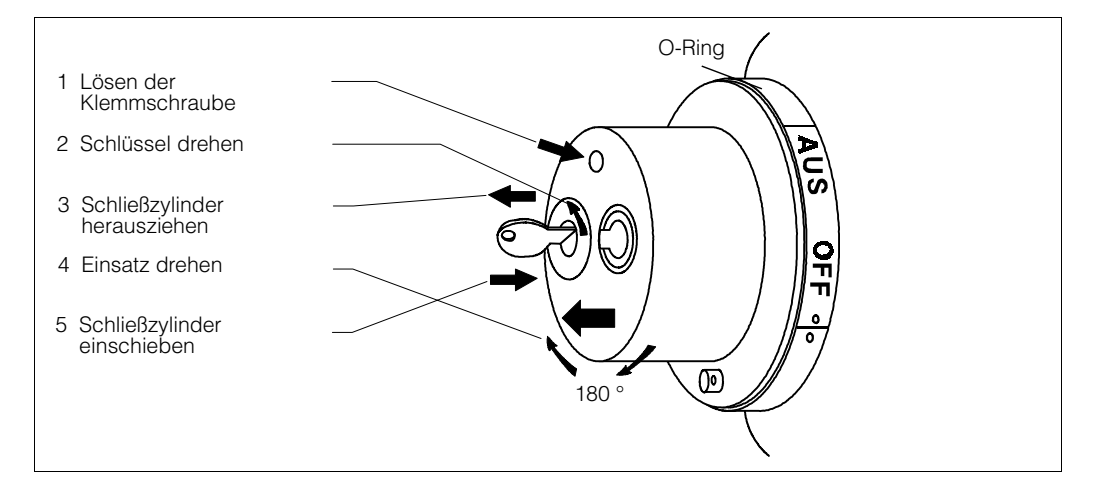

# C) Einschalten

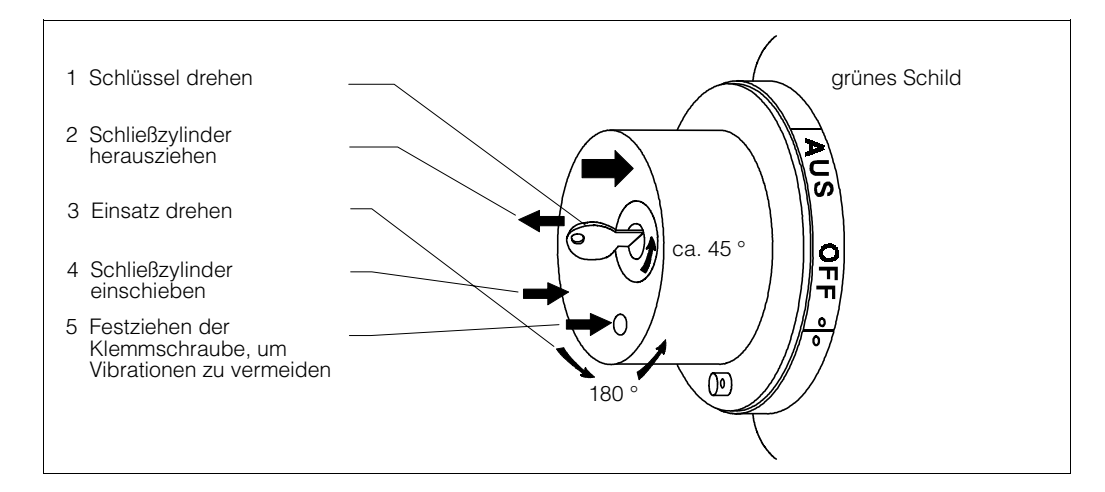

# 3. Dichtemessung

# 3.1. Einleitung

# 3.1.1 Übersicht der Meßanordnung

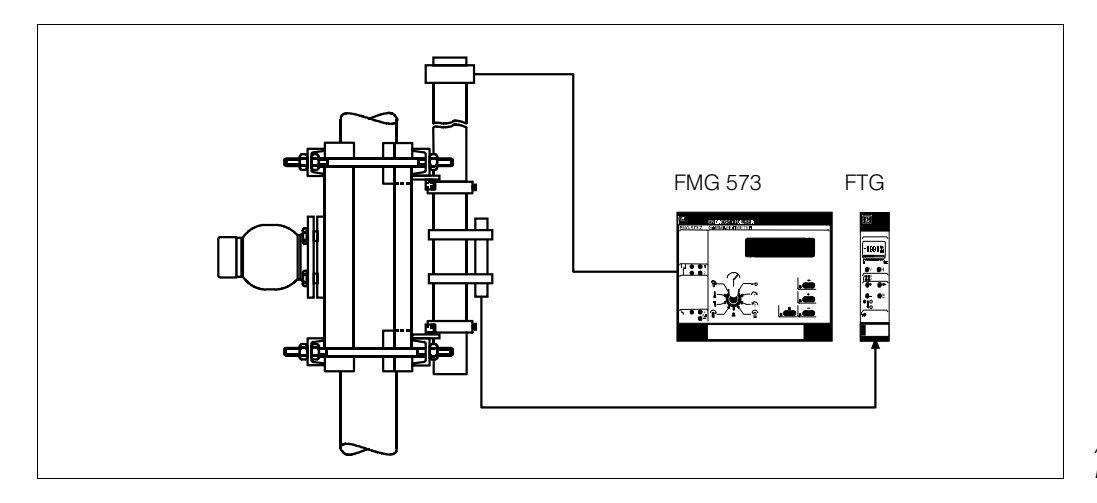

Abb. 3.1 Meßanordnung für Dichtemessung

# 3.1.2 Inhaltsverzeichniss für die schnelle Inbetriebnahme

|    |                                    | Kapitel | Seite |
|----|------------------------------------|---------|-------|
| 1. | Elektrische Anschlüsse:            | 3.2     | 24    |
| 2. | Programmierung des<br>FMG 573 Z/S: | 3.4     | 27    |
| З. | 2-Punktkalibration                 | 3.5     | 32    |
| 4. | Auswahl des Ausgangssignal         |         |       |
|    | Dichte [Masse/Volumen]             | 3.8.1   | 34    |
|    | % Konzentration                    | 3.8.2   | 34    |
|    | % Feststoffe [Masse]               | 3.8.3   | 36    |
|    | Feststoffanteil                    |         |       |
|    | * % Volumen                        | 3.8.4   | 38    |
|    | * Masse/Volumen                    | 3.8.5   | 40    |
| 5. | Schaltpunkte der Grenzschalter     | 3.9     | 42    |

# 3.2. Elektrischer Anschluß

# Wichtiger Hinweis

Beachten Sie bitte außer den folgenden Kapiteln in dieser Betriebsanleitung unsere Projektierungshinweise und die Strahlenschutzverordnung;

außerdem bei Anlagen in explosionsgefährdeten Bereichen die Prüfungsscheine sowie die einschlägigen Explosionsschutz-Vorschriften.

# 3.2.1 Montage des Auswertegerätes FMG 573 Z/S

Das FMG 573 Z/S ist ein 28 TE Auswertegerät in 19" Ausführung. Es wird entweder in ein Racksyst Feldgehäuse (IP 65) oder in einen 19" Racksyst Baugruppenträger eingebaut. Die Federleiste im Baugruppenträger oder Feldgehäuse muß entsprechend DIN 41612, Ausführung F ausgeführt werden.

Das Auswertegerät FMG 573 Z/S muß außerhalb explosionsgefährdeter Bereiche installiert werden.

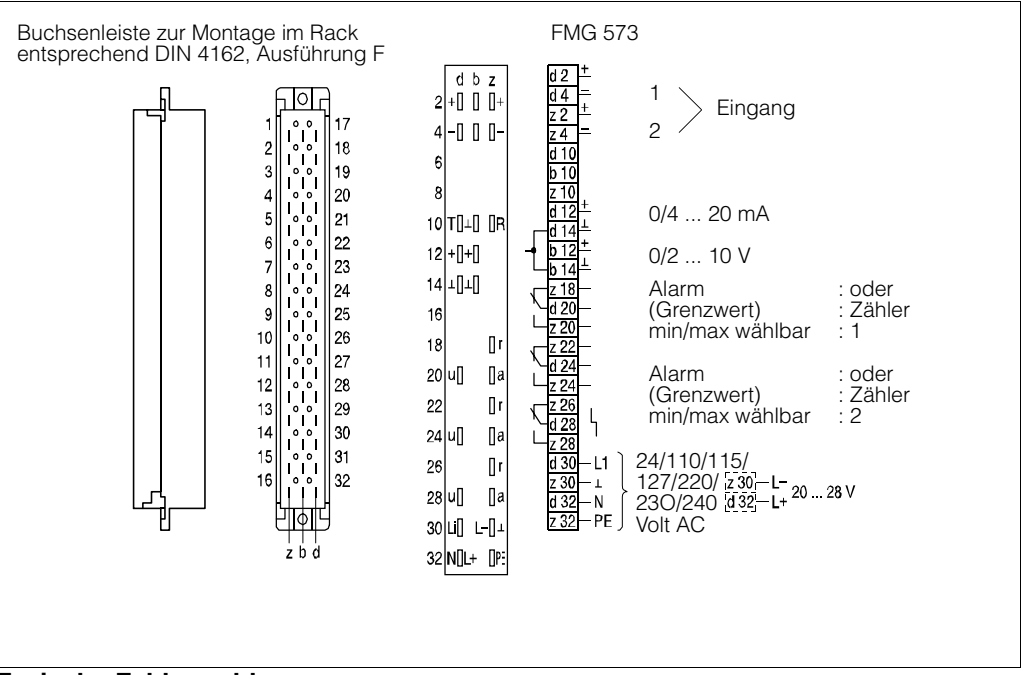

Abb. 3.2 Anschluß FMG 573 Z/S

# Typische Fehlermeldungen

- E401 Kein Signal vom DG 57 überprüfen Sie die Verdrahtung und deren Polarität.
- E901 Zählrate ist außerhalb des Meßbereiches normale Meldung, wenn die Meßeinrichtung noch nicht fertig kalibriert ist.

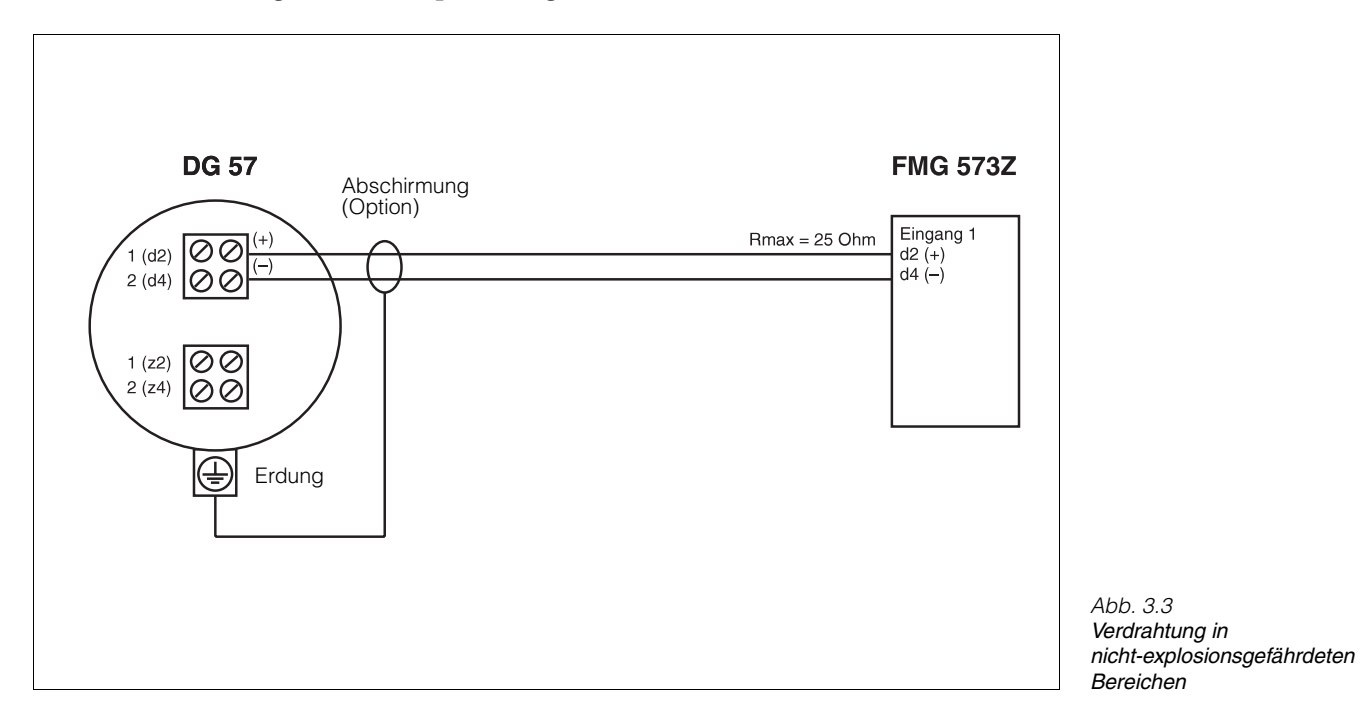

#### 3.2.2 Verdrahtung in nicht-explosionsgefährdeten Bereichen (FMG573Z)

25

# 3.2.3 Verdrahtung in explosionsgefährdeten Bereichen (FMG573S + Zenerbarriere)

# 3.2.4 Explosionsgruppe IIB/IIC/T6

- Beachten Sie die Anleitungen der Sicherheitsbarriere und die PTB-Bescheinigungen
- Die eigensichere Schaltung der Sicherheitsbarriere ist mit der Potentialausgleichsleitung verbunden. Daher muß auch die gesamte Detektorverdrahtung mit der Potentialsausgleichsleitung verbunden werden.
- Überprüfen Sie die maximal zulässigen Induktivitäts- und Kapazitätswerte der Verdrahtung wie sie in den PTB-Bescheinigungen angegeben sind.

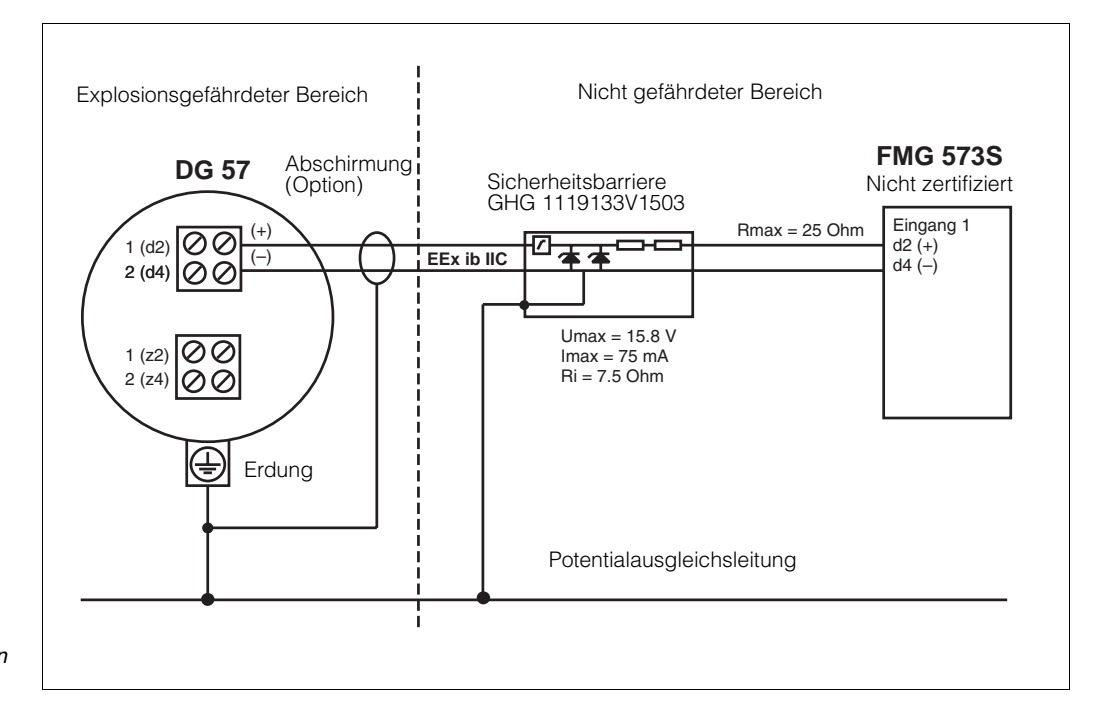

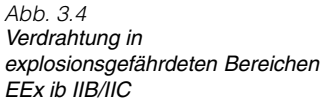

# 3.3. Kalibration

# 3.3.1 Allgemein

Das radiometrische Dichtemeßsystem benötigt eine Kalibration mit Medium. Üblicherweise erfolgt dies durch Verwendung des Prozessmediums unter Betriebsbedingungen. Die tatsächliche Dichte muß durch eine Labormessung bestimmt werden.

Der Kalibrationswert wird immer in [g/cm<sup>3</sup>] eingegeben

Wie bei jedem kalibrationsbedürftigen Meßsytem wird die Genauigkeit direkt durch die Qualität der Laboranalyse beeinflußt!

Stellen Sie sicher, daß die Mediumstemperatur während der Laboranalyse mit der Prozesstemperatur übereinstimmt

# 3.3.2 Einpunkt- oder Zweipunktkalibration

Um eine verläßliche Messung zu erreichen sollte die Zweipunktkalibration verwendet werden: In diesem Fall errechnet das FMG 573 Z/S automatisch den linearen Absorptionskoeffizienten ( $\mu$ ) aus den Kalibrationsdaten.

• Für zuverlässige Messungen sollte die Differenz zwischen den zwei Kalibrationspunkten mindestens 1/3 des Meßbereiches betragen.

Wenn dies mit dem Prozessmedium nur schwer zu erreichen ist, kann Wasser eine Alternative für einen Kalibrationspunkt sein.

Wenn anfänglich nur ein Dichtewert kalibriert werden kann, kann das Einpunktkalibrationsverfahren für die schnelle Erstinbetriebnahme verwendet werden.

 Die Einpunktkalibration bietet eine ausreichende Genauigkeit um den Kalibrationswert. Für Regelungen kann dieses ausreichend sein. Jedoch kann die Steigung der Kalibrationskurve zu steil oder zu flach verlaufen. Für die Einpunktkalibration muß der lineare Abschwächungsfaktor eingegeben werden. Setzen Sie sich mit Endress+Hauser wegen des korrekten Wertes für Ihre Anwendung in Verbindung.

Um eine hohe Genauigkeit zu erreichen, kann später während des Betriebes die Kalibration vervollständigt werden, indem die Zweipunktkalibration durchgeführt wird.

# 3.3.3 Kalibrationsarten

Bis zu drei verschiedene Kalibrationskurven können programmiert werden. Dies ist sinnvoll, wenn verschiedene Medien in einer Rohrleitung gemessen werden sollen.

- Beispiel: Schlämme in verschiedenen Trägerflüssigkeiten bei konstanter Feststoffdichte - das Ausgangssignal ist 'Feststoffgehalt' [Masse/Volumen].
   Abhängig davon, welche der vier Kalibrationskurven gewählt wird, enthält der Abgleich die folgenden Kennwerte:
- 1.) Zweipunktkalibration
  - Dichte Meßbereich  $\rho_{\text{min}}$  und  $\rho_{\text{max}}$
  - Kalibrationsdichten ( $\rho_1$ ,  $\rho_2$ ) und die entsprechenden Zählraten (N<sub>1</sub>, N<sub>2</sub>)
- 2.) Einpunktkalibration
  - Dichte Meßbereich  $\rho_{\text{min}}$  und  $\rho_{\text{max}}$
  - linearer Abschwächungskoeffizient [μ]
  - Kalibrationsdichte und die entsprechende Zählrate (ρ1, N1)

# 3.4. Programmierung des FMG 573Z/S

Das Auswertegerät wird mit bestimmten Software - Werkseinstellungen (Default-Werten) ausgeliefert. Die erstmalige Einstellung dient der Überprüfung und der Änderung der Werkseinstellungen vor dem Beginn der Kalibration.

#### Software-Reset

Damit Sie nicht sämtliche Default-Werte überprüfen müssen, empfehlen wir Ihnen vor der ersten Inbetriebnahme einen Software-Reset.

Sie stellen damit sicher, daß versehentliche oder unbefugte Eingaben wieder auf die ursprünglichen Werkseingaben zurückgesetzt werden.

#### Achtung:

Falls schon kalibriert wurde und Werte im FMG 573 eingegeben sind, gehen diese bei einem Software-Reset verloren.

| 3.4.1 Software-Reset |
|----------------------|
|----------------------|

| Dreh-<br>schalter | Anzeige | Eingabe | Bedeutung                                                                                                    |
|-------------------|---------|---------|----------------------------------------------------------------------------------------------------|
| 1                 | 0       | 2607    | Eingabe der Programmierebene (Service)                                                                                                    |
| 9                 | 0       | 2607    | Mit "E" wird der Softwarereset ausgelöst.<br>Defaultwerte werden eingestellt. E 204 wird angezeigt<br>und das Alarmrelais schaltet.<br>Nach einer kurzen Zeit erscheint die Fehlermeldung<br>E 901 (übliche Anzeige, wenn die Kalibration noch<br>nicht abgeschlossen ist). |

#### 3.4.2 Erstmalige Inbetriebnahme

| Dreh-<br>schalter | Anzeige | Eingabe                          | Bedeutung                                                                                                    |
|-------------------|---------|----------------------------------|----------------------------------------------------------------------------------------------------|
| 1                 | 0       | 3500                             | Eingabe der Programmierebene (Sensordaten)                                                                                                    |
| 6                 | XXXX    |                                  | Die angezeigte CS/Co Nummer muß mit<br>der Cs/Co-Nr. des angeschlossen<br>DG 57 übereinstimmen!                                                                                                    |
| 1                 | 0       | 0145                             | Eingabe der Programmierebene                                                                                                    |
| 4                 | 1       | 0                                | Wählen Sie das Isotop:<br>dies beeinflußt die Zerfallskompensation<br>Co 60<br>Cs 137 (Default)                                                                                                    |
| 5                 | 0       | 0<br>1                           | Auswahl des Analogausgangs<br>0 mA 20 mA/0 V 10 V (Default)<br>4 mA 20 mA/2 V 10 V                                                                                                    |
| 6                 | 12      | 01<br>02<br>11<br>12<br>20<br>30 | Verhalten des Analogausganges bei Störung:<br>Meßbereichsanfang, z.B. 4 mA/2 V<br>(Beispiel ist abhängig von der<br>vorausgegangenen Auswahl)<br>– 10% des Analogmeßbereiches,<br>z.B. 2,4 mA/1,2 V<br>20 mA/10 V<br>110 % des Analogmeßbereiches,<br>z.B. 21,6 mA/10,8 V (Default)<br>Letzten Meßwert halten<br>wenn möglich: Weitermessen |
| 1                 | 0145    | 0345                             | Eingabe der nächsten Programmierebene                                                                                                    |
| 2                 | 10      | 10                               | Überprüfen Sie die Betriebsart 'nur Dichte (Default)                                                                                                    |
| 1 oder 0          |         |                                  | Fortsetzung der Kalibration oder Ende                                                                                                    |
#### Typische Störungsmeldungen

E901 Zählrate ist außerhalb des Anzeigebereichs: übliche Anzeige während der Grundeinstellung wenn die Kalibration noch nicht abgeschlossen ist.

#### 3.4.3 Anwendung der Kalibrationsarten

| Stufen-<br>schalter | Anzeige | Eingabe      | Bedeutung                                                                                                    |  |
|---------------------|---------|--------------|----------------------------------------------------------------------------------------------------|--|
| 1                   | 0       | 0545<br>0445 | Eingabe der Programmierebene<br>Zweipunktkalibration<br>Einpunktkalibration                                                                                                    |  |
| 9                   | XX      | YZ           | Bedeutung der Eingabe         YZ         Eingabe Satz 1 4         leer:       Freigabe des eingegebenen<br>Satzes zur Änderung         1:       Bestätigen des gewählten Satzes;<br>Jede Änderung wird jetzt wirksam.         2:       Löschen (!) des gewählten Satzes |  |
| 9                   | XX      | 12           | Beispiel<br>Freigabe der Kalibrationskurve 2<br>für Neuabgleich                                                                                                    |  |
| 0                   |         |              | Ende                                                                                                    |  |

#### 3.4.4 Verriegeln des Zugriffes auf die Kalibrationswerte

# Eine Verriegelung des Zugriffs soll die Kalibrationswerte vor unbeabsichtigten oder unberechtigten Änderungen schützen.

| Stufen-<br>schalter | Anzeige | Eingabe        | Bedeutung                                                                                                    |
|---------------------|---------|----------------|----------------------------------------------------------------------------------------------------|
| 1                   | 0       | 0345           | Eingabe der Programmierebene                                                                                            |
| 3                   | Х       | 9999<br>2<br>1 | Um die Kalibrationswerte zu verriegeln<br>Aktivieren der 'Zweipunktkalibration'<br>Aktivieren der 'Einpunktkalibration' |
| 0                   |         |                | Ende                                                                                                    |

## 3.4.5 Änderung der Integrationszeit

Wert, der durch Vergrößerung die statistische Schwankung vermindert. Der Defaultwert ist 60 s.

Bitte beachten Sie das Kapitel 1.4.2 wegen der physikalischen Einflüsse.

| Stufen-<br>schalter | Anzeige | Eingabe | Bedeutung                                  |
|---------------------|---------|---------|--------------------------------------------|
| 1                   | 0       | 0045    | Eingabe der Programmierebene               |
| 7                   | 60      | XX      | Eingabe der neuen Integrationszeit 1 1000s |
| 0                   |         |         | Ende                                       |

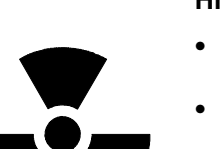

# 3.5. Zweipunktkalibration

#### Hinweis

- Die gesamte Me
  ßreihe (DG 57, FMG 573Z/S) mu
  ß mindestens 6 Stunden in Betrieb sein.
- Mit eingeschaltetem Strahlenschutzbehälter bei Medium im Strahlengang. Mit ausgeschaltetem Strahlenschutzbehälter ohne Medium.

| Dreh-<br>schalter                      | Anzeige       | Eingabe      | Bedeutung                                                                                                    |  |
|----------------------------------------|---------------|--------------|----------------------------------------------------------------------------------------------------|--|
| 1                                      | 0             | 0345         | Eingabe der Programmierebene                                                                                                    |  |
| 2                                      | х             | 10           | Dichtemessung                                                                                                    |  |
| 3                                      | Х             | 2            | Überprüfen Sie ob die Kalibrationsart<br>'Zweipunktabgleich' gewählt ist (Defaultwert)                                                                                                    |  |
| 5                                      | 200.0         | XXX.X        | Eingabe des inneren Rohrdurchmessers bzw. die<br>Länge des tatsächlichen Strahlenweges [mm] durch<br>das Medium.                                                                                    |  |
| 1                                      | 0345          | 0545         | Eingabe der Programmierebene                                                                                                    |  |
| 9                                      | XX            | 1            | Anwahl des Satzes 1                                                                                                    |  |
| 2                                      | 1.000         | X.XXX        | Eingabe des Dichtemeßbereicheanfangs [g/cm <sup>3</sup> ];<br>– Wenn das Meßergebnis Massenanteil<br>[Masse/Volumen] sein soll, geben Sie die Dichte des<br>Trägermediums [g/cm <sup>3</sup> ] ein. |  |
| 3                                      | 2.000         | X.XXX        | Eingabe des Dichtemeßbereicheendes [g/cm <sup>3</sup> ]                                                                                                    |  |
| Befüllen Sie die Rohrleitung mit dem K |               | ng mit dem k | Kalibrationsmedium $ ho_1$ (kleinere Dichte) , 5 Min. warten.                                                                                                    |  |
| 5                                      | 1             | 1            | Wahl des Kalibrationspunktes $\rho_1$ = kleine Dichte                                                                                                    |  |
| 6                                      | XXXX(X)       | E            | aktuelle Zählrate [N/100 ms], speichern mit E                                                                                                    |  |
| 7                                      | XXXX          |              | Anzeige der gespeicherten Zählrate                                                                                                    |  |
| 8                                      | 0.0000        | X.XXX(X)     | Eingabe der Dichte $\rho_1$ [g/cm <sup>3</sup> ]                                                                                                    |  |
| Befüllen Sie                           | die Rohrleitu | ng mit dem I | Kalibrationsmedium $\rho_2$ (größere Dichte) , 5 Min. warten.                                                                                                    |  |
| 5                                      | 1             | 2            | Wahl des Kalibrationspunktes $\rho_2$ = kleine Dichte                                                                                                    |  |
| 6                                      | XXXX(X)       | E            | aktuelle Zählrate [N/100 ms], speichern mit E                                                                                                    |  |
| 7                                      | XXXX          |              | Anzeige der gespeicherten Zählrate                                                                                                    |  |
| 8                                      | 0.0000        | X.XXX(X)     | Eingabe der Dichte p2 [g/cm <sup>3</sup> ]                                                                                                    |  |
| 9                                      | 1             | 11           | Aktivierung des Kalibrationssatzes Nr. 1                                                                                                    |  |
| 0                                      |               |              | Ende                                                                                                    |  |

#### Mögliche Fehlermeldungen

- E820  $\rho_{min} > \rho_{max}$ . Geben Sie die richtigen Werte in Schalterstellung Nr. 2 und Nr. 3 ein
- oder Die Kalibrationsdichten  $\rho_1$  und/oder  $\rho_2$  befinden sich außerhalb des eingegebenen Meßbereiches der durch  $\rho_{min}$  und  $\rho_{max}$  festgelegt wurde.
- E821 Der kalibrierte Dichtewert  $\rho_1/\rho_2$  oder die Zählrate N1/N2 ist = 0, oder die Kalibrationsdichte  $\rho_1$  ist größer als  $\rho_2$  - berichtigen Sie die Werte in Schalterstellung Nr. 5, Nr. 7 und entsprechend in Nr. 8
- E901 Die Zählrate befindet sich außerhalb des festgelegten Meßbereiches: überprüfen Sie, ob  $\rho_{min}$  und  $\rho_{max}$  richtig eingegeben wurden oder die Rohrleitung ist leer oder nur teilweise gefüllt.

#### 3.5.1 Ermittlung einer Kalibrierplatte

Eine Stahlkalibrierplatte (Dicke auf Anfrage) wird zwischen dem Strahlenschutzbehälter und der Rohrleitung im Strahlungsweg eingeschoben. Sie simuliert eine Dichteänderung des Meßmediums. Die äquivalente Dichte wird auf die Platte aufgetragen.

| Dreh-<br>schalter                                                                     | Anzeige                                                                                                    | Eingabe  | Bedeutung                                                                             |  |  |  |
|---------------------------------------------------------------------------------------|----------------------------------------------------------------------------------------------------|----------|---------------------------------------------------------------------------------------|--|--|--|
| Rohrleitung<br>Strahlung au                                                           | Rohrleitung mit dem Kalibrationsmedium $\rho_1$ (min. Dichte) befüllen.<br>Strahlung ausschalten, Platte einschieben, Strahlung einschalten, 5 Minuten warten |          |                                                                                       |  |  |  |
| 0                                                                                     | X.XXXX                                                                                                    |          | Dichte bis zum 4. Dezimalplatz notieren<br>(⇒ drücken, um 4. Dezimalplatz anzuzeigen) |  |  |  |
| 1                                                                                     | 0                                                                                                    | 0345     | Eingabe der Programmierebene                                                          |  |  |  |
| 3                                                                                     | Х                                                                                                    | 1        | Anwahl des Einpunktkalibrierung                                                       |  |  |  |
| 1                                                                                     | 0345                                                                                                    | 0445     | Eingabe der Programmierebene                                                          |  |  |  |
| 9                                                                                     | XX                                                                                                    | 1        | Anwahl des Satzes 1                                                                   |  |  |  |
| 6                                                                                     | XXXX(X)                                                                                                    | E        | aktuelle Zählrate [N/100 ms], speichern mit E                                         |  |  |  |
| 7                                                                                     | XXXX                                                                                                    |          | Anzeige der gespeicherten Zählrate                                                    |  |  |  |
| 8                                                                                     | 0.0000                                                                                                    | X.XXX(X) | Eingabe der notierten Dichte [g/cm <sup>3</sup> ]                                     |  |  |  |
| 9                                                                                     | 1                                                                                                    | 11       | Aktivierung des Kalibrationssatzes Nr. 1                                              |  |  |  |
| 0                                                                                     |                                                                                                    |          | Ende                                                                                  |  |  |  |
| Strahlung ausschalten. Platte entfernen. Strahlung einschalten, min. 5 Minuten warten |                                                                                                    |          |                                                                                       |  |  |  |

#### 3.5.2 Automatische Nachkalibrierung mit Kalibrierplatte

Es wird empfohlen, das System regelmäßig nachzukalibrieren. Somit werden Meßabweichungen kompensiert, die von Ansatz und Abrieb des Rohrs verursacht werden. Die Meßbedingungen der ursprünglichen Platten-Kalibrierung müssen wiederhergestellt werden. Das System muß mindestens eine Stunde im Einsatz gewesen sein.

| Dreh-<br>schalter                                                                                                    | Anzeige                                                                                                    | Eingabe  | Bedeutung                                                                                          |  |  |
|----------------------------------------------------------------------------------------------------|----------------------------------------------------------------------------------------------------|----------|----------------------------------------------------------------------------------------------------|--|--|
| Rohrleitung<br>Kalibrierplat                                                                                                    | Rohrleitung mit dem Kalibrationsmedium befüllen, welches bei der Ermittlung der Kalibrierplatte benutzt wird |          |                                                                                                    |  |  |
| 1                                                                                                    | X.XXXX                                                                                                    | 0945     | Eingabe der Programmierebene                                                                       |  |  |
| 6                                                                                                    | X.XXXX                                                                                                    | 1        | Abgleichmodus 1: automatisch*                                                                      |  |  |
| 1                                                                                                    | X.XXXX                                                                                                    | 0445     | Eingabe der Programmierebene                                                                       |  |  |
| 8                                                                                                    | X.XXXX                                                                                                    |          | Überprüfen, ob Plattendichte angezeigt wird,<br>wenn nicht, Nachkalibrierung wie folgt durchführen |  |  |
| 9                                                                                                    | XX                                                                                                    | 1        | Anwahl des Kalibrationssatzes Nr. 1                                                                |  |  |
| 8                                                                                                    | 0.0000                                                                                                    | X.XXX(X) | Eingabe der Dichte der Kalibrierplatte [g/cm <sup>3</sup> ]                                        |  |  |
| 9                                                                                                    | 1                                                                                                    | 11       | Aktivieren des Kalibrationssatzes Nr. 1                                                            |  |  |
| Strahlung a                                                                                                    | Strahlung ausschalten, Platte einschieben, Strahlung einschalten, min. 5 Minuten warten                      |          |                                                                                                    |  |  |
| Anschlüsse z10 und b10 für mindestens eine Sekunde kurzschließen<br>Die Nachkalibrierung wird automatisch gestartet und dauert etwa 10 Minuten. Während<br>dieser Zeit wird Fehlermeldung E 902 angezeigt. |                                                                                                    |          |                                                                                                    |  |  |
| Strahlung a                                                                                                    | Strahlung ausschalten, Platte entfernen, Strahlung einschalten, min. 5 Minuten warten                        |          |                                                                                                    |  |  |

\*Vorgang mit manuellem Start, siehe Abschnitt 6.1.1.

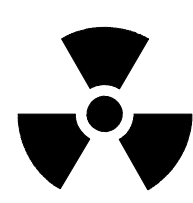

# 3.6. Einpunktkalibration

#### Bemerkung:

Die gesamte Meßreihe muß für mindestens 6 Stunden in Betrieb sein. Mit eingeschaltetem Strahlenschutzbehälter bei Medium im Strahlengang. Mit ausgeschaltetem Strahlenschutzbehälter ohne Medium.

Stellen Sie sicher, daß der Präparatsträger während des Betriebes immer fixiert ist (siehe Kap. 2.3.3). Notieren Sie alle eingegebenen Werte, auch das Datum, die Kalibrationswerte und die Zählrate.

| Dreh<br>schalter- | Anzeige | Eingabe  | Bedeutung                                                                                                    |  |  |
|-------------------|---------|----------|----------------------------------------------------------------------------------------------------|--|--|
| 1                 | 0       | 0345     | Eingabe der Programmierebene                                                                                                    |  |  |
| 3                 | 2       | 1        | Wahl der Einpunktkalibrationskurve                                                                                                    |  |  |
| 5                 | 200.0   | XXX.X    | Eingabe des inneren Rohrdurchmessers<br>bzw. der Länge des tatsächlichen<br>Strahlenweges [mm].<br><b>Bemerkung:</b> Diesen Wert genau eingeben.<br>Er beeinflußt direkt die Berechnung der<br>Absorption.                                                                                                    |  |  |
| 1                 | 0       | 0445     | Eingabe der Programmierebene                                                                                                    |  |  |
| 9                 | 1       | 1        | Anwahl des Satzes 1                                                                                                    |  |  |
| 2                 | 1.000   | X.XXX    | <ul> <li>Eingabe des Dichtemeßbereiches-<br/>anfangs [g/cm<sup>3</sup>].</li> <li>Wenn das Ausgangssignal Feststoff-<br/>anteil (Masse/Volumen) sein soll,<br/>Eingabe der Dichte der<br/>Trägerflüssigkeit [g/cm<sup>3</sup>].</li> </ul>                                                                                            |  |  |
| 3                 | 2.000   | X.XXX    | Eingabe des Dichtemeßbereichendes<br>[g/cm <sup>3</sup> ]                                                                                                    |  |  |
| 4                 | 6.154   | XXXX     | Eingabe des linearen Abschwächungs-<br>koeffizienten [µ]                                                                                                    |  |  |
| 6                 | XXXX(X) |          | <ul> <li>Aktuelle Zählrate [N/100 ms]</li> <li>Vorgehen</li> <li>1. Befüllen Sie die Rohrleitung mit dem<br/>Kalibrationsmedium.</li> <li>2. Warten Sie mindestens 5 Minuten ,<br/>bevor Sie die Zählrate ablesen.</li> <li>3. Sobald die Zählrate konstant bleibt,<br/>speichern Sie diese durch Drücken<br/>der E-Taste.</li> </ul> |  |  |
| 7                 | XXXX    |          | Anzeige der gespeicherten Zählrate [N/100 ms]                                                                                                    |  |  |
| 8                 | 1.500   | X.XXX(X) | Eingabe des Dichtewertes des verwendeten<br>Kalibrationsmediums [g/cm <sup>3</sup> ]                                                                                                    |  |  |
| 9                 | 1       | 11       | Aktivieren des Kalibrationssatzes Nr. 1                                                                                                    |  |  |
| 0                 |         |          | Ende                                                                                                    |  |  |

# 3.7. Übernahme der Einpunkt- zur Zweipunktkalibration

| Dreh-<br>schalter | Anzeige  | Eingabe            | Bedeutung                                                                                                    |  |  |
|-------------------|----------|--------------------|----------------------------------------------------------------------------------------------------|--|--|
| 1                 | 0        | 0345               | Eingabe der Programmierebene                                                                                                    |  |  |
| 3                 | 1        | 2                  | Wahl des Zweipunktkalibrationsverfahrens                                                                                                    |  |  |
| 1                 | 0345     | 0545               | Eingabe der Programmierebene                                                                                                    |  |  |
| 9                 | 11       | 1                  | Änderung der Kalibrationskurve Nr.1                                                                                                    |  |  |
| 5                 | 1<br>XX  | 31<br>32<br>1<br>2 | <ol> <li>Übertragen der Kalibrationsdaten<br/>(Dichte und Zählrate) von der Einpunkt-<br/>kalibration:</li> <li>* Der Einpunktkalibrationswert wird als<br/>ρ<sub>1</sub> = kleine Kalibrationsdichte verwendet</li> <li>* Der Einpunktkalibrationswert wird als<br/>ρ<sub>2</sub> = größere Kalibrationsdichte verwendet<br/>Eingabewert mit E quittieren</li> <li>Zweiten Punkt kalibrieren<br/>Eingabe:<br/>ρ<sub>1</sub> = kleinere Kalibrationsdichte<br/>(wenn vorher 32 gewählt wurde<br/>ρ<sub>2</sub> = größere Kalibrationsdichte<br/>(wenn vorher 31 gewählt wurde)</li> </ol> |  |  |
| 6                 | XXXX(X)  |                    | <ul> <li>Aktuelle Zählrate [N/100 ms]</li> <li>Vorgehen</li> <li>1. Befüllen Sie die Rohrleitung mit dem<br/>Kalibrationsmedium</li> <li>2. Warten Sie mindestens 5 Minuten,<br/>bevor Sie die Zählrate ablesen</li> <li>3. Sobald die Zählrate konstant bleibt,<br/>speichern Sie diese durch<br/>Drücken der Eingabetaste.</li> </ul>                                                                                                    |  |  |
| 7                 | XXXX     |                    | Anzeige der gespeicherten Zählrate [N/100 ms]                                                                                                    |  |  |
| 8                 | X.XXX(X) | X.XXX(X)           | Eingabe des Dichtewertes des verwendeten Kalibrationsmediums [g/cm <sup>3</sup> ]                                                                                                    |  |  |
| 9                 | 1        | 11                 | Aktivierung des Kalibrationssatzes Nr.1                                                                                                    |  |  |
| 0                 |          | 11                 | Ende                                                                                                    |  |  |

#### Mögliche Fehlermeldungen

- $\begin{array}{ll} \mbox{E801} & \rho_{\mbox{min}} > \rho_{\mbox{max}}. \mbox{ Geben Sie die richtigen Werte in} \\ & \mbox{Schalterstellung 2 und 3 ein.} \end{array}$
- E810 Kalibrationsdichte bei der Einpunktkalibrierung ist außerhalb des durch  $\rho_{\text{min}}$  und  $\rho_{\text{max}}$  bestimmten Bereiches.
- $\begin{array}{lll} \mbox{E901} & Z\mbox{ahlrate ist au}\mbox{Berhalb des Anzeigebereiches:} \\ & U\mbox{berprüfen Sie ob $\rho_{min}$ und $\rho_{max}$ richtig eingegeben wurden oder die $Rohrleitung ist leer oder nur teilweise gefüllt.} \end{array}$

# 3.8. Wahl des Ausgangssignales

Bei allen internen Berechnungen des FMG573Z/S werden Werte in der Einheit [g/cm<sup>3</sup>] verwendet. Abhängig von der Anwendung, dem Industriezweig und des Landes können andere technische Einheiten verwendet werden.

| 3.8.1 | Für Flüssigkeiten und Lösungen: Umwandlung von [g/cm <sup>3</sup> ] in andere |
|-------|-------------------------------------------------------------------------------|
|       | internationale technische Einheiten [Masse/Volumen]                           |

| Dreh-<br>schalter | Anzeige  | Eingabe | Bedeutung                                                                                                    |
|-------------------|----------|---------|----------------------------------------------------------------------------------------------------|
| 1                 | 0        | 0845    | Eingabe der Programmierebene                                                                                                    |
| 2                 | 1        | 1       | Wahl der Umrechnungs-Einheit                                                                                                    |
| 3                 | 1.01     | X.XX    | Wahl Dichte-Meßeinheit:         Masse       Volumen         1 = g       01 = cm <sup>3</sup> 2 = kg       02 = dm <sup>3</sup> , I         3 = t       03 = m <sup>3</sup> 4 = oz       04 = in <sup>3</sup> 5 = Ib       05 = ft <sup>3</sup> 6 = sh cwt       06 = yd <sup>3</sup> 7 = cwt       07 = fl.oz/GB         8 = sh tn       08 = fl.oz/US         9 = tn       09 = gal/GB         10 = gal/US |
| 1                 | 0845     | 0345    | Eingabe der Programmierebene                                                                                                    |
| 8                 | X.XXX(X) |         | Anzeige des Meßbereichsanfang des Analog-<br>ausganges; ausgehend von pmin [g/cm <sup>3</sup> ],<br>wie im Kalibrationsablauf vorher<br>festgelegt, und in die gewählte<br>technischen Einheit umgerechnet.                                                                                                    |
| 9                 | X.XXX(X) |         | Anzeige des Meßbereichsende des<br>Analogausganges;<br>ausgehend von $\rho_{max}$ [g/cm <sup>3</sup> ], wie im<br>Kalibrationsablauf vorher festgelegt und<br>in die gewählte technische Einheit<br>umgerechnet.                                                                                                    |
| 0                 |          |         | Ende                                                                                                    |

#### Mögliche Fehlermeldungen

E900 Die angezeigte Zahl ist größer als 9999. Überprüfen Sie, ob die gewählte technische Einheit zu dem Anzeigebereich paßt.

#### 3.8.2 Flüssigkeiten und Lösungen: % Konzentration

Das FMG ermöglicht eine nichtlineare Umrechnung von Dichte in % Konzentration Dies erfolgt durch Eingabe einer Umrechnungstabelle mit bis zu 18 Wertepaaren. Das Betriebsprogramm interpoliert linear zwischen den einzelnen Punkten.

#### Beispiel

Äthanol + Wasser bei 20 °C Benötigter Meßbereich: 10 ... 30 %

#### Werte aus Tabelle:

| %        | 0        | 1       | 0           | 20         | 30     | 40     | 50     |
|----------|----------|---------|-------------|------------|--------|--------|--------|
| Dichte   | 0,9987   | 7       | 0,9818      | 0,9687     | 0,9540 | 0,9351 | 0,9139 |
| (Werte a | auf 4 St | ellen r | nach dem Ko | mma runden | )      |        |        |

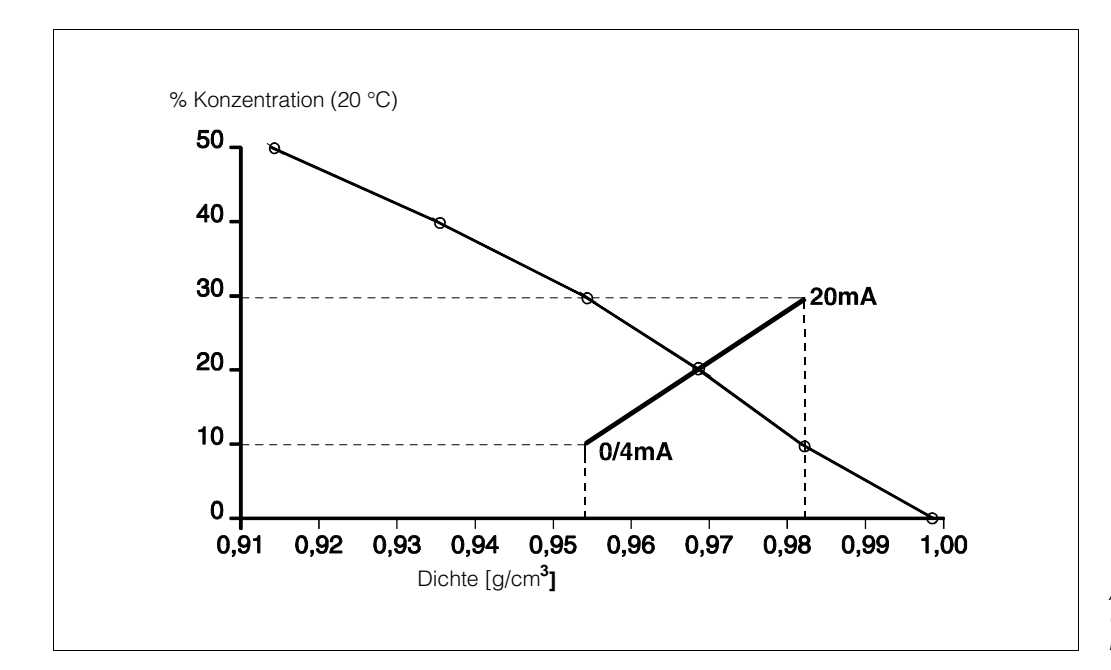

Abb. 3.5 Umrechnung von Dichte in % Konzentration

|                   |         | 1       | 1                                                                                                    |  |
|-------------------|---------|---------|----------------------------------------------------------------------------------------------------|--|
| Dreh-<br>schalter | Anzeige | Eingabe | Bedeutung                                                                                                    |  |
| 1                 | 0       | 0845    | Eingabe der Programmierebene                                                                                          |  |
| 2                 | 1       | 3       | Eingabe der Umrechnungsart "Konzentration"                                                                            |  |
| 7                 | 1       | 1       | Überprüfen/Eingabe des ersten<br>Wertes der Umrechnungstabelle                                                        |  |
| 8                 | 0.00 %  | 10      | 10 Eingabe von % Konzentration; der erste<br>Tabellenwert ist der Meßbereichsanfang<br>des Analogausganges.           |  |
| 9                 | 0.000   | 0.9818  | Eingabe des entsprechenden<br>Dichtewertes [g/cm <sup>3</sup> ]                                                       |  |
| 7                 | 1       | 2       | Eingabe des Tabellenwertes Nr.'2'                                                                                     |  |
| 8                 | 0       | 20      | Eingabe des nächsten Wertes % Konzentration                                                                           |  |
| 9                 | 0.00 %  | 0.9687  | Eingabe des entsprechenden<br>Dichtewertes [g/cm <sup>3</sup> ]                                                       |  |
| 7                 | 2       | 3       | Eingabe Tabellenwert Nr.'3'                                                                                           |  |
| 8                 | 0.00 %  | 30      | Eingabe des letzten %-Konzentrationswertes,<br>der letzte Tabellenwert ist das<br>Meßbereichsende des Analogausganges |  |
| 9                 | 0.000   | 0.9540  | Eingabe des entsprechenden<br>Dichtewertes [g/cm <sup>3</sup> ]                                                       |  |
| 0                 |         |         | Ende                                                                                                    |  |

#### Mögliche Fehlermeldungen

E710 Die Tabellenwerte für % Konzentration müssen streng monoton ansteigen oder abfallen. Tabelle überprüfen und korrigieren. Gegebenenfalls löschen Sie die Tabelle. Um sie zu löschen muß in Schalterstellung 7 der Wert 33 eingegeben werden. Danach muß die Tabelle neu eingegeben werden.

**E711** Die Tabellenwerte für Dichte müssen streng monoton ansteigen oder abfallen. Tabelle überprüfen und korrigieren. Gegebenenfalls löschen Sie die Tabelle. Um sie zu löschen muß in Schalterstellung 7 der Wert 33 eingegeben werden. Danach muß die Tabelle neu eingegeben werden.

## 3.8.3 Schlammessung: Feststoffanteil [% Masse]

Zur Umrechnung von Dichte in Feststoffanteil (% Masse) kann eine Tabelle mit bis zu 18 Wertepaaren eingegeben werden. Das Betriebsprogramm interpoliert linear zwischen zwei Werten. Die Umrechnungsgleichung ist:

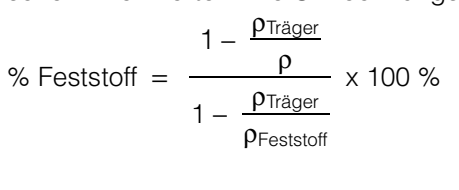

$$\rho = \frac{\rho_{\text{Träger}}}{1 - \frac{\% \text{ Feststoff}}{100 \%} \times (1 - \frac{\rho_{\text{Träger}}}{\rho_{\text{Feststoff}}})}$$

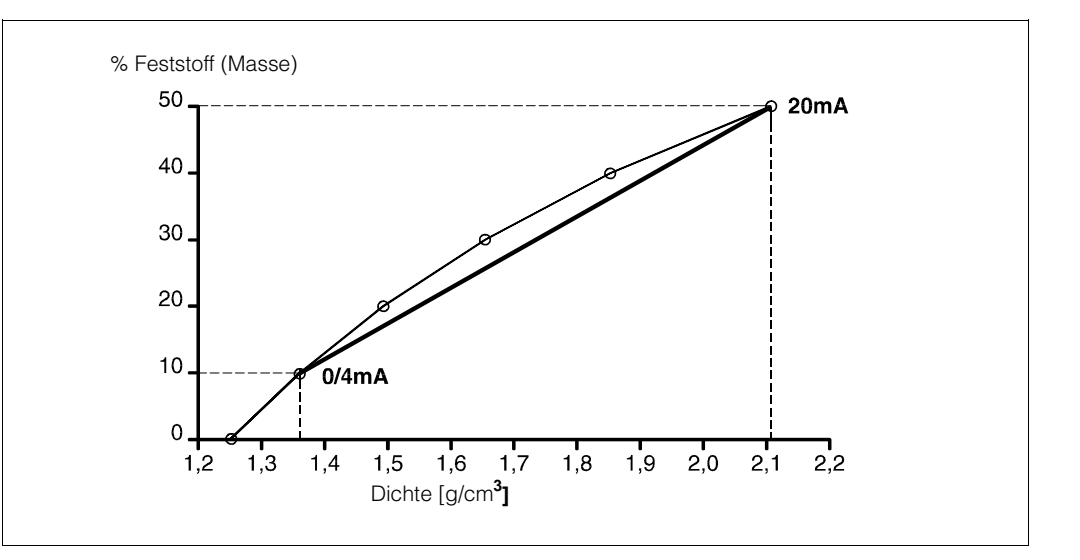

Abb. 3.6 Umrechnung von Dichte in Feststoffanteil

Abhängig von der benötigten Genauigkeit und Auflösung muß eine Tabelle erstellt werden:

#### Beispiel

| rTrägerflüssigkeit: 1,2<br>pFeststoff: 6,7<br>Meßbereich: 10 | 250 g/cm <sup>3</sup><br>700 g/cm <sup>3</sup><br>50 % |        |        |        |        |
|--------------------------------------------------------------|--------------------------------------------------------|--------|--------|--------|--------|
| Tabellennr.:                                                 | 1                                                      | 2      | 3      | 4      | 5      |
| % Feststoff:                                                 | 10                                                     | 20     | 30     | 40     | 50     |
| Berechnete Dichte ' $\rho$ ' :                               | 1,3607                                                 | 1,4929 | 1,6535 | 1,8529 | 2,1069 |

| Dreh-<br>schalter | Anzeige | Eingabe | Bedeutung                                                                                                    |
|-------------------|---------|---------|----------------------------------------------------------------------------------------------------|
| 1                 | 0       | 0845    | Eingabe der Programmierebene                                                                                                    |
| 2                 | 1       | 3       | Eingabe der Umrechnungsbetriebsart "Konzentration"                                                                              |
| 7                 | 1       | 1       | Überprüfen/Eingabe der Tabellennr. '1'                                                                                          |
| 8                 | 0.00    | 10      | Eingabe von % Feststoffanteil;<br>Der erste Tabellenwert ist der Meßbereichs-<br>anfang des Analogausganges                     |
| 9                 | 0.000   | 1.3607  | Eingabe des vorher berechneten entsprechenden Dichtewertes [g/cm <sup>3</sup> ]                                                 |
| 7                 | 1       | 2       | Eingabe von Tabellenwert Nr.2                                                                                                   |
| 8                 | 0.00 %  | 20      | Eingabe des nächsten Tabellenwertes<br>% Feststoffanteil                                                                        |
| 9                 | 0.000   | 1.4929  | Eingabe des entsprechenden<br>Dichtewertes [g/cm <sup>3</sup> ] usw.                                                            |
| etc.              |         |         |                                                                                                    |
| 7                 | 4       | 5       | Eingabe von Tabellenwert Nr. 5                                                                                                  |
| 8                 | 0.00 %  | 50      | Eingabe des letzten % Feststoffanteilwertes<br>der Tabelle, der letzte Wert ist der Meßbereichs-<br>endwert des Analogausgangs. |
| 9                 | 0.000   | 2.1069  | Eingabe des entsprechenden Dichtewertes [g/cm <sup>3</sup> ]                                                                    |
| 0                 |         |         | Ende                                                                                                    |

#### Mögliche Fehlermeldungen

- E710 Die Werte für % Feststoffanteil müssen streng monoton ansteigen oder abfallen. Tabelle überprüfen und korrigieren. Gegebenenfalls löschen. Um sie zu löschen, muß in Schalterstellung 7 der Wert 33 eingegeben werden. Danach muß die Tabelle neu eingegeben werden.
- E711 Die Werte für die Dichte müssen streng monoton ansteigen oder abfallen: Tabelle überprüfen und korrigieren. Gegebenenfalls löschen. Um sie zu löschen muß in Schalterstellung 7 der Wert 33 eingegeben werden. Danach muß die Tabelle neu eingegeben werden.

## 3.8.4 Schlammessung: Feststoffanteil [% Volumen]

Die Umrechnung von Dichte in Feststoffanteil [% Volumen] ist linear. Die beiden manuell errechneten Minimum- und Maximumwerte müssen eingegegeben werden. Die verwendete Berechnung ist:

Festoffanteil [% Volumen] = 
$$\frac{\rho - \rho_{\text{Träger}}}{\rho_{\text{Feststoff}} - \rho_{\text{Träger}}} \times 100 \%$$

$$\rho = \frac{\text{Feststoff (\% Volumen) x (} \rho_{\text{Feststoff}} - \rho_{\text{Träger}})}{100 \%} + \rho_{\text{Träger}}$$

1,000 [g/cm<sup>3</sup>]

3,200 [g/cm<sup>3</sup>]

10...30 %

## Beispiel

| r Trägermedium:        |  |
|------------------------|--|
| ρ Feststoff:           |  |
| benötigter Meßbereich: |  |

#### Vorgehensweise

1.) Berechnung der entsprechenden Dichte für 10 %:

$$\rho = 10 \% x \frac{(3,200 - 1,000)}{100 \%} + 1,000 = 1,220 \ \text{Gem}^3$$

2.) Berechnung der entsprechenden Dichte für 30 %:

$$\rho = 30 \% \times \frac{(3,200 - 1,000)}{100 \%} + 1,000 = 1,660 \% \text{cm}^3$$

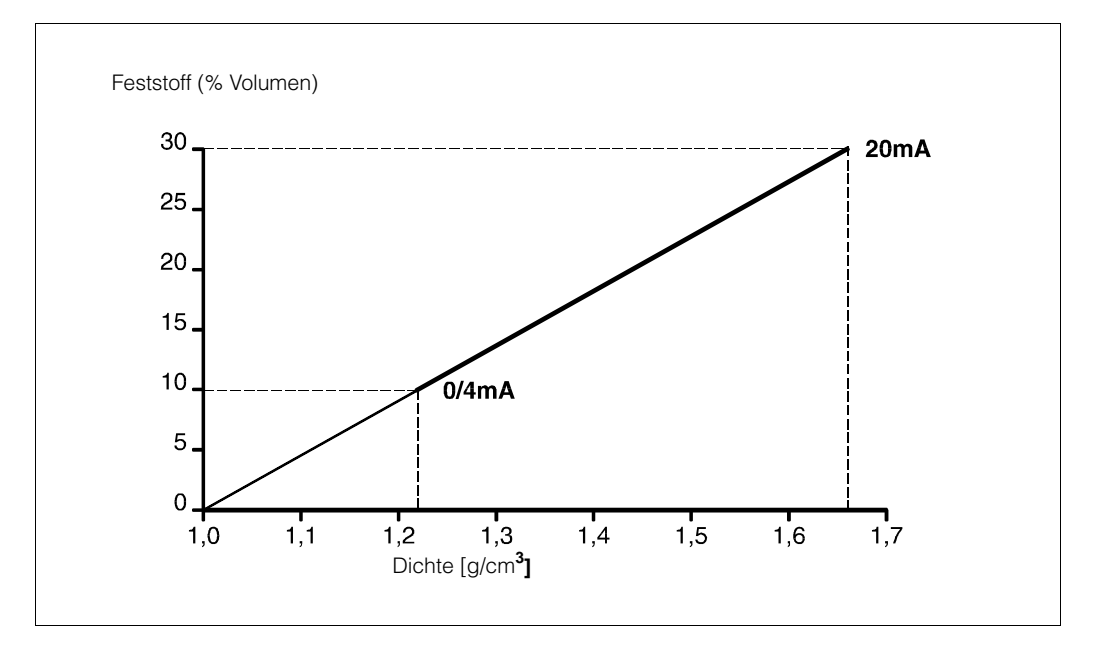

Abb. 3.7 Umrechnung von Dichte in Feststoffanteil [% Volumen]

| Dreh-<br>schalter | Anzeige | Eingabe | Bedeutung                                                                                                   |
|-------------------|---------|---------|----------------------------------------------------------------------------------------------------|
| 1                 | 0       | 0845    | Eingabe der Programmierebene                                                                                |
| 2                 | 1       | 3       | Wahl der Umrechnungsart "Konzentration"                                                                     |
| 7                 | 1       | 1       | Überprüfung oder Eingabe des ersten<br>Tabellenwertes                                                       |
| 8                 | 0.00 %  | 10      | Eingabe von % Feststoffanteil;<br>der erste Tabellenwert ist der Meßbe-<br>reichsanfang des Analogausganges |
| 9                 | 0.000   | 1.220   | Eingabe des entsprechenden vorher berechneten Dichtewertes [g/cm <sup>3</sup> ]                             |
| 7                 | 1       | 2       | Eingabe von Tabellenwert Nr.2                                                                               |
| 8                 | 0.00 %  | 30      | Eingabe des zweiten % Feststoffanteil-<br>wertes, dieser Wert ist der Meßbereichs-<br>endwert.              |
| 9                 | 0.000   | 1.660   | Eingabe des entsprechenden<br>Dichtewertes [g/cm <sup>3</sup> ]                                             |
| 0                 |         |         | Ende                                                                                                    |

#### Mögliche Fehlermeldungen

E710 Die Werte für % Feststoffanteil müssen streng monoton ansteigen oder abfallen. Tabelle überprüfen und korrigieren. Gegebenenfalls löschen Sie die Tabelle. Um sie zu löschen, muß in Schalterstellung 7 der Wert 33 eingegeben werden.

Danach muß die gesamte Tabelle neu eingegeben werden.

E711 Die Dichtewerte müssen streng monoton ansteigen oder abfallen. Tabelle überprüfen und korrigieren. Gegebenenfalls löschen Sie die Tabelle. Um sie zu löschen, muß in Schalterstellung 7 der Wert 33 eingegeben werden.

Danach muß die gesamte Tabelle neu eingegeben werden.

## 3.8.5 Schlammessung: Feststoffe [Masse/Volumen]

Die Umrechnung von Dichte in Feststoffanteil [Masse/Volumen] erfolgt automatisch. Berechnet durch die folgende Gleichung:

$$\text{Feststoff} [\text{Masse/Volumen}] = \frac{\rho - \rho_{\text{Träger}}}{1 - \frac{\rho_{\text{Träger}}}{\rho_{\text{Feststoff}}}}$$

Die Anzeige beginnt immer beim Wert '0' (Masse/Volumen). Um das Meßbereichsende einzugeben, muß der entsprechende Dichtewert berechnet werden.

 $\rho = \text{Feststoff} \left[ \text{Masse/Volumen} \right] \times (1 - \frac{\rho_{\text{Träger}}}{\rho_{\text{Feststoff}}}) + \rho_{\text{Träger}}$ 

Dieser Wert wird als pmax während der Kalibration eingegeben.

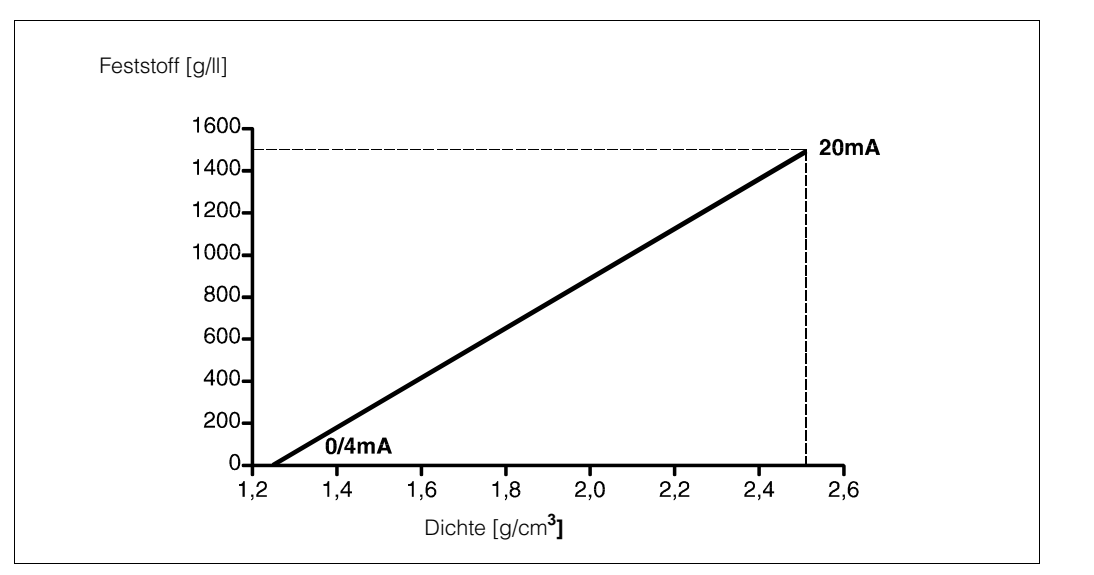

Abb. 3.8 Umrechnung von Dichte in Feststoffanteil [Masse/Volumen]

## Beispiel

| r <sub>Träger:</sub>    | 1,250 [g/cm <sup>3</sup> ] |
|-------------------------|----------------------------|
| r <sub>Feststoff:</sub> | 6,800 [g/cm <sup>3</sup> ] |
| Meßbereich:             | 0 1600 g/l                 |

#### Vorgehensweise

- 1.) Umrechnung vom [g/l] in [g/cm<sup>3</sup>]:  $1600g/l = 1,6g/cm^3$
- 2.) Berechnung des entsprechenden Dichtewertes für 1,6 g/cm<sup>3</sup> [Masse/Volumen]

| Dreh-<br>schalter | Anzeige      | Eingabe              | Bedeutung                                                                                                    |  |  |
|-------------------|--------------|----------------------|----------------------------------------------------------------------------------------------------|--|--|
| 1                 | 0            | 0845                 | Eingabe der Programmierebene                                                                                                    |  |  |
| 2                 | 1            | 2                    | Eingabe der Umrechnungsart '2'                                                                                                    |  |  |
| 3                 | 1.01         |                      | Eingabe der (Masse/Volumen)-Einheit: X.XX<br>1 = g 01 = cm <sup>3</sup><br>2 = kg 02 = dm <sup>3</sup> , l<br>3 = t 03 = m <sup>3</sup><br>4 = oz 04 = in <sup>3</sup><br>5 = lb 05 = ft <sup>3</sup><br>6 = sh.cwt 06 = yd <sup>3</sup><br>7 = cwt 07 = fl.oz/GB<br>8 = sh tn 08 = fl.oz/US<br>9 = tn 09 = gal/GB<br>10 = gal/US |  |  |
|                   |              | 1.02                 | Beispiel: [g/l]                                                                                                    |  |  |
| 5                 | 1.500        | 6.800                | Eingabe der Dichte des Feststoffanteils [g/cm <sup>3</sup> ].                                                                                                    |  |  |
| 1                 | 0845         | 0345                 | Eingabe der Programmierebene                                                                                                    |  |  |
| 3                 | Х            | 1                    | Überprüfen Sie welche Abgleichsbetriebs-<br>art gewählt wurde:<br>1 = Einpunktkalibration<br>2 = Zweipunktkalibration                                                                                                    |  |  |
| 1                 | 0345         | XXXX<br>0445<br>0545 | Abhängig von der vorausgegangenen<br>Überprüfung geben Sie die entsprechen-<br>de Programmierebene der Abgleichs-<br>betriebsart ein:<br>0445: Einpunktkalibration<br>0545: Zweipunktkalibration                                                                                                    |  |  |
| 9                 | 11           | 1                    | Kalibrationssatz Nr.1 wird verändert                                                                                                    |  |  |
| 2                 | X.XXX        | 1.250                | Dichtewert der Trägerflüssigkeit [g/cm <sup>3</sup> ]<br>eingeben. (Dieser Wert kann nur in der Einpunkt- oder<br>der Zweipunktkalibrationsbetriebsart geändert<br>werden.)                                                                                                    |  |  |
| 3                 | XXXX         | 2.556                | Eingabe der berechneten Dichte<br>bei dem höchsten Feststoffanteil                                                                                                    |  |  |
| 9                 | 1            | 11                   | Aktivieren des Kalibrationssatzes Nr.1                                                                                                    |  |  |
| 1                 | 0445<br>0545 | 0345                 | Eingabe der Programmierebene                                                                                                    |  |  |
| 9                 | 1600         |                      | Anzeige des Meßbereichendes des<br>Analogausganges überprüfen                                                                                                    |  |  |
| 0                 |              |                      | Ende                                                                                                    |  |  |

## Mögliche Fehlermeldung

E900 Angezeigte Zahl ist größer als 9999: Überprüfen Sie, ob die gewählte technische Einheit zu dem Anzeigebereich paßt.

# 3.9. Schaltpunkte/Relaisausgänge

## 3.9.1 Einleitung

Das FMG 573Z/S besitzt zwei unabhängige Relais, die in der Dichtemessung-Betriebsart als Schaltpunkte verwendet werden können.

Das Schaltverhalten jedes Relais wird durch 3 Einstellungen bestimmt:

- 1.) Schaltpunkt:
  - 0 ... 100 % bezogen auf den Analogausgangsmeßbereich
- 2.) Hysterese:

0 ... 100 %; für das Zweipunktschaltverhalten von einem Relais, dieser Wert legt die Ein/Ausschaltpunkte fest.

3.) Sicherheitsschaltung: Min.- oder Max.-Sicherheit;

Dies bestimmt die Verwendung der Relais:

- Min. für den unteren Grenzstand
- Max. für den oberen Grenzstand

Die Einstellung beeinflußt auch, ob die Hysterese über oder unter dem tatsächlichen Schaltpunkt liegt.

#### Defaultwerte

|           | Schaltpunkt | Hysterese | Sicherheitsschaltung |
|-----------|-------------|-----------|----------------------|
| Relais 1: | 10 %        | 3 %       | Min.                 |
| Relais 2: | 90 %        | 3 %       | Max.                 |

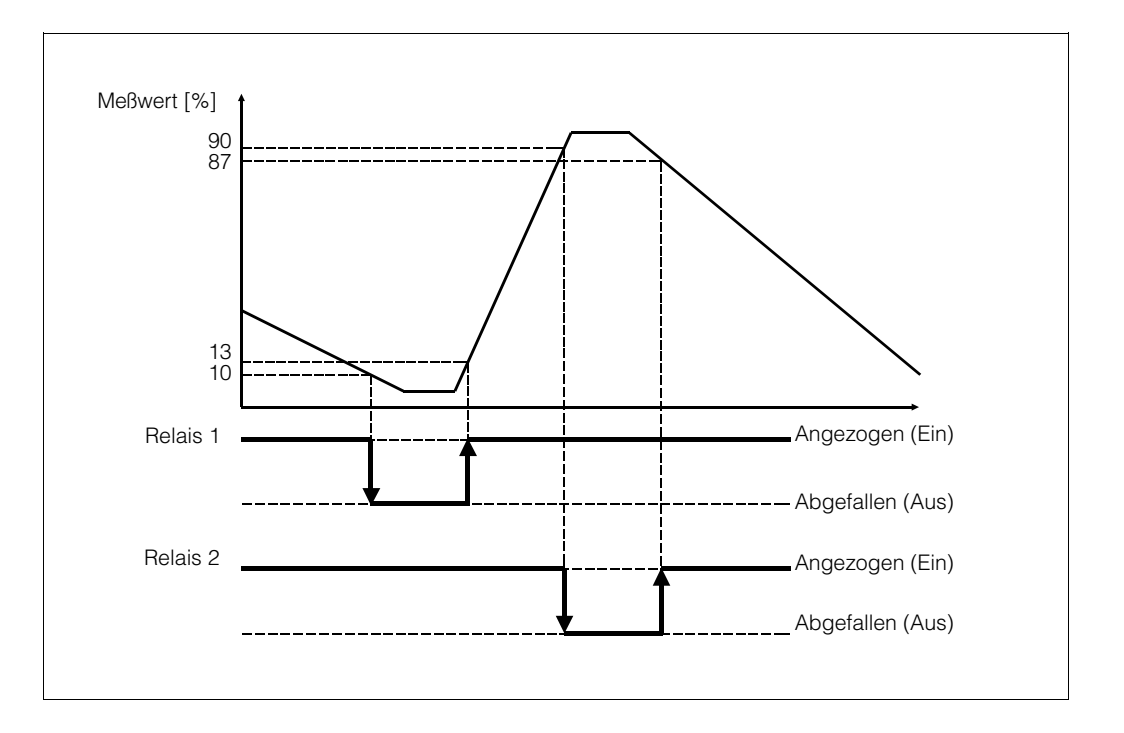

Abb. 3.9 Min- und Max-Sicherheitsschaltung

| Dreh-<br>schalter | Anzeige | Eingabe    | Bedeutung                                                                     |
|-------------------|---------|------------|-------------------------------------------------------------------------------|
| 1                 | 0       | 0045       | Eingabe der Programmierebene                                                  |
| 2                 | 10,0 %  | XX         | Eingabe des Schaltpunktes in [%] von Relais 1                                 |
| 3                 | 90,0 %  | XX         | Eingabe des Schaltpunktes in [%] von Relais 2                                 |
| 1                 | 0045    | 0245       | Eingabe der Programmierebene                                                  |
| 2                 | 3,0 %   | XX         | Eingabe der Hysterese in [%] von Relais 1                                     |
| 3                 | 3,0 %   | XX         | Eingabe der Hysterese in [%] von Relais 2                                     |
| 1                 | 0245    | 0145       | Eingabe der Programmierebene                                                  |
| 2                 | 1.0     | 1.0<br>1.1 | Eingabe der Sicherheitsschaltung von Relais 1<br>Minimun (Default)<br>Maximum |
| 3                 | 1.1     | 1.0<br>1.1 | Eingabe der Sicherheitsschaltung von Relais 2<br>Minimum<br>Maximum (Default) |
| 0                 | XXXX    |            | Ende                                                                          |

|        | Betriebs-<br>ebene                                     | Grundein-<br>stellung 2                                                                                          | <ul> <li>Relais-<br/>funktionen</li> <li>Impuls-<br/>zähler</li> </ul> | <ul> <li>Betriebsart</li> <li>Kalibra-<br/>tionsart</li> </ul>                            | Einpunkt-<br>Kalibration                                                                             | Zweipunkt-<br>Kalibration                                                                                                    | <ul> <li>Umrechn.d.<br/>techn. Einh.</li> <li>Eingabe:<br/>Konzen-<br/>tration</li> </ul>             | Nach-<br>kalibrierung                                                                                                    |                                                                                                   |
|--------|--------------------------------------------------------|----------------------------------------------------------------------------------------------------|------------------------------------------------------------------------|-------------------------------------------------------------------------------------------|----------------------------------------------------------------------------------------------------|----------------------------------------------------------------------------------------------------|----------------------------------------------------------------------------------------------------|----------------------------------------------------------------------------------------------------|---------------------------------------------------------------------------------------------------|
| O      | Code 0045                                              | Code 0145                                                                                                    | Code 0245                                                              | Code 0345                                                                                 | Code 0445                                                                                            | Code 0545                                                                                                    | Code 0845                                                                                             | Code 945                                                                                                    | Code 1145<br>siehe<br>Kapitel 6                                                                   |
| (1×*   | Schaltpunkt<br>Relais 1 [%]                            | Relais 1:<br>Sicherheits-<br>schaltung<br>1.0 Min-<br>1.1 Max-<br>Sicherheit                                     | Relais 1:<br>Hysterese [%]                                             | Betriebsart<br>10:<br>Dichte-<br>messung                                                  | Anfang des<br>Dichtemeß-<br>bereiches<br>$\rho_{min}$ [g/cm <sup>3</sup> ]                           | Anfang des<br>Dichtemeß-<br>bereiches<br>$ ho_{min}$ [g/cm <sup>3</sup> ]                                                                                                 | Wahl d. techn.<br>Einheit<br>1: g/cm <sup>3</sup><br>2: Feststoff-<br>anteil<br>3: Konzen-<br>tration |                                                                                                    |                                                                                                   |
| 2      | 10.0%                                                  | 1.0                                                                                                    | 3.0%                                                                   | 10                                                                                        | 1.000                                                                                                | 1.000                                                                                                    | -                                                                                                    |                                                                                                    |                                                                                                   |
| ≁_2    | Schaltpunkt<br>Relais 2 [%]                            | Relais 2:<br>Sicher-<br>heitsschaltung<br>1.0 Min-<br>1.1 Max-<br>Sicherheit                                     | Relais 2:<br>Hysterese [%]                                             | Kalibrationsart<br>1: Einpunkt-<br>kalibration<br>2: Zweipunkt-<br>kalibration<br>9999:   | Ende des<br>Dichte-<br>meßbereiches<br>$ ho_{max}[g/cm^3]$                                           | Ende des<br>Dichte-<br>meßbereiches<br>$ ho_{max}$ [g/cm <sup>3</sup> ]                                                                                                   |                                                                                                    | nheit<br>Gewicht V<br>Gewicht V<br>Gestard<br>Gestard<br>Gestard<br>Gewicht<br>O<br>Composition<br>Gewicht<br>O<br>Composition<br>Composition<br>Com | olumen<br>6 =yd <sup>3</sup><br>7 =f I. oz (GB)<br>8 =fl. oz (US)<br>9 = gal (GB)<br>0 = gal (US) |
| 3      | 90.0%                                                  |                                                                                                    | 3.0%                                                                   | Verriegeln                                                                                | 2.000                                                                                                | 2.000                                                                                                    |                                                                                                    | Beispiel: [g/cm                                                                                                    | <sup>3</sup> ] <b>I.0</b>                                                                         |
| ſ      | Zählrate/<br>Abgleich ρ <sub>min</sub><br>[N/100 ms]   | Präparatstyp<br>0: Co 60<br>1: Cs 137                                                                            |                                                                        | Ent-/Verriegeln<br>Abgleich-<br>Code 0045/4+6<br>1111: Frei<br>9999:<br>Verriegeln        | Linearer Ab-<br>schwächungs-<br>koeffizient µ:<br>(berechnet<br>aus der<br>2-Punkt-Kal.)             | K-Faktor                                                                                                    | Dichtewert der<br>Träger-<br>flüssigkeit<br>ρ [g/cm <sup>3</sup> ]                                    |                                                                                                    |                                                                                                   |
| 4      | 5000                                                   | Ι                                                                                                    | 9999                                                                   | 9999                                                                                      | 6.154                                                                                                | 1.000                                                                                                    | 1.000                                                                                                 |                                                                                                    |                                                                                                   |
| ŗ      | Aktuelle<br>Zählrate<br>[N/100 ms]<br>gedämpft         | Stromausgang<br>0: 0 20 mA<br>1: 4 20 mA                                                                         |                                                                        | Strahlenweg<br>durch das<br>Medium [mm]                                                   | K-Faktor                                                                                             | Wahl des Kali-<br>brationspunkts<br>1: $\rho_{klein}/2: \rho_{gro8}$<br>Von der 1-Pkt<br>Kalibration<br>31: $\rho_{cal} = \rho_{klein}$<br>32: $\rho_{cal} = \rho_{gro8}$ | Dichtewert des<br>Feststoffes<br>ρ [g/cm <sup>3</sup> ]                                               | Aktueller<br>Meßwert                                                                                                    |                                                                                                   |
| 5      | XXXX                                                   | 0                                                                                                    | 3                                                                      | 200                                                                                       | 1.000                                                                                                | <b>I</b>                                                                                                    | 1.500                                                                                                 |                                                                                                    |                                                                                                   |
| Î      | Zählrate<br>Abgleich<br>ρ <sub>max</sub><br>[N/100 ms] | Ausgangswert bei<br>Störung:<br>02: -10 %<br>12: 110 %<br>20: Halten<br>01: 0 %<br>11: 100 %<br>30: Weitermessen |                                                                        |                                                                                           | Aktuelle<br>Zählrate<br>[N/100 ms]<br>gedämpft,<br>>E<<br>drücken, um<br>zu kalibrieren              | Aktuelle<br>Zählrate<br>[N/100 ms]<br>gedämpft,<br>>E<<br>drücken, um<br>zu kalibrieren                                                                                   | Aktueller<br>Meßwert,                                                                                 | Eingabe<br>Nach-<br>kalibrierungs<br>modus<br>0: manuell<br>1: automat.                                                                                                    |                                                                                                   |
| 6      | 4000                                                   | 12                                                                                                    |                                                                        | 0                                                                                         | XXXX                                                                                                 | XXXX                                                                                                    | ХХХХ                                                                                                  |                                                                                                    |                                                                                                   |
| t<br>7 | Zeitkonstante<br>0 1000 s                              |                                                                                                    | 1000                                                                   | Aktueller<br>Meßwert,<br>techn. Einheit<br>wie in 0845<br>gewählt                         | Kalibrations-<br>Zählrate<br>[N/100 ms]                                                              | Kalibrations-<br>Zählrate<br>[N/100 ms]                                                                                                    | Umrechnungs-<br>tabelle für<br>Konzentration<br>Eingabe<br>Tabellen-Nr.<br>1 18<br>33: Löschen        | τ<br>für Nach-<br>kalibrierung                                                                                                    |                                                                                                   |
|        | 60                                                     | 200                                                                                                    | Simulation das                                                         | Moßhoroicha                                                                               | Eingaba dar                                                                                          | Eingaba dar                                                                                                    | Eingaba daa                                                                                           | Eoblorcodo                                                                                                    |                                                                                                   |
|        |                                                        |                                                                                                    | Ausgangs-<br>signals<br>–10 % 110 %                                    | Analogausg.,<br>techn. Einheit<br>wie in 0845<br>gewählt                                  | Kalibrations-<br>dichte<br>[g/cm <sup>3</sup> ]                                                      | Kalibrations-<br>dichte<br>[g/cm <sup>3</sup> ]                                                                                                    | Konzen-<br>trations-<br>wertes                                                                        | E902<br>0: Alarm Aus<br>1: Alarm Ein                                                                                                    |                                                                                                   |
| 8      |                                                        | 1200                                                                                                    | <b>xx%</b>                                                             | XXXX                                                                                      | 1.500                                                                                                | 1.500                                                                                                    | 0,00%                                                                                                 | 1                                                                                                    |                                                                                                   |
| 9      | Anzeige des<br>aktuellen<br>Fehlercodes                | Letzter Fehler-<br>code<br>Löschen mit<br>>E<                                                                    | Anzeige der<br>Betriebstage,<br>Löschen mit<br>>E<                     | Meßbereichs-<br>ende des<br>Analogausg.,<br>technischen<br>Einheit wie in<br>0845 gewählt | Wahl des Kali-<br>brationssatzes<br>0.1-0.3<br>Satz-Nr.<br>1.X Bestäti-<br>gung<br>2.X Löschen<br>10 | Wahl des Kali-<br>brationssatzes<br>0.1-0.3<br>Satz-Nr.<br>1.X Bestäti-<br>gung<br>2.X Löschen                                                                            | Eingabe des<br>entsprechen-<br>den Dichte-<br>wertes<br>[g/cm <sup>3</sup> ]                          |                                                                                                    |                                                                                                   |

# 4. Massendurchfluß

# 4.1. Einleitung

# 4.1.1 Übersicht der Meßanordnung

| FMG 573 Z/S<br>Fingang 1: | Betriebsart 31<br>DG 57     | Betriebsart 32<br>DG 57     |
|---------------------------|-----------------------------|-----------------------------|
| Eingang 2:                | TSP 8267                    | TSP 8267                    |
| Relais 1:                 | Schaltpunkt 1 oder          | Schaltpunkt 1 oder          |
|                           | als addierender Zähler      | als addierender Zähler      |
| Relais 2:                 | Schaltpunkt 2 als           | Schaltpunkt 2 als           |
|                           | addierender oder            | addierender oder            |
|                           | als voreingestellter Zähler | als voreingestellter Zähler |
| Ausgang:                  | Feststoffgehalt             | Massendurchfluß (gesamt)    |
|                           | (Massendurchflußanteil)     |                             |
|                           |                             |                             |

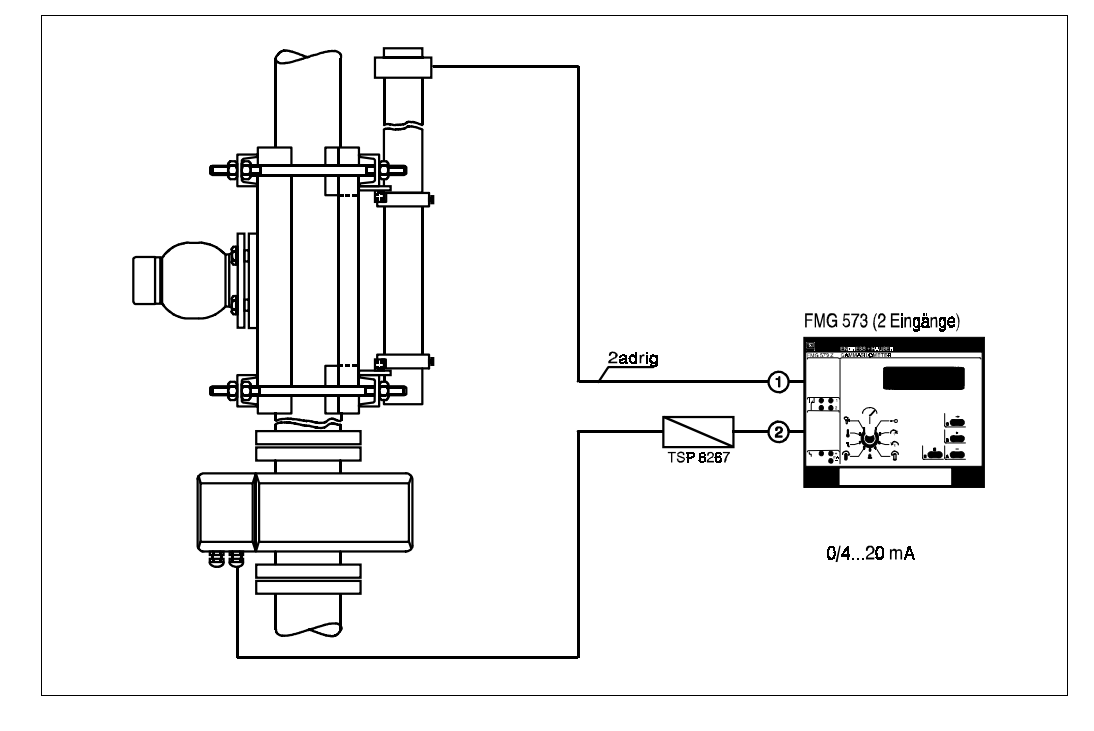

Abb. 4.1 Meßanordnung für Massendurchfluß

## 4.1.2 Inhaltsverzeichnis für die schnelle Inbetriebnahme

|    |                                   | Kapitel | Seite |
|----|-----------------------------------|---------|-------|
| 1. | Elektrische Verbindung            | 4.2     | 46    |
| 2. | Inbetriebnahme des<br>FMG 573 Z/S | 4.4     | 50    |
| З. | Zweipunktkalibration              | 4.5     | 52    |
| 4. | Eingabe des Durchflusses          | 4.8     | 56    |
| 5. | Auswahl des Analogsignales        | 4.9     | 57    |
|    | • Feststoffgehalt                 | 4.9.1   | 57    |
|    | Massendurchfluß                   | 4.9.2   | 60    |
| 6. | Addierende Zählerfunktionen       | 4.10.3  | 62    |

# 4.2. Elektrische Verbindung

#### Wichtiger Hinweis

Beachten Sie bitte außer den folgenden Kapiteln in dieser Betriebsanleitung unsere Projektierungshinweise und die Strahlenschutzverordnung;

außerdem bei Anlagen in explosionsgefährdeten Bereichen die Prüfungsscheine sowie die einschlägigen Explosionsschutz-Vorschriften.

## 4.2.1 Montage des Auswertegerätes FMG 573 Z/S

Das FMG 573 Z/S ist ein 28 TE breites Gerät in 19" Bauform. Es kann entweder in einen RACKSYST Baugruppenträger oder in einem Feldgehäuse (IP 65) montiert werden.

Die Federleiste im Baugruppenträger oder im Feldgehäuse muß der DIN 41612/Teil F entsprechen. (Für Einzelheiten beachten Sie bitte die untenstehende Abbildung).

Das Auswertegerät FMG 573 Z/S muß außerhalb explosionsgefährdeter Bereiche installiert werden.

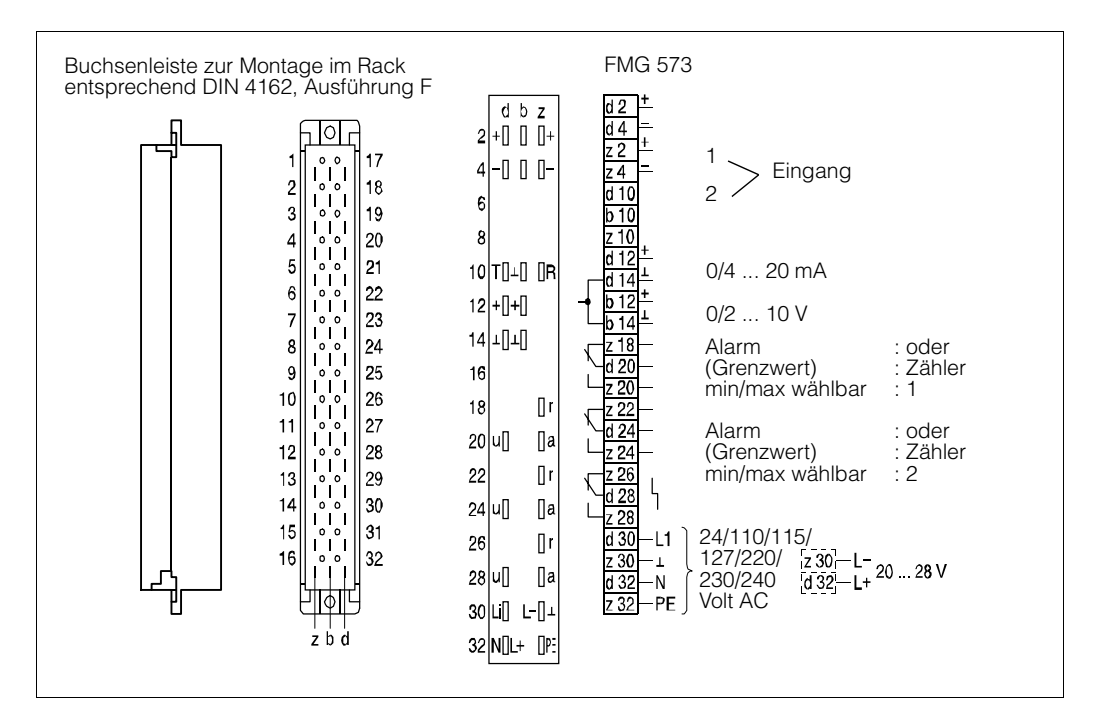

Abb. 4.2 Anschluß FMG 573 S/Z

#### Mögliche Fehlermeldungen

- E401 Kein Signal vom DG 57: Überprüfen Sie die Verdrahtung und deren Polarität
- **E402** Kein Signal vom TSP 8267: Überprüfen Sie die Verdrahtung und deren Polarität
- **E901** Zählrate außerhalb des Meßbereiches. Normale Meldung während der Erstinbetriebnahme, wenn die Kalibration noch nicht abgeschlossen ist.

#### 4.2.2 Montage des PFM Umsetzers TSP 8267

Dieses Gerät (4 TE,19" Bauform) wandelt übliche Analogsignale (0/4 ... 20 mA oder 0/2...10 V) in ein spezielles von Endress+Hauser verwendetes PFM-Signal mit einer Frequenz von 200 ... 1200 Hz um.

Es wird neben das FMG 573 Z/S montiert um das separat gelieferte Durchflußsignal vom magnetisch-induktiven Durchflußmesser umzuwandeln.

#### Bemerkung

Die Analogeingänge sind nicht eigensicher. Notwendige Explosionsschutzmaßnahmen müssen im Durchflußmeßgerät oder in der Verdrahtung dazwischen getroffen werden.

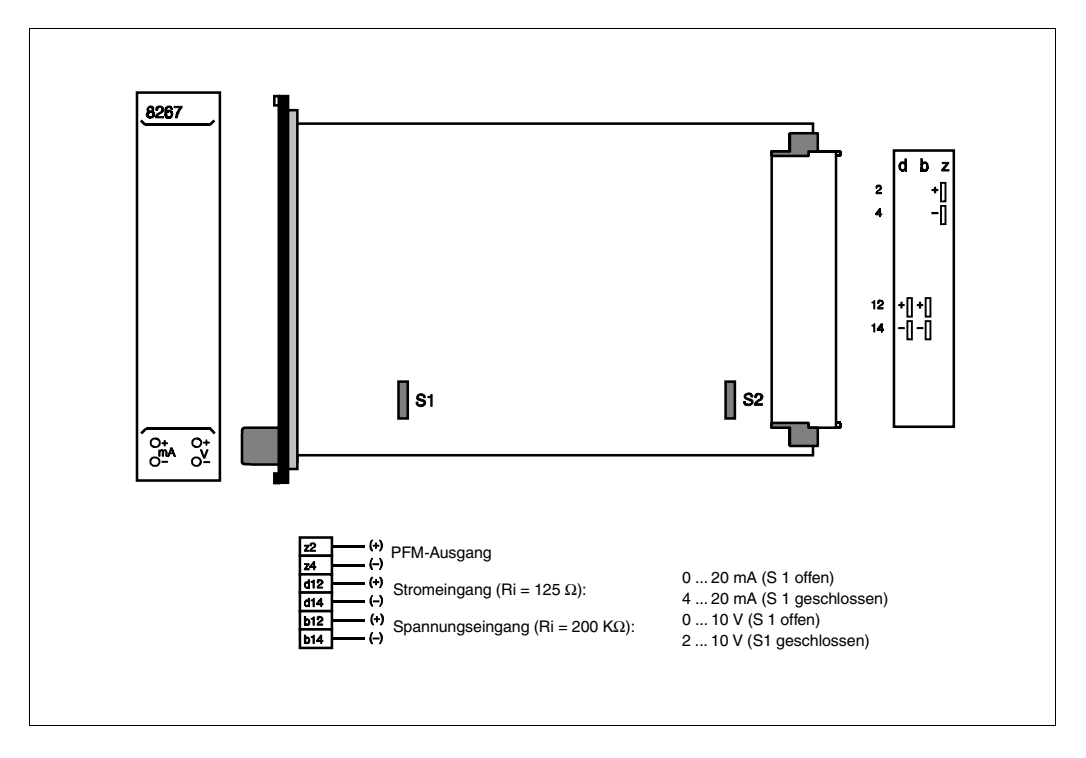

*Abb. 4.3* Racksystkarte TSP 8267

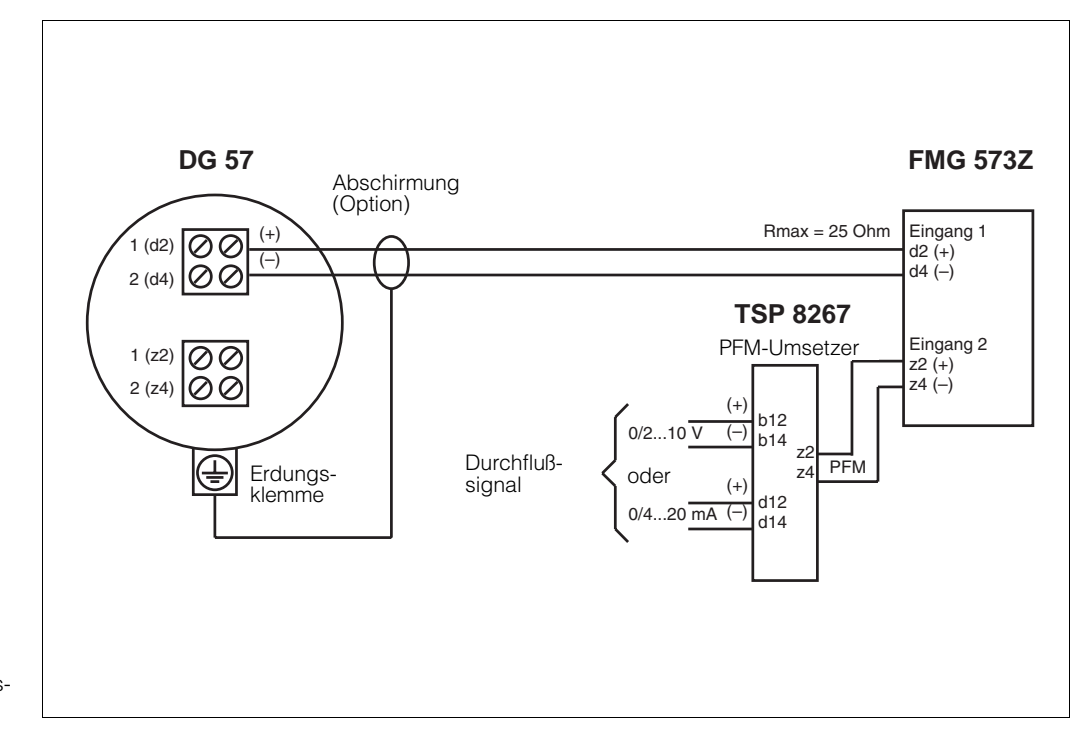

4.2.3 Verdrahtung bei nicht explosionsgefährdeten Anwendungen

Abb. 4.4 Verdrahtung bei nicht explosionsgefährdeten Anwendungen

## 4.2.4 Explosionsgefährdete Anwendungen

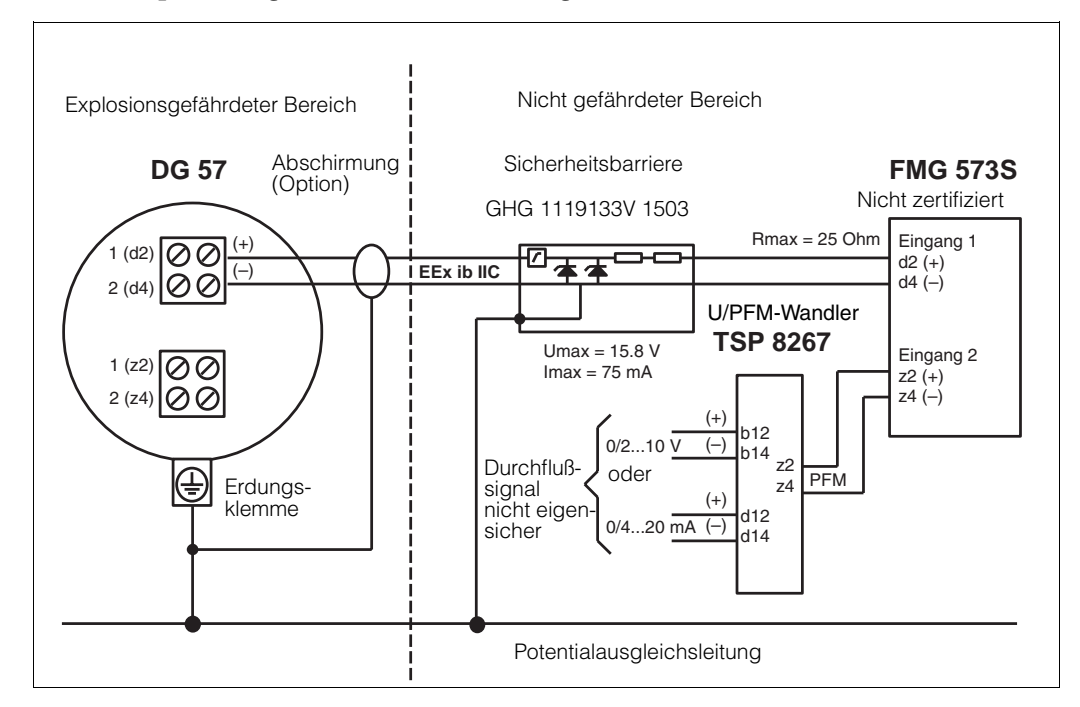

Abb. 4.5 Verdrahtung bei explosionsgefährdeten Anwendungen EEx ib IIB/IIC

#### Verdrahtung für Bereiche entsprechend IIB/IIC T6

- Beachten Sie die Anleitungen zu der Sicherheitsbarriere und die PTB-Bescheinigung
- Die eigensichere Schaltung der Sicherheitsbarriere ist über die Potentialausgleichsleitung geerdet. Deshalb muß die gesamte Sensorverdrahtung und das Detektorgehäuse an die Potentialausgleichsleitung angeschlossen werden.
- Prüfen Sie die maximal zulässigen Kapazitäts- und Induktivitätswerte der Verdrahtung entsprechend den PTB-Bescheinigungen

# 4.3. Kalibration

#### 4.3.1 Allgemeine Hinweise

Das radiometrische Massendurchflußmeßsystem benötigt eine Kalibrierung im Prozess mit Medium. Üblicherweise erfolgt dies durch die Verwendung des Prozessmediums unter Betriebsbedingungen. Die tatsächliche Dichte muß durch eine Labormessung bestimmt werden.

Der Kalibrationswert wird immer in [g/cm<sup>3</sup>] eingegeben.

Wie bei jedem kalibrationsbedürftigen Meßsystem hängt die erzielbare Genauigkeit direkt von der Qualität der Labormessung ab.

Beachten Sie, daß während der Labormessung die Mediumstemperatur mit der Prozesstemperatur übereinstimmt.

#### 4.3.2 Einpunkt- oder Zweipunktkalibration

Um eine verläßliche Messung zu erreichen, sollte die Zweipunktkalibration verwendet werden: In diesem Fall errechnet das FMG 573 Z/S automatisch den linearen Absorptionskoeffizienten ( $\mu$ ) aus den Kalibrationsdaten.

• Für zuverlässige Messungen sollte die Differenz zwischen den zwei Kalibrationspunkten mindestens 1/3 des Meßbereiches betragen.

Wenn dies mit dem Prozessmedium nur schwer zu erreichen ist, kann Wasser eine Alternative für einen Kalibrationspunkt sein.

Wenn anfänglich nur ein Dichtewert kalibriert werden kann, kann das Einpunktkalibrationsverfahren für die schnelle Erstinbetriebnahme verwendet werden.

• Die Einpunktkalibration bietet eine ausreichende Genauigkeit um den Kalibrationswert.

Für Regelungen kann dieses ausreichend sein. Jedoch kann die Steigung der Kalibrationskurve zu steil oder zu flach verlaufen. Für die Einpunktkalibration muß der lineare Abschwächungsfaktor eingegeben werden. Setzen Sie sich mit Endress+Hauser wegen des korrekten Wertes für Ihre Anwendung in Verbindung.

Um eine hohe Genauigkeit zu erreichen, kann später während des Betriebes die Kalibration vervollständigt werden, indem die Zweipunktkalibration durchgeführt wird.

#### 4.3.3 Kalibrationsarten

Bis zu drei verschiedene Kalibrationskurven können programmiert werden. Dies ist sinnvoll, wenn verschiedene Medien in einer Rohrleitung gemessen werden sollen.

- Beispiel: Schlämme in verschiedenen Trägerflüssigkeiten bei konstanter Feststoffdichte - das Ausgangssignal ist 'Feststoffgehalt' [Masse/Volumen]. Abhängig davon, welche der vier Kalibrationskurven gewählt wird, enthält der Abgleich die folgenden Kennwerte:
- 1.) Zweipunktkalibration
  - Dichte Meßbereich  $\rho_{\text{min}}$  und  $\rho_{\text{max}}$
  - Kalibrationsdichten ( $\rho_1$ ,  $\rho_2$ ) und die entsprechenden Zählraten (N<sub>1</sub>, N<sub>2</sub>)
- 2.) Einpunktkalibration
  - Dichte Meßbereich  $\rho_{min}$  und  $\rho_{max}$
  - linearer Abschwächungskoeffizient [µ]
  - Kalibrationsdichte und die entsprechende Zählrate ( $\rho_1$ ,  $N_1$ )

# 4.4. Programmierung des FMG 573 Z/S

Das Auswertegerät FMG 573 Z/S wird mit bestimmten Werksvoreinstellungen (Defaultwerten) ausgeliefert. Die Grundeinstellung wird vor der Kalibration durchgeführt um die Werte zu überprüfen und gegebenenfalls zu ändern.

#### Software-Reset

Damit Sie nicht sämtliche Default-Werte überprüfen müssen, empfehlen wir Ihnen vor der ersten Inbetriebnahme einen Software-Reset

Sie stellen damit sicher, daß versehentliche oder unbefugte Eingaben wieder auf die ursprünglichen Werkseingaben zurückgesetzt werden.

#### Achtung:

Falls schon kalibriert wurde und Werte im FMG 573 eingegeben sind, gehen diese bei einem Software-Reset verloren.

| Dreh-<br>schalter | Anzeige | Eingabe | Bedeutung                                                                                                    |
|-------------------|---------|---------|----------------------------------------------------------------------------------------------------|
| 1                 | 0       | 2607    | Eingabe der Programmierebene (Service)                                                                                                    |
| 9                 | 0       | 2607    | Mit "E" wird der Softwarereset ausgelöst.<br>Defaultwerte werden eingestellt.<br>E 204 wird angezeigt und das Alarmrelais schaltet.<br>Nach einer kurzen Zeit erscheint die Fehlermeldung<br>E 901 (übliche Anzeige, wenn die Kalibration noch<br>nicht abgeschlossen ist). |

#### 4.4.1 Software-Reset

## 4.4.2 Erstmalige Inbetriebnahme

| Dreh-<br>schalter | Anzeige | Eingabe                    | Bedeutung                                                                                                    |
|-------------------|---------|----------------------------|----------------------------------------------------------------------------------------------------|
| 1                 | 0       | 3500                       | Eingabe der Programmierebene (Sensordaten)                                                                                                    |
| 6                 | XXXX    |                            | Die angezeigte Sensornummer muß mit der Nr. des angeschlossenen DG 57 übereinstimmen!                                                                                                    |
| 1                 | 3500    | 0145                       | Eingabe der Programmierebene                                                                                                    |
| 4                 | 1       | 0                          | Auswahl des Isotops: dies beeinflußt die<br>Zerfallskompensation<br>Co 60<br>Cs 137 (Default)                                                                                                    |
| 5                 | 0       | 0<br>1                     | Wahl des Analogausganges<br>0 mA 20 mA/0 V 10 V (Default)<br>4 mA20 mA/2 V 10 V                                                                                                    |
| 6                 | 12      | 01<br>02<br>11<br>12<br>20 | Wahl des Verhaltens des Analoausganges bei 'Alarm'<br>Beginn des Anzeigebereiches, z.B. 4 mA/2 V<br>(die Werte hängen von der vorausgegangenen<br>Einstellung ab)<br>– 10 % des Anzeigebereiches, z.B. 2,4 mA/1,2 V<br>20 mA/10 V<br>110 % des Anzeigebereiches, z.B. 21,6 mA/10,8 V<br>(Default)<br>Beibehalten des letzten Wertes |
|                   |         | 30                         | Weitermessen, falls möglich                                                                                                    |
| 1                 | 0145    | 0345                       | Eingabe der nächsten Programmierebene                                                                                                    |
| 2                 | 10      | 31<br>32                   | Eingabe der Betriebsart<br>Feststoffgehalt<br>Massendurchfluß                                                                                                    |
| 1 oder 0          |         |                            | Fortfahren mit der Kalibration oder Ende                                                                                                    |

#### Mögliche Fehlermeldungen

**E901** Die Zählrate ist außerhalb des Meßbereiches. Normale Anzeige wenn die Kalibration noch nicht abgeschlossen ist.

#### 4.4.3 Gebrauch der Kalibrationssätze

| Stufen-<br>schalter | Anzeige | Eingabe      | Bedeutung                                                                                                    |
|---------------------|---------|--------------|----------------------------------------------------------------------------------------------------|
| 1                   | 0       | O545<br>O445 | Eingabe der Programmierebene<br>Zweipunktkalibration<br>Einpunktkalibration                                                                                                    |
| 9                   | XX      | YZ           | Bedeutung der Eingabe         YZ         Eingabe Satz 1 4         leer:       Freigabe des eingegebenen<br>Satzes zur Änderung         1:       Bestätigen des gewählten Satzes;<br>Jede Änderung wird jetzt wirksam.         2:       Löschen (!) des gewählten Satzes |
| 9                   | XX      | 12           | Beispiel: Freigabe der Kalibrationskurve 2<br>für Neuabgleich.                                                                                                    |
| 0                   |         |              | Ende                                                                                                    |

#### 4.4.4 Anzeige der aktuellen Dichte

| Dreh-<br>schalter | Anzeige | Eingabe | Bedeutung                             |
|-------------------|---------|---------|---------------------------------------|
| 1                 | 0       | 1045    | Eingabe der Programmierebene          |
| 9                 | XXXX(X) |         | momentane Dichte [g/cm <sup>3</sup> ] |
| 0                 |         |         | Ende                                  |

#### 4.4.5 Verriegeln der Kalibrationswerte

Eine Verriegelung des Zugriffs soll die Kalibrationswerte vor unbeabsichtigten oder unberechtigten Änderungen schützen.

| Dreh-<br>schalter | Anzeige | Eingabe        | Bedeutung                                                                                                   |
|-------------------|---------|----------------|----------------------------------------------------------------------------------------------------|
| 1                 | 0       | 0345           | Eingabe der Programmierebene                                                                                |
| 3                 | Х       | 9999<br>2<br>1 | Um die Eingabe zu verriegeln<br>Aktivierung der Zweipunktkalibration<br>Aktivierung der Einpunktkalibration |
| 0                 |         |                | Ende                                                                                                    |

## 4.4.6 Änderung der Integrationszeit:

Wert, der durch Vergrößerung den Einfluß der statistischen Schwankung vermindert. Der Defaultwert ist 60s.

Bitte beachten Sie das Kapitel 1.4.2 wegen der physikalischen Einflüsse.

| Dreh-<br>schalter | Anzeige | Eingabe | Bedeutung                                    |
|-------------------|---------|---------|----------------------------------------------|
| 1                 | 0       | 0045    | Eingabe der Programmierebene                 |
| 7                 | 60      | XX      | Eingabe der neuen Integrationszeit 1 1000 s. |
| 0                 |         |         | Ende                                         |

# 4.5. Zweipunktkalibration

#### Hinweis

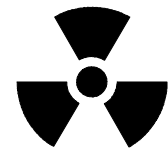

- Die gesamte Meßreihe (DG 57, FMG 573Z/S) muß mindestens 6 Stunden in Betrieb sein.
- Mit eingeschaltetem Strahlenschutzbehälter bei Medium im Strahlengang. Mit ausgeschaltetem Strahlenschutzbehälter ohne Medium.

| Dreh-<br>schalter                      | Anzeige       | Eingabe      | Bedeutung                                                                                                    |
|----------------------------------------|---------------|--------------|----------------------------------------------------------------------------------------------------|
| 1                                      | 0             | 0345         | Eingabe der Programmierebene                                                                                                    |
| 2                                      | Х             | 10           | Dichtemessung                                                                                                    |
| 3                                      | Х             | 2            | Überprüfen Sie ob die Kalibrationsart<br>'Zweipunktabgleich' gewählt ist (Defaultwert)                                                                                                    |
| 5                                      | 200.0         | XXX.X        | Eingabe des inneren Rohrdurchmessers bzw. die<br>Länge des tatsächlichen Strahlenweges [mm] durch<br>das Medium.                                                                                    |
| 1                                      | 0345          | 0545         | Eingabe der Programmierebene                                                                                                    |
| 9                                      | XX            | 1            | Anwahl des Satzes 1                                                                                                    |
| 2                                      | 1.000         | X.XXX        | Eingabe des Dichtemeßbereicheanfangs [g/cm <sup>3</sup> ];<br>– Wenn das Meßergebnis Massenanteil<br>[Masse/Volumen] sein soll, geben Sie die Dichte des<br>Trägermediums [g/cm <sup>3</sup> ] ein. |
| 3                                      | 2.000         | X.XXX        | Eingabe des Dichtemeßbereicheendes [g/cm <sup>3</sup> ]                                                                                                    |
| Befüllen Sie die Rohrleitung mit dem K |               |              | Calibrationsmedium $\rho_1$ (kleinere Dichte) , 5 Min. warten.                                                                                                    |
| 5                                      | 1             | 1            | Wahl des Kalibrationspunktes $\rho_1$ = kleine Dichte                                                                                                    |
| 6                                      | XXXX(X)       | E            | aktuelle Zählrate [N/100 ms], speichern mit E                                                                                                    |
| 7                                      | XXXX          |              | Anzeige der gespeicherten Zählrate                                                                                                    |
| 8                                      | 0.0000        | X.XXX(X)     | Eingabe der Dichte $\rho_1$ [g/cm <sup>3</sup> ]                                                                                                    |
| Befüllen Sie                           | die Rohrleitu | ng mit dem I | Kalibrationsmedium $\rho_2$ (größere Dichte) , 5 Min. warten.                                                                                                    |
| 5                                      | 1             | 2            | Wahl des Kalibrationspunktes $\rho_2$ = kleine Dichte                                                                                                    |
| 6                                      | XXXX(X)       | E            | aktuelle Zählrate [N/100 ms], speichern mit E                                                                                                    |
| 7                                      | XXXX          |              | Anzeige der gespeicherten Zählrate                                                                                                    |
| 8                                      | 0.0000        | X.XXX(X)     | Eingabe der Dichte $\rho_2$ [g/cm <sup>3</sup> ]                                                                                                    |
| 9                                      | 1             | 11           | Aktivierung des Kalibrationssatzes Nr. 1                                                                                                    |
| 0                                      |               |              | Ende                                                                                                    |

#### Mögliche Fehlermeldungen

- **E820**  $\rho_{min} > \rho_{max}$ . Geben Sie die richtigen Werte in Schalterstellung Nr. 2 und Nr. 3 ein
- $\begin{array}{lll} \textbf{oder} & \text{Die Kalibrationsdichten } \rho_1 \text{ und/oder } \rho_2 \text{ befinden sich außerhalb des} \\ & \text{eingegebenen Meßbereiches der durch } \rho_{\text{min}} \text{ und } \rho_{\text{max}} \text{ festgelegt wurde.} \end{array}$
- $\begin{array}{lll} \textbf{E821} & \mbox{Der kalibrierte Dichtewert } \rho_1/\rho_2 \mbox{ oder die Zählrate N1/N2 ist = 0,} \\ & \mbox{oder die Kalibrationsdichte } \rho_1 \mbox{ ist größer als } \rho_2 \mbox{ berichtigen Sie die } \\ & \mbox{Werte in Schalterstellung Nr. 5, Nr. 7 und entsprechend in Nr. 8} \end{array}$

#### 4.5.1 Ermittlung einer Kalibrierplatte

Eine Stahlkalibrierplatte (Dicke auf Anfrage) wird zwischen dem Strahlenschutzbehälter und der Rohrleitung im Strahlungsweg eingeschoben. Sie simuliert eine Dichteänderung des Meßmediums. Die äquivalente Dichte wird auf die Platte aufgetragen.

| Dreh-<br>schalter                                                                     | Anzeige                                                                                                    | Eingabe  | Bedeutung                                                                             |  |  |
|---------------------------------------------------------------------------------------|----------------------------------------------------------------------------------------------------|----------|---------------------------------------------------------------------------------------|--|--|
| Rohrleitung<br>Strahlung au                                                           | Rohrleitung mit dem Kalibrationsmedium $\rho_1$ (min. Dichte) befüllen.<br>Strahlung ausschalten, Platte einschieben, Strahlung einschalten, 5 Minuten warten |          |                                                                                       |  |  |
| 0                                                                                     | X.XXXX                                                                                                    |          | Dichte bis zum 4. Dezimalplatz notieren<br>(⇒ drücken, um 4. Dezimalplatz anzuzeigen) |  |  |
| 1                                                                                     | 0                                                                                                    | 0345     | Eingabe der Programmierebene                                                          |  |  |
| 3                                                                                     | Х                                                                                                    | 1        | Anwahl des Einpunktkalibrierung                                                       |  |  |
| 1                                                                                     | 0345                                                                                                    | 0445     | Eingabe der Programmierebene                                                          |  |  |
| 9                                                                                     | XX                                                                                                    | 1        | Anwahl des Satzes 1                                                                   |  |  |
| 6                                                                                     | XXXX(X)                                                                                                    | E        | aktuelle Zählrate [N/100 ms], speichern mit E                                         |  |  |
| 7                                                                                     | XXXX                                                                                                    |          | Anzeige der gespeicherten Zählrate                                                    |  |  |
| 8                                                                                     | 0.0000                                                                                                    | X.XXX(X) | Eingabe der notierten Dichte [g/cm <sup>3</sup> ]                                     |  |  |
| 9                                                                                     | 1                                                                                                    | 11       | Aktivierung des Kalibrationssatzes Nr. 1                                              |  |  |
| 0                                                                                     |                                                                                                    |          | Ende                                                                                  |  |  |
| Strahlung ausschalten. Platte entfernen. Strahlung einschalten, min. 5 Minuten warten |                                                                                                    |          |                                                                                       |  |  |

#### 4.5.2 Automatische Nachkalibrierung mit Kalibrierplatte

Es wird empfohlen, das System regelmäßig nachzukalibrieren. Somit werden Meßabweichungen kompensiert, die von Ansatz und Abrieb des Rohrs verursacht werden. Die Meßbedingungen der ursprünglichen Platten-Kalibrierung müssen wiederhergestellt werden. Das System muß mindestens eine Stunde im Einsatz gewesen sein.

| Dreh-<br>schalter                                                                                                    | Anzeige                                                                                                    | Eingabe        | Bedeutung                                                                                       |  |  |
|----------------------------------------------------------------------------------------------------|----------------------------------------------------------------------------------------------------|----------------|-------------------------------------------------------------------------------------------------|--|--|
| Rohrleitung<br>Kalibrierplat                                                                                                    | Rohrleitung mit dem Kalibrationsmedium befüllen, welches bei der Ermittlung der<br>Kalibrierplatte benutzt wird |                |                                                                                                 |  |  |
| 1                                                                                                    | X.XXXX                                                                                                    | 0945           | Eingabe der Programmierebene                                                                    |  |  |
| 6                                                                                                    | X.XXXX                                                                                                    | 1              | Abgleichmodus 1: automatisch*                                                                   |  |  |
| 1                                                                                                    | X.XXXX                                                                                                    | 0445           | Eingabe der Programmierebene                                                                    |  |  |
| 8                                                                                                    | X.XXXX                                                                                                    |                | Überprüfen, ob Plattendichte angezeigt wird, wenn nicht, Nachkalibrierung wie folgt durchführen |  |  |
| 9                                                                                                    | XX                                                                                                    | 1              | Anwahl des Kalibrationssatzes Nr. 1                                                             |  |  |
| 8                                                                                                    | 0.0000                                                                                                    | X.XXX(X)       | Eingabe der Dichte der Kalibrierplatte [g/cm <sup>3</sup> ]                                     |  |  |
| 9                                                                                                    | 1                                                                                                    | 11             | Aktivieren des Kalibrationssatzes Nr. 1                                                         |  |  |
| Strahlung au                                                                                                    | Strahlung ausschalten, Platte einschieben, Strahlung einschalten, min. 5 Minuten warten                         |                |                                                                                                 |  |  |
| Anschlüsse z10 und b10 für mindestens eine Sekunde kurzschließen<br>Die Nachkalibrierung wird automatisch gestartet und dauert etwa 10 Minuten. Während<br>dieser Zeit wird Fehlermeldung E 902 angezeigt. |                                                                                                    |                |                                                                                                 |  |  |
| Strahlung au                                                                                                    | usschalten, P                                                                                                   | latte entferne | n, Strahlung einschalten, min. 5 Minuten warten                                                 |  |  |

\*Vorgang mit manuellem Start, siehe Abschnitt 6.1.1.

# 4.6. Einpunktkalibration

## Bemerkung:

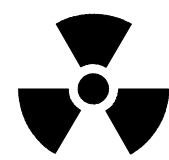

Die gesamte Meßreihe muß für mindestens 6 Stunden in Betrieb sein. Mit eingeschaltetem Strahlenschutzbehälter bei Medium im Strahlengang. Mit ausgeschaltetem Strahlenschutzbehälter ohne Medium.

Stellen Sie sicher, daß der Präparatsträger während des Betriebes immer fixiert ist (siehe Kap. 2.3.3). Notieren Sie alle eingegebenen Werte, auch das Datum, die Kalibrationswerte und die Zählrate.

| Dreh<br>schalter | Anzeige | Eingabe  | Bedeutung                                                                                                    |
|------------------|---------|----------|----------------------------------------------------------------------------------------------------|
| 1                | 0       | 0345     | Eingabe der Programmierebene                                                                                                    |
| 3                | 2       | 1        | Wahl der Einpunktkalibrationskurve                                                                                                    |
| 5                | 200.0   | XXX.X    | Eingabe des inneren Rohrdurchmessers<br>bzw. der Länge des tatsächlichen<br>Strahlenweges [mm].<br><b>Bemerkung:</b> Diesen Wert genau eingeben.<br>Er beeinflußt direkt die Berechnung der<br>Absorption.                                                                                                    |
| 1                | 0       | 0445     | Eingabe der Programmierebene                                                                                                    |
| 9                | 1       | 1        | Anwahl des Satzes 1                                                                                                    |
| 2                | 1.000   | X.XXX    | <ul> <li>Eingabe des Dichtemeßbereiches-<br/>anfangs [g/cm<sup>3</sup>].</li> <li>Wenn das Ausgangssignal Feststoff-<br/>anteil (Masse/Volumen) sein soll,<br/>Eingabe der Dichte der<br/>Trägerflüssigkeit [g/cm<sup>3</sup>].</li> </ul>                                                                            |
| 3                | 2.000   | X.XXX    | Eingabe des Dichtemeßbereichendes<br>[g/cm <sup>3</sup> ]                                                                                                    |
| 4                | 6.154   | XXXX     | Eingabe des linearen Abschwächungs-<br>koeffizienten [µ]                                                                                                    |
| 6                | XXXX(X) |          | <ul> <li>Aktuelle Zählrate [N/100 ms]</li> <li>Vorgehen</li> <li>1. Befüllen Sie die Rohrleitung mit dem Kalibrationsmedium.</li> <li>2. Warten Sie mindestens 5 Minuten , bevor Sie die Zählrate ablesen.</li> <li>3. Sobald die Zählrate konstant bleibt, speichern Sie diese durch Drücken der E-Taste.</li> </ul> |
| 7                | XXXX    |          | Anzeige der gespeicherten Zählrate [N/100 ms]                                                                                                    |
| 8                | 1.500   | X.XXX(X) | Eingabe des Dichtewertes des verwendeten Kalibrationsmediums [g/cm <sup>3</sup> ]                                                                                                    |
| 9                | 1       | 11       | Aktivieren des Kalibrationssatzes Nr. 1                                                                                                    |
| 0                |         |          | Ende                                                                                                    |

# 4.7. Übernahme der Einpunkt. zur Zweipunktkalibration

| Dreh-<br>schalter | Anzeige  | Eingabe            | Bedeutung                                                                                                    |
|-------------------|----------|--------------------|----------------------------------------------------------------------------------------------------|
| 1                 | 0        | 0345               | Eingabe der Programmierebene                                                                                                    |
| 3                 | 1        | 2                  | Wahl des Zweipunktkalibrationsverfahrens                                                                                                    |
| 1                 | 0345     | 0545               | Eingabe der Programmierebene                                                                                                    |
| 9                 | 11       | 1                  | Änderung der Kalibrationskurve Nr.1                                                                                                    |
| 5                 | 1<br>XX  | 31<br>32<br>1<br>2 | <ol> <li>Übertragen der Kalibrationsdaten<br/>(Dichte und Zählrate) von der Einpunkt-<br/>kalibration:</li> <li>* Der Einpunktkalibrationswert wird als ρ<sub>1</sub> =<br/>kleine Kalibrationsdichte verwendet</li> <li>* Der Einpunktkalibrationswert wird als ρ<sub>2</sub> =<br/>größere Kalibrationsdichte verwendet<br/>Eingabewert mit E quittieren</li> <li>Zweiten Punkt kalibrieren<br/>Eingabe:<br/>ρ<sub>1</sub> = kleinere Kalibrationsdichte<br/>(wenn vorher 32 gewählt wurde<br/>ρ<sub>2</sub> = größere Kalibrationsdichte<br/>(wenn vorher 31 gewählt wurde)</li> </ol> |
| 6                 | XXXX(X)  |                    | <ul> <li>Aktuelle Zählrate [N/100 ms]</li> <li>Vorgehen</li> <li>1. Befüllen Sie die Rohrleitung mit dem<br/>Kalibrationsmedium</li> <li>2. Warten Sie mindestens 5 Minuten,<br/>bevor Sie die Zählrate ablesen</li> <li>3. Sobald die Zählrate konstant bleibt,<br/>speichern Sie diese durch<br/>Drücken der Eingabetaste.</li> </ul>                                                                                                    |
| 7                 | XXXX     |                    | Anzeige der gespeicherten Zählrate [N/100 ms]                                                                                                    |
| 8                 | X.XXX(X) | X.XXX(X)           | Eingabe des Dichtewertes des verwendeten Kalibratonsmediums [g/cm <sup>3</sup> ]                                                                                                    |
| 9                 | 1        | 11                 | Aktivierung des Kalibrationssatzes Nr.1                                                                                                    |
| 0                 |          | 11                 | Ende                                                                                                    |

#### Mögliche Fehlermeldungen

- **E801**  $\rho_{min} > \rho_{max}$  Geben Sie die richtigen Werte in Schalterstellung 2 und 3 ein.
- $\label{eq:stability} \textbf{E810} \hspace{0.1 cm} \mbox{Kalibrationsdichte bei der Einpunktkalibrierung ist außerhalb des durch $\rho_{min}$ und $\rho_{max}$ bestimmten Bereiches.}$

# 4.8. Eingabe des Durchflusses

Das Durchflußsignal (0/4 ... 20 mA oder 0/2 ... 10 V) vom magnetisch induktiven Durchflußmesser wird in ein PFM-Frequenzsignal von 200 ... 1200 Hz umgewandelt (durch Umsetzer TSP 8267).

Die entsprechende Durchflußmenge bei 20 mA/10 V muß in das FMG 573 Z/S eingegeben werden. **Achtung:** Dieser Wert muß in der Einheit cm<sup>3</sup>/s eingegeben werden, üblicherweise ist eine Umrechnung der ursprünglichen Maßeinheit notwendig.

Der Meßwert der Durchflußmenge muß aufgeteilt werden in:

- die Mantisse (1 ... 9999) in Ebene 1045/Schalterstellung 3
- den Exponent (-9 ... + 9) in Ebene 1045/Schalterstellung 4
- Die max. Durchflußmenge wird folgendermaßen eingegeben:

[Ebene 1045/Stellung 3] x [Ebene 1045/Stellung 4].

#### 4.8.1 Beispiel:

Maximaler Durchfluß ist 15 m<sup>3</sup>/h.

1.) 
$$15 \text{ m}^{3}/_{h} \times \frac{1000000 [\text{cm}^{3}/\text{m}^{3}]}{3600 [\text{s}/\text{h}]} = 4167 \text{ cm}^{3}/_{s}$$

2.) Einzugebende Werte: Mantisse = 4167, Exponent = 0

| Dreh-<br>schalter | Anzeige | Eingabe | Bedeutung                                                                                                    |
|-------------------|---------|---------|----------------------------------------------------------------------------------------------------|
| 1                 | 0       | 1045    | Eingabe der Programmierebene                                                                                                    |
| 2                 | 3.3     | 3.3     | Eingabe der ursprünglichen Einheit des<br>Durchflußsignales: X.X<br>$01 = cm^3$ 1 = Sekunde [s]<br>$02 = dm^3$ 2 = Minute [min]<br>$03 = m^3$ 3 = Stunde [h]<br>$04 = in^3$ 4 = Tage [d]<br>$05 = ft^3$<br>$06 = yard^3$ (GB)<br>07 = fluid ounce (GB)<br>08 = fluid ounce (US)<br>09 = Gallon (GB)<br>10 = Gallon (US)<br>Beispiel: m3/h |
| 3                 | 9999    | 4167    | Eingabe der Mantisse des maximalen<br>Durchflusses [cm <sup>3</sup> /s]<br>Beispiel: 4167 x 10 <sup>0</sup> [cm <sup>3</sup> /s]                                                                                                    |
| 4                 | 1       | 0       | Eingabe des Exponenten des maximalen<br>Durchflusses [cm <sup>3</sup> /s]<br>Beispiel: 4167 x 10 <sup>0</sup> [cm <sup>3</sup> /s]                                                                                                    |
| 5                 | XXXX    |         | <ul> <li>Momentaner Durchfluß: Anzeige mit der ursprünglichen Einheit</li> <li>Einheiten werden in Schalterstellung 2<br/>angezeigt – Beispiel: [m<sup>3</sup>/h]</li> </ul>                                                                                                    |
| 0                 |         |         | Ende                                                                                                    |

# 4.9. Auswahl des Analogsignales

#### 4.9.1 Betriebsart 31 / Feststoffanteil

Das FMG 573 Z/S verwendet intern für die Berechnung des Feststoffanteils die Einheiten [g/cm<sup>3</sup>] und [cm<sup>3</sup>/s].Für Schlämme mit einer Trägerflüssigkeitsdichte und einer Feststoffdichte wird folgende Formel angewendet:

Durchfluß [cm<sup>3</sup>/s] x Feststoffdichte [g/cm<sup>3</sup>] = Feststoffanteil [g/s]

wobei die

Feststoffdichte [9/<sub>cm<sup>3</sup></sub>] =  $\frac{\rho - \rho_{\text{Träger}}}{1 - \frac{\rho_{\text{Träger}}}{\rho_{\text{Feststoff}}}}$ 

Abhängig von der Anwendung, des Industriezweiges oder des Landes kann die interne Maßeinheit [g/s] in die üblichen internationalen Maßeinheiten umgewandelt werden, z.B. [t/h].

#### Festlegen des Meßbereiches

Der Maximalwert des Analogausganges [20 mA/10 V]wird intern nach folgender Gleichung berechnet:

Maximaler Durchfluß  $[cm^3/s] \times Maximale Feststoffdichte [g/cm^3] = Maximaler Feststoffanteil [g/s]$ 

Zum Festlegen des Meßbereiches muß " $\rho_{max}$ ", das den Wert des maximalen Feststoffanteils bestimmt, berechnet werden.

#### Beispiel

- Meßwert: 0 ... 12 t/h = 0/4 ... 20 mA
- Max. Durchfluß: 20 m<sup>3</sup>/h
- ρTräger: 1,25 g/cm<sup>3</sup>
- $\rho$  Feststoff: 6,80 g/cm<sup>3</sup>

#### Vorgehensweise

1.) Umrechnung des benötigten Meßwertes [t/h] in die Einheit [g/s]:

$$12 [t_h] \times \frac{1000000 [9_t]}{3600[\$_h]} = 3333 [9_s]$$

2.) Umrechnung des max. Durchflußwertes [m<sup>3</sup>/h] in die Einheit [cm<sup>3</sup>/s]

$$20 \ [\text{m}^{3}\text{h}] \times \frac{1000000 \ [\text{cm}^{3}\text{m}^{3}]}{3600 \ [\text{h}]} = 5556 \ [\text{cm}^{3}\text{s}]$$

- 3.) Berechnen Sie: Maximaler Feststoffanteil =  $\frac{\text{Maximaler Massenfluß}}{\text{Maximaler Durchfluß}} = \frac{3333 [9_{\text{S}}]}{5556 [\text{cm}^3_{\text{S}}]} = 0,5999 [9_{\text{cm}^3}]$
- 4.) Berechnen Sie die max. Dichte (Feststoffanteil und Trägerflüssigkeit):

$$\rho_{max} = Maximaler Feststoffanteil x \left(1 - \frac{\rho Träger}{\rho Feststoff}\right) + \rho Träger$$

$$\rho_{\text{max}} = 0.5999 \left[9_{\text{cm}^3}\right] \times \left(1 - \frac{1.25}{6.8}\right) + 1,25 \left[9_{\text{cm}^3}\right] = 1.7396 \left[9_{\text{cm}^3}\right]$$

## Kurzvorgang:

Wenn der Meßwert in [t/h] und das Durchflußsignal in der Einheit [m<sup>3</sup>/h] vorliegt, kann nach folgender Formel gerechnet werden:

$$\rho_{max} = \frac{Maximaler Massenfluß [t_h]}{Maximaler Durchfluß [m^3/h]} \times \left(1 - \frac{\rho_{Träger} [9/cm^3]}{\rho_{Feststoffe} [9/cm^3]}\right) + \rho_{Träger} [9/cm^3]$$

5.) Beachten Sie die folgende Vorgehensweise beim Eingeben dieser Werte:

| Dreh-<br>schalter | Anzeige | Eingabe      | Bedeutung                                                                                                    |  |
|-------------------|---------|--------------|----------------------------------------------------------------------------------------------------|--|
| 1                 | 0       | 0345         | Eingabe der Programmierebene                                                                                                    |  |
| 2                 | XX      | 31           | Betriebsart 31 "Feststoffgehalt" anwählen                                                                                                    |  |
| 3                 | Х       |              | Überprüfen Sie die eingestellte<br>Kalibrationsbetriebsart<br>1: Einpunkt- / 2: Zweipunktkalibration                                                                                                    |  |
| 1                 | 0345    | 0445<br>0545 | Abhängig von der vorausgegangenen Überprüfung<br>oder der gewählten Kalibrationsart wird die<br>entsprechende Programmierebene angewählt:<br>0445: Einpunktkalibration<br>0545: Zweipunktkalibration                                                                                                    |  |
| 9                 | 11      | 1            | Wahl des Kalibrationssatzes 'Nr.1'<br>zur Änderung                                                                                                    |  |
| 2                 | XXXX    | 1.250        | Überprüfen Sie ob der richtige "pTräger" - Wert<br>eingegeben wurde; der Wert kann nur in den<br>Kalibrationssarten 'Ein-' oder 'Zweipunktkalibration'<br>geändert werden.                                                                                                    |  |
| 3                 | XXXX    | 1.740        | Eingabe von ρ <sub>max</sub> um den Analogausgang<br>festzulegen<br>Beispiel: 1,739 [g/cm <sup>3</sup> ]                                                                                                    |  |
| 9                 | 1       | 11           | Aktivieren des Kalibrationssatzes 'Nr.1'                                                                                                    |  |
| 1                 | 0       | 1045         | Eingabe der Programmierebene                                                                                                    |  |
| 2                 | 3.3     | 31           | Eingabe der ursprünglichen Maßeinheit für die<br>Durchflußmessung<br>Volumen-Zeiteinheit<br>1 cm <sup>3</sup> 1 s = Sekunde [s]<br>2 dm <sup>3</sup> 2 min = Minute [min]<br>3 m <sup>3</sup> 3 h = Stunde [h]<br>4 in <sup>3</sup> 4 d = Tag [d]<br>5 ft <sup>3</sup><br>6 yd <sup>3</sup> (GB)<br>8 fl.oz (US)<br>7 fl.oz (GB)<br>9 Gal (GB)<br>10 Gal (US)<br>Beispiel – m <sup>3</sup> /h (z.B. 20 m <sup>3</sup> /h) |  |
|                   |         |              | Die Eingabe des max. Durchflusses muß aufgeteilt<br>und eingegeben werden als:<br>Mantisse (1045/3) und als Exponent (1045/4)                                                                                                    |  |
| 3                 | 9999    | 5556         | Eingabe des Mantissenwertes des max.<br>Durchflusses [cm/ <sup>3</sup> s]<br>Beispiel: 5556 x 10 <sup>0</sup> [cm <sup>3</sup> /s]                                                                                                    |  |
| 4                 | 1       | 0            | Eingabe des Exponenten des max.<br>Durchflusses [cm <sup>3</sup> /s]<br>Beispiel: 5556 x 10 <sup>0</sup> [cm <sup>3</sup> /s]                                                                                                    |  |

| Dreh-<br>schalter | Anzeige | Eingabe | Bedeutung                                                                                                    |  |
|-------------------|---------|---------|----------------------------------------------------------------------------------------------------|--|
| 6                 | 3.3     | 3.3     | Eingabe der Einheit für den Feststoffanteil<br>[Masse/Zeiteinheit]<br>1 = g $1 = Sekunde [s]2 = kg$ $2 = Minute [min]3 = t$ $3 = Stunde [h]4 = oz4 = Tag [d]5 = lb6 = sh cwt7 = cwt8 = sh tn9 = tnBeispiol: [t/h]$ |  |
| 8                 | 1.500   | 6.800   | Eingabe der Feststoffdichte "p <sub>Feststoffe</sub> [g/cm <sup>3</sup> ]"<br>Beispiel: 6,800 [g/cm <sup>3</sup> ]                                                                                                 |  |
| 0                 |         |         | Ende                                                                                                    |  |

## 4.9.2 Betriebsart 32; Massendurchfluß

Das FMG 573 Z/S verwendet intern die Einheiten [g/cm<sup>3</sup>] und [cm<sup>3</sup>/s] zur Berechnung des Massendurchflusses [g/s]. Für alle Schlämme und Flüssigkeiten wird der Massendurchfluß nach der folgenden Formel berechnet:

Durchfluß  $[cm^3/s] \times Dichte [g/cm^3] = Massendurchfluß [g/s]$ 

Abhängig von der Anwendung, dem Industriezweig und des Landes kann die interne Einheit [g/s] in die üblichen internationalen Einheiten umgerechnet werden, z.B. [t/h].

#### Festlegung des Meßbereiches

Der entsprechende Maximalwert des Analogausganges (20 mA/10 V) wird intern mit der Gleichung:

0 ... 18 t/h = 0/4 ... 20 mA

Max. Durchfluß [cm<sup>3</sup>/s] x Max. Dichte [g/cm<sup>3</sup>] =  $\rho_{max}$  Massendurchfluß [g/s<sup>3</sup>]. Um den Meßbereich festlegen zu können, muß die maximale Dichte [g/cm<sup>3</sup>] berechnet werden:

8 m<sup>3</sup>/h

#### Beispiel

- Meßwert/Ausgangssignal:
- Max. Durchfluß:
- Min. Dichte: ρ<sub>i</sub>

 $\rho_{min} = 1,0 [g/cm^3]$ 

## Vorgehensweise

 Rechnen Sie die gewünschte Anzeige von der Ausgangseinheit, z.B. [t/h], in die Einheit [g/cm<sup>3</sup>] um:

$$18 \frac{1}{h} \times \frac{1000000 \left[\frac{9}{h}\right]}{3600 \left[\frac{8}{h}\right]} = 5000 \left[\frac{9}{s}\right]$$

 Rechnen Sie das Signal des max. Durchflusses von der Ausgangseinheit, z.B. [m<sup>3</sup>/h], in die Einheit [cm<sup>3</sup>/s] um:

 $8 \text{ m}^{3}_{\text{h}} \text{ x} \frac{1000000 \text{ [cm}^{3}_{\text{m}^{3}}\text{]}}{3600 \text{ [sh]}} = 2222 \text{ [cm}^{3}_{\text{s}}\text{]}$ 

3.) Berechnen Sie die max. Dichte:

Max. Dichte = 
$$\frac{\text{Max. Massenfluß}}{\text{Max. Durchfluß}} = \frac{5000 [9_{\text{S}}]}{2222 [\text{cm}^3/\text{s}]} = 2,25 [9_{\text{cm}^3}]$$

**Vereinfachtes Verfahren:** nur wenn das Ausgangssignal [t/h] ist und der Durchfluß in [m<sup>3</sup>/h] gemessen wird

Max. Dichte =  $\frac{Max.Massenfluß [t/h]}{Max. Durchfluß [m^3/h]}$ 

4.) Eingabe der Werte:

| Dreh-<br>schalter | Anzeige | Eingabe      | Bedeutung                                                                                                    |  |
|-------------------|---------|--------------|----------------------------------------------------------------------------------------------------|--|
| 1                 | 0       | 0345         | Eingabe der Programmierebene                                                                                                    |  |
| 2                 | XX      | 32           | Eingabe der Betriebsart                                                                                                    |  |
| 3                 | Х       |              | Überprüfen Sie die eingestellte Kalibrationsart:<br>1: Einpunktkalibration / 2: Zweipunktkalibration                                                                                 |  |
| 1                 | 0345    | 0445<br>0545 | Eingabe der Programmierebene, abhängig von der<br>Kalibrationsart:<br>Einpunktkalibration<br>Zweipunktkalibration                                                                    |  |
| 9                 | 11      | 1            | Wahl des Kalibrationssatzes Nr.1 zur Änderung                                                                                                    |  |
| 2                 | X.XXX   | 1.000        | Eingabe der minimalen Dichte $\rho_{min}$ [g/cm <sup>3</sup> ]                                                                                                    |  |
| 3                 | XXXX    | 2.250        | Eingabe des berechneten $\rho_{max}$ Wertes um den<br>Endwert des Analogausganges festzulegen<br>Beispiel: 2.250 [g/cm <sup>3</sup> ]                                                |  |
| 9                 | 1       | 11           | Bestätigung des Kalibrationsbetriebssatzes Nr.1                                                                                                    |  |
| 1                 | 0       | 1045         | Eingabe der Programmierebene                                                                                                    |  |
| 2                 | 3.3     | 3.3          | $\begin{array}{llllllllllllllllllllllllllllllllllll$                                                                                                    |  |
|                   |         |              | Die Eingabe des max. Durchflusses muß aufgeteilt<br>und eingegeben werden<br>als: Mantisse (1045/3) und als Exponent (1045/4)                                                        |  |
| 3                 | 9999    | 2222         | Eingabe des Mantissenwertes des max.<br>Durchflusses [cm <sup>3</sup> /s]<br>Beispiel: 2222 x 10 <sup>0</sup> [cm <sup>3</sup> /s]                                                   |  |
| 4                 | 1       | 0            | Eingabe des Exponenten des max.<br>Durchflusses [cm <sup>3</sup> /s]<br>Beispiel: 2222 x 10 <sup>0</sup> [cm <sup>3</sup> /s]                                                        |  |
| 6                 | 3.3     | 3.3          | Eingabe der Massendurchsatzeinheit:<br>1 = g $1 = Sekunde [s]2 = kg$ $2 = Minute [min]3 = t$ $3 = Stunde [h]4 = oz4 = Tage [d]5 = lb6 = sh cwt7 = cwt8 = sh tn9 = tnBeispiel: [t/h]$ |  |
| 0                 |         |              | Ende                                                                                                    |  |

## 4.10. Relaisausgänge/Zählerfunktionen

Das FMG 573 Z/S verfügt über zwei voneinander unabhängige Relaisausgänge abhängig von der Programmierung arbeiten sie entweder als

- Summenzähler (siehe Kap. 4.10.2) oder als
- zwei Grenzwertkontakte (Kap. 4.10.3).

#### 4.10.1 Summenzähler

Das FMG 573 Z/S kann eine Summenzählerfunktion ausführen. Dafür hat es einem internen Summenzähler und zwei Relaiskontakte:

Relais Nr.1 wird direkt vom internen Summenzähler gesteuert.

Abhängig von der eingegebenen Impulswertigkeit 1 ... 9999 und der gewählten technischen Einheit, wird jedesmal ein Impuls [50 ms] abgegeben.

Zusätzlich kann eine Schleichmengenunterdrückung in [%] (Ebene 0245/Schalterstellung 2) gewählt werden. Der Defaultwert ist 3 %.

Relais 2, die Funktion hängt von der gewählten Betriebsart 0 ... 3 ab:

#### **Betriebsart 0**

- 1.) Der interne Summenzähler addiert bis zu einem vorher eingegebenen Wert
- 2.) Sobald dieser Wert erreicht ist, gibt Relais 2 einen Impuls ab und der Summenzähler wird auf 0 zurückgesetzt und der Zählvorgang wird neu gestartet.
- 3.) Ein neuer Zählvorgang wird gestartet, wenn bei Anzeige des Summenzählers vor Erreichen des eingestellten Wertes die "E"-**Eingabetaste gedrückt wird.**

#### Betriebsart 1

- 1.) Relais 2 schaltet um und bleibt angezogen, sobald der eingegebene Wert erreicht ist.
- 2.) Der Summenzähler addiert weiter.
- 3.) Ein neuer Zählvorgang (Rückstellen auf '0') wird durch Drücken der **"E"-Eingabeta**ste gestartet. Anzeige des Summenzählers in Ebene 0245/Schalterstellung 7.

#### **Betriebsart 2**

- 1.) Der Summenzähler addiert bis zu dem voreingestellten Wert.
- 2.) Relais 2 schaltet um und bleibt angezogen, sobald dieser Wert erreicht ist, und der Addiervorgang wird angehalten.
- 3.) Ein neuer Zählvorgang (Rückstellen auf '0') wird bei Anzeige des Summenzählers (Ebene 0245/Schalterstellung 7) durch Drücken der **"E"-Eingabetaste gestartet**.

#### Betriebsart 3

- 1.) Der Zähler addiert fortlaufend.
- 2.) Relais 2 schaltet untersetzt. Entsprechend dem voreingestellten Wert wird bei Erreichen dieses Wertes jeweils ein Impuls abgegeben.

Relais 2 = 
$$\frac{Z\ddot{a}hler (Relais 1)}{Voreingestellter Wert}$$

3.) Der Summenzähler wird auf '0' zurückgesetzt, wenn die "E"-Eingabetaste bei angezeigtem Summenzähler gedrückt wird.

| Dreh-<br>schalter | Anzeige | Eingabe                         | Bedeutung                                                                                                    |  |
|-------------------|---------|---------------------------------|----------------------------------------------------------------------------------------------------|--|
| 1                 | 0       | 0145                            | Eingabe der Programmierebene                                                                                                    |  |
| 2                 | 1.0     | X.X<br>2.0<br>2.1<br>2.2<br>2.3 | Geben Sie die Nummer der Betriebsart für<br>Relais 1 und Relais 2, wie vorhergehend<br>beschrieben, ein:<br>Betriebsart 0<br>Betriebsart 1<br>Betriebsart 2<br>Betriebsart 3            |  |
| 1                 | 0145    | 0245                            | Eingabe der Programmierebene                                                                                                    |  |
| 2                 | 3.0 %   | X.X                             | Eingabe der 'Schleichmengenunterdrückung'<br>[in % vom max. Massendurchfluß]                                                                                                    |  |
| 4                 | 9999    | XXXX                            | Eingabe der Impulswertigkeit für den<br>Summenzähler/Relais 1                                                                                                    |  |
| 5                 | 3       | X                               | Eingabe der technischen Einheit für den<br>Summenzähler<br>1 = [g]<br>2 = [kg]<br>3 = [t] (Defaultwert)<br>4 = [oz]<br>5 = [lb]<br>6 = [sh cwt]<br>7 = [cwt]<br>8 = [sh tn]<br>9 = [tn] |  |
| 7                 | 1000    | XXXX                            | Eingabe des Vorwahlwertes (für Relais 2)                                                                                                    |  |
| 0                 |         |                                 | Ende                                                                                                    |  |

## a) Einstellung für Summenzähler-Funktionen

# b) Anzeige/Rücksetzen des Summenzählers

| Dreh-<br>schalter | Anzeige | Eingabe | Bedeutung                                                                            |
|-------------------|---------|---------|--------------------------------------------------------------------------------------|
| 1                 | 0       | 0245    | Eingabe der Programmierebene                                                         |
| 6                 | XXXX    |         | Anzeige des Summenzählers, Zurücksetzen durch<br>Drücken der <b>"E"-Eingabetaste</b> |
| 0                 |         |         | Ende                                                                                 |

#### 4.10.2 Schaltpunkte

Das FMG 573 Z/S besitzt zwei unabhängige Relais, die in der Dichtemessung-Betriebsart als Schaltpunkte verwendet werden können.

Das Schaltverhalten jedes Relais wird durch 3 Einstellungen bestimmt:

1.) Schaltpunkt:

0 ... 100 % bezogen auf den Analogausgangsmeßbereich

2.) Hysterese:

0 ... 100 %; für das Zweipunktschaltverhalten von einem Relais, dieser Wert legt die Ein/Ausschaltpunkte fest.

3.) Sicherheitsschaltung: Min.- oder Max.-Sicherheit;

Dies bestimmt die Verwendung der Relais:

- Min. für den unteren Grenzstand
- Max. für den oberen Grenzstand

Die Einstellung beeinflußt auch, ob die Hysterese über oder unter dem tatsächlichen Schaltpunkt liegt.

#### Defaultwerte

|           | Schaltpunkt | Hysterese | Sicherheitsschaltung |
|-----------|-------------|-----------|----------------------|
| Relais 1: | 10 %        | 3 %       | Min.                 |
| Relais 2: | 90 %        | 3 %       | Max.                 |

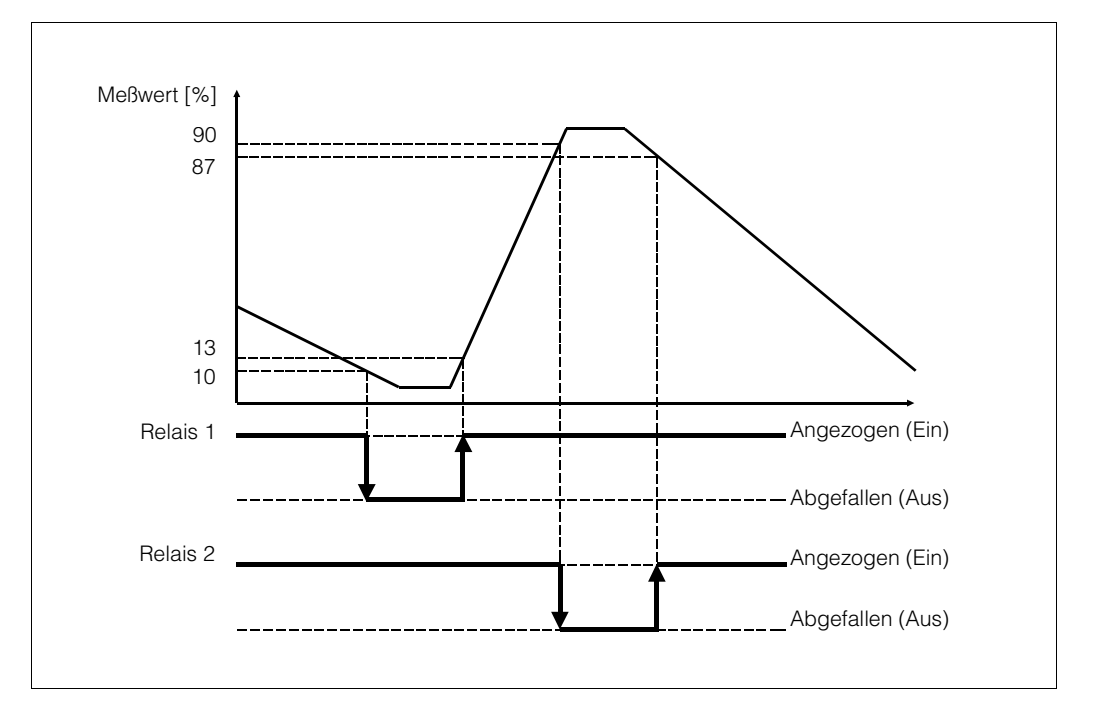

Abb. 4.6 Min- und Max-Sicherheitsschaltung
## Vorgehensweise

| Dreh-<br>schalter | Anzeige | Eingabe    | Bedeutung                                                                     |
|-------------------|---------|------------|-------------------------------------------------------------------------------|
| 1                 | 0       | 0045       | Eingabe der Programmierebene                                                  |
| 2                 | 10.0 %  | XX         | Eingabe des Schaltpunktes in [%] von Relais 1                                 |
| 3                 | 90.0 %  | XX         | Eingabe des Schaltpunktes in [%] von Relais 2                                 |
| 1                 | 0045    | 0245       | Eingabe der Programmierebene                                                  |
| 2                 | 3.0 %   | XX         | Eingabe der Hysterese in [%] von Relais 1                                     |
| 3                 | 3.0 %   | XX         | Eingabe der Hysterese in [%] von Relais 2                                     |
| 1                 | 0245    | 0145       | Eingabe der Programmierebene                                                  |
| 2                 | 1.0     | 1.0<br>1.1 | Eingabe der Sicherheitsschaltung von Relais 1<br>Minimun (Default)<br>Maximum |
| 3                 | 1.1     | 1.0<br>1.1 | Eingabe der Sicherheitsschaltung von Relais 2<br>Minimum<br>Maximum (Default) |
| 0                 | XXXX    |            | Ende                                                                          |

## 4.11 Programmatrix Massendurchfluß

| 0        | Betriebs-<br>ebene                                                        | Grundein-<br>stellung                                                                          | <ul> <li>Relais-<br/>funktionen</li> <li>Impuls-<br/>zähler</li> </ul>                                      | <ul> <li>Betriebsart</li> <li>Kalibra-<br/>tionsart</li> </ul>                                   | Einpunkt-<br>Kalibration                                                                              | Zweipunkt-<br>Kalibration                                                                                                    | Nach-<br>kalibrierung                                          | Betrieb mit<br>Durchfluß-<br>messung<br>Mode 31<br>und 32                                                                                                    |                                                                               |
|----------|---------------------------------------------------------------------------|------------------------------------------------------------------------------------------------|----------------------------------------------------------------------------------------------------|--------------------------------------------------------------------------------------------------|----------------------------------------------------------------------------------------------------|----------------------------------------------------------------------------------------------------|----------------------------------------------------------------|----------------------------------------------------------------------------------------------------|-------------------------------------------------------------------------------|
| O        | Code 0045                                                                 | Code 0145                                                                                      | Code 0245                                                                                                   | Code 0345                                                                                        | Code 0445                                                                                             | Code 0545                                                                                                    | Code 945                                                       | Code 1045                                                                                                    | Code 1145<br>siehe Kapitel 6                                                  |
|          | Schaltpunkt<br>Relais 1 [%]                                               | Relais 1:<br>Sicherheits-<br>schaltung<br>1.0<br>Min-Sicherh.<br>1.1<br>Max-Sicherh.           | Relais 1:<br>Hysterese<br>[%]<br>oder<br>Schleich-<br>menge<br>[%]                                          | Betriebsart<br>31 Massen-<br>anteil<br>32 Massen-<br>durchfluß                                   | Anfang des<br>Dichtemeß-<br>bereiches<br>$\rho_{min}$ [g/cm <sup>3</sup> ]                            | Anfang des<br>Dichtemeß-<br>bereiches<br>$\rho_{min}$ [g/cm <sup>3</sup> ]                                                                       |                                                                | $\begin{array}{l} 01 &= cm^3\\ 02 &= dm^3\\ 03 &= m^3\\ 04 &= inch^3\\ 05 &= ft^3\\ 06 &= y^3 \ (GB)\\ 07 &= fl.oz \ (GB)\\ 08 &= fl.oz \ US\\ 09 &= Gal. \ (GB) \end{array}$ | 1 = Sekunde<br>2 = Minute<br>3 = Stunde<br>4 = Tag                            |
| 2        | Soboltouplet                                                              | Rolaia 2:                                                                                      | 3.0                                                                                                    | Kalibrationaart                                                                                  | I.UUU                                                                                                 | Endo doo                                                                                                    |                                                                | 10 = Gal. (US)                                                                                                    | 3.3                                                                           |
| *        | Relais 2 [%]                                                              | Neiais 2.<br>Sicher-<br>heitsschaltung<br>1.0<br>Min-Sicherh.<br>1.1<br>Max-Sicherh.           | Hysterese [%]<br>falls<br>Schaltpunkt                                                                       | Verriegeln<br>1: Einpunkt-<br>kalibration<br>2: Zweipunkt-<br>kalibration                        | Dichte-<br>meßbereiches<br>ρ <sub>max</sub> [g/cm <sup>3</sup> ]                                      | Dichte-<br>meßbereiches<br>ρ <sub>max</sub> [g/cm <sup>3</sup> ]                                                                                 |                                                                | [cm <sup>3</sup> /s]<br>Eingabe der<br>Mantisse                                                                                                    |                                                                               |
| 3        | 90,0                                                                      | I.I                                                                                            | 3.0                                                                                                    | 2                                                                                                | 2.000                                                                                                 | 2.000                                                                                                    |                                                                | 0                                                                                                    |                                                                               |
|          | Höhere<br>Kalibra-<br>tionszählrate<br>[N/100 ms]<br>bei ρ <sub>min</sub> | Präparatsart:<br>0: Co 60<br>1: Cs 137                                                         | Impulswertig-<br>keit für die<br>Summen-<br>zähler-<br>Betriebsart                                          | Ent-Verriegeln<br>Code 0045 4+ 6<br>1111: Entriegeln<br>9999: Verriegeln                         | Linearer Ab-<br>schwächungs-<br>koeffizient µ:<br>(berechnet<br>aus der<br>2-Punkt-<br>Kalibrierung)  | K-Faktor                                                                                                    |                                                                | Maximaler<br>Durchfluß<br>[cm <sup>3</sup> /s]<br>Eingabe des<br>Exponenten                                                                                                   |                                                                               |
| 4        | 5.000                                                                     | 1                                                                                              | 9999                                                                                                    | 9999                                                                                             | 6.154                                                                                                 | 1.000                                                                                                    |                                                                | 0                                                                                                    |                                                                               |
| ſ        | Momentane<br>Zählrate<br>[N/100 ms]<br>gedämpft                           | Stromausgang<br>0: 0 20 mA<br>1: 4 20 mA                                                       | Techn. Einheit<br>für Summenzähl.<br>1: g 6: sh cwt<br>2: kg 7: cwt<br>3: t 8: sh tn<br>4: oz 9:tn<br>5: tb | Strahlenweg<br>durch das<br>Medium [mm]                                                          | K-Faktor                                                                                              | Wahl des<br>Kalibrations-<br>punktes<br>1: $\rho_{k ein'}$<br>2: $\rho_{grob}$<br>31 $\rho_{cal} = \rho_{k ein}$<br>32 $\rho_{al} = \rho_{grob}$ | Aktueller<br>Meßwert                                           | Aktueller<br>Durchfluß<br>Anzeige der<br>Mantisse                                                                                                    |                                                                               |
| 5        | XXXX                                                                      | 0                                                                                              | 3                                                                                                    | 200                                                                                              | 1.000                                                                                                 |                                                                                                    |                                                                | XX                                                                                                    |                                                                               |
| Î        | Niedere<br>Kalibra-<br>tionszählrate<br>[N/100 ms]<br>bei $\rho_{max}$    | Ausgangswert<br>bei Störung:<br>02: - 10%<br>12: 110%<br>20: Halten<br>30: Weiter<br>11: 100 % | Summenzähler<br>Relais 1<br>Nur bei Sum-<br>menzähler<br>Betriebsart<br>E <u>A</u> Rück-<br>stellung auf 0  |                                                                                                  | Momentane<br>Zählrate<br>[N/100 ms]<br>gedämpft,<br>>E<<br>drücken, um<br>zu kalibrieren              | Momentane<br>Zählrate<br>[N/100 ms]<br>gedämpft,<br>>E<<br>drücken, um<br>zu kalibrieren                                                         | Nach-<br>kalibrierungs-<br>modus<br>0: manuelle<br>1: automat. | Maßeinheit des Ma<br>1 = g<br>2 = kg<br>3 = t<br>4 = oz<br>5 = lb<br>6 = sh cwt<br>7 = cwt<br>8 = sh tn                                                                       | assendurchflusses<br>1 = Sekunde<br>2 = Minute<br>3 = Stunde<br>4 = Tag<br>33 |
| 6        | Zoitkonstanta                                                             | UI: U% 12                                                                                      | Verweblwort                                                                                                 | Momontonor                                                                                       | Kalibrationa                                                                                          | Kalibrationa                                                                                                    | -                                                              | 9 = tn<br>Diabtowart dar                                                                                                    | 0.0                                                                           |
| τ        | 0 1000 s                                                                  | Meßbereichs-<br>anfang<br><u> 0</u> 0 mA<br>Eingang 2                                          | Relais 2<br>Nur bei<br>Summenzähler<br>Betriebsart                                                          | Meßwert<br>techn. Einheit<br>wie in 1045/6<br>gewählt                                            | Zählrate<br>[N/100 ms]                                                                                | Zählrate<br>[N/100 ms]                                                                                                    | t<br>Nach-<br>kalibrierung                                     | Träger-<br>flüssigkeit<br>ρ <sub>Trägers</sub><br>[g/cm <sup>3</sup> ]                                                                                                    |                                                                               |
|          | 60                                                                        | 200                                                                                            | 1.000                                                                                                    | хххх                                                                                             | XXXX                                                                                                  | хххх                                                                                                    |                                                                | 1.000                                                                                                    |                                                                               |
|          |                                                                           | Frequenz für<br>Meßbereichs-<br>ende<br>▲ 20 mA<br>Eingang 2                                   | Simulation des<br>Ausgangs-<br>signals<br>– 10 %110 %                                                       | Meßbereichs-<br>anfang des<br>Analogaus-<br>gangs, techn.<br>Einheit wie<br>in 1045/6<br>gewählt | Eingabe der<br>Kalibrations-<br>dichte,<br>die techn.<br>Einheit<br>ist immer<br>[g/cm <sup>3</sup> ] | Eingabe der<br>Kalibration<br>dichte,<br>die techn.<br>Einheit<br>ist immer<br>[g/cm <sup>3</sup> ]                                              | Fehlercode<br>E902<br>0: Alarm Ein<br>1: Alarm Aus             | Dichtewert<br>des Feststoffes<br>p Feststoff<br>[g/cm <sup>3</sup> ]                                                                                                    |                                                                               |
| 8        | XX                                                                        | 1200                                                                                           | XX                                                                                                    | XXXX                                                                                             | 1.500                                                                                                 | 1.500                                                                                                    | 1                                                              | 1.500                                                                                                    |                                                                               |
| <b>•</b> | Fehler-<br>erkennung<br>Anzeige des<br>Fehlercodes                        | Letzter Fehler-<br>code<br>Löschen mit<br>>E<                                                  | Betriebstage,<br>Löschen mit<br>>E<                                                                         | Meßbereichs-<br>ende des Ana-<br>logausgangs,<br>techn.<br>Einheit wie in<br>1045/6 gewählt      | Wahl des Kali-<br>brationssatzes<br>0.1-0.3<br>Satz-Nr.<br>1.X Bestäti-<br>gung<br>2.X Löschen        | Wahl des Kali-<br>brationssatzes<br>0.1-0.3<br>Satz-Nr.<br>1.X Bestäti-<br>gung<br>2.X Löschen                                                   |                                                                | Aktueller<br>Dichtewert<br>unkompensiert<br>[g/cm <sup>3</sup> ]                                                                                                    |                                                                               |
| 3        |                                                                           |                                                                                                |                                                                                                    |                                                                                                  |                                                                                                    |                                                                                                    |                                                                |                                                                                                    |                                                                               |

#### Dichtemessung temperaturkompensiert 5.

#### 5.1. Einleitung

#### 5.1.1 Darstellung der Meßanordnungen

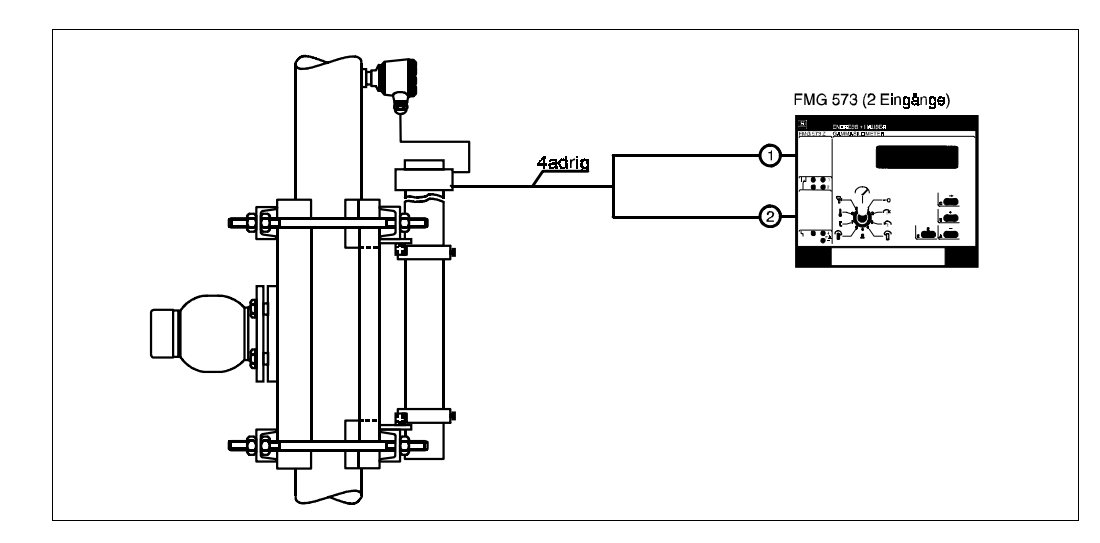

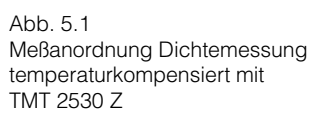

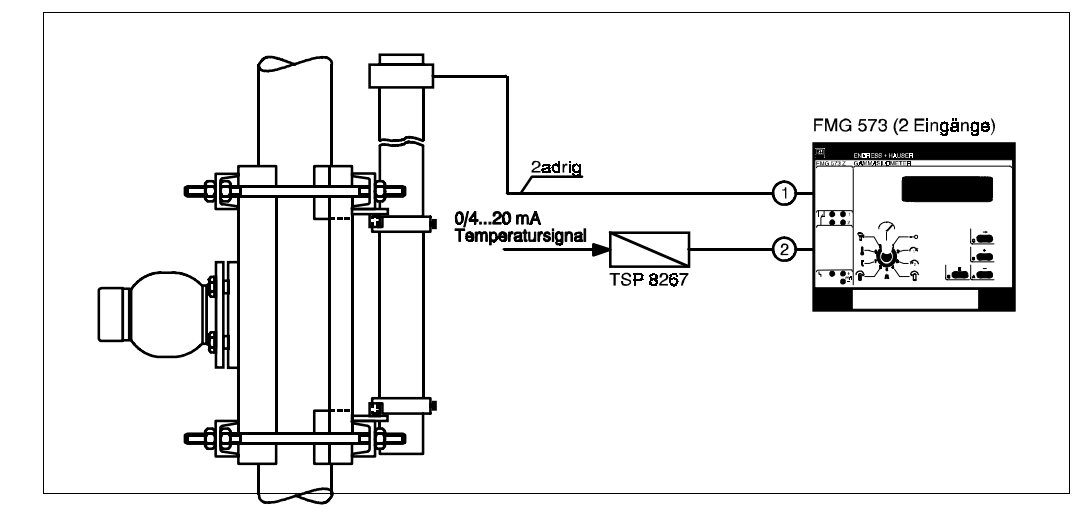

## 5.1.2 Inhaltsverzeichnis für die schnelle Inbetriebnahme

|    |                                                             |                                    | Kapitel          | Seite    |
|----|-------------------------------------------------------------|------------------------------------|------------------|----------|
| 1. | Elektrischer Anschluß:                                      |                                    | 5.2              | 68       |
| 2. | Grundeinstellungen am<br>FMG 573 Z/S:                       |                                    | 5.4              | 74       |
| З. | Zweipunktkalibration:                                       |                                    | 5.5              | 77       |
| 4. | Wahl des Ausgangssignales:                                  |                                    | 5.8              | 81       |
|    | Dichte temperaturkompensiert durch:     :                   | Tabellenwerte<br>Versuchsmessungen | 5.10.1<br>5.10.2 | 82<br>85 |
|    | <ul> <li>Konzentration<br/>temperaturkompensiert</li> </ul> |                                    | 5.11             | 87       |
| 5. | Schaltpunkt/Relaisausgänge                                  |                                    | 5.12             | 89       |

Abb. 5.2 Meßanordnung Dichtemessung temperaturkompensiert mit TSP 8267

## 5.2. Elektrischer Anschluß

#### Wichtiger Hinweis

Beachten Sie bitte außer den folgenden Kapiteln in dieser Betriebsanleitung unsere Projektierungshinweise und die Strahlenschutzverordnung;

außerdem bei Anlagen in explosionsgefährdeten Bereichen die Prüfungsscheine sowie die einschlägigen Explosionsschutz-Vorschriften.

#### 5.2.1 Montage des Auswertegerätes FMG 573 Z/S

Das FMG 573 Z/S ist ein 28 TE Auswertegerät in 19" Ausführung. Es wird entweder in ein Racksyst Feldgehäuse (IP 65) oder in einen 19" Racksyst Baugruppenträger eingebaut. Die Federleiste im Baugruppenträger oder Feldgehäuse muß entsprechend DIN 41612, Ausführung F ausgeführt werden.

Das Auswertegerät FMG 573 Z/S muß außerhalb explosionsgefährdeter Bereiche installiert werden.

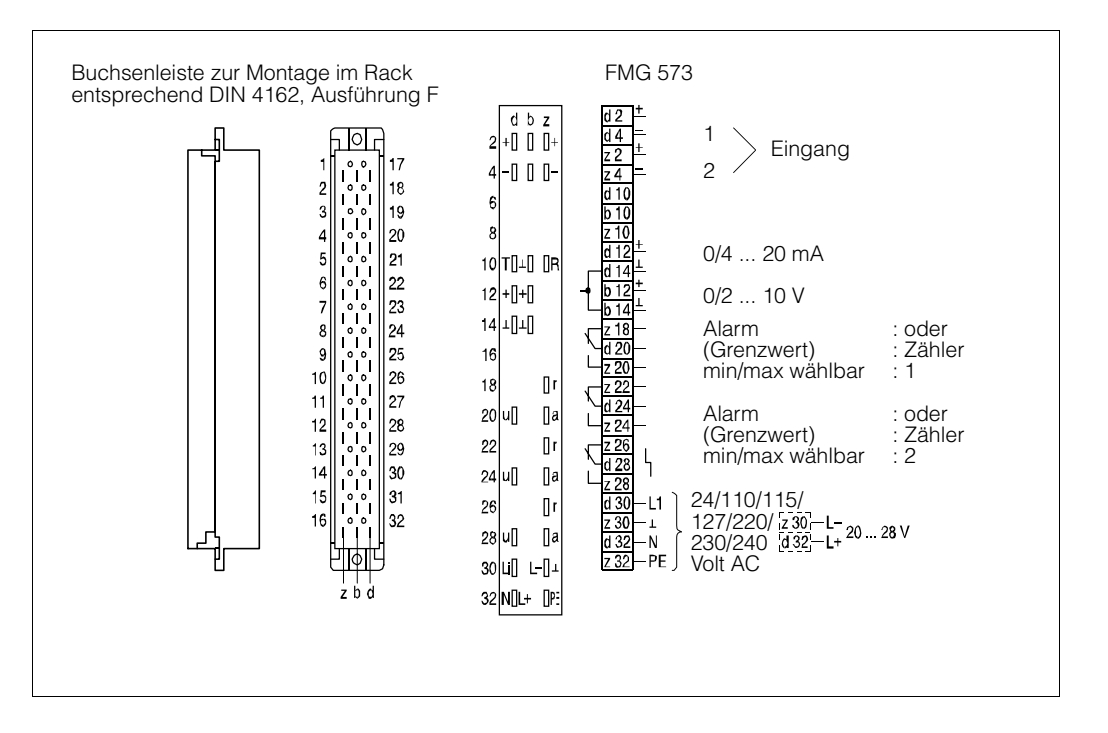

Abb. 5.3 Anschluß FMG 573 Z/S

#### Mögliche Fehlermeldungen

| E401 | Kein Signal vom DG 57:<br>Überprüfen Sie die Verdrahtung und deren Polarität.                                                                  |
|------|----------------------------------------------------------------------------------------------------|
| E402 | Kein Signal vom TSP 8267 oder TMT 2530 Z:<br>Überprüfen Sie die Verdrahtung und deren Polarität.                                               |
| E901 | Zählrate ist außerhalb des Meßbereiches:<br>Übliche Meldung während der Grundeinstellung, wenn die<br>Kalibration noch nicht abgeschlossen ist |

#### 5.2.2 Montage des PFM- Umsetzers TSP 8267

Dieser Meßumformer mit 4 TE Breite in 19" Technik wandelt übliche Analogsignale (0/4...20 mA oder 0/2...10 V) in das von Endress+Hauser verwendete PFM-Signal mit einer Frequenz von 200 ...1200 Hz um. Es kann neben dem FMG 573 Z/S eingebaut werden

#### Bemerkung

Die Analogeingänge sind nicht eigensicher.

Eine ggf. notwendige Explosionsschutzschaltung muß im Temperaturfühler oder in der Verdrahtung dazwischen installiert werden.

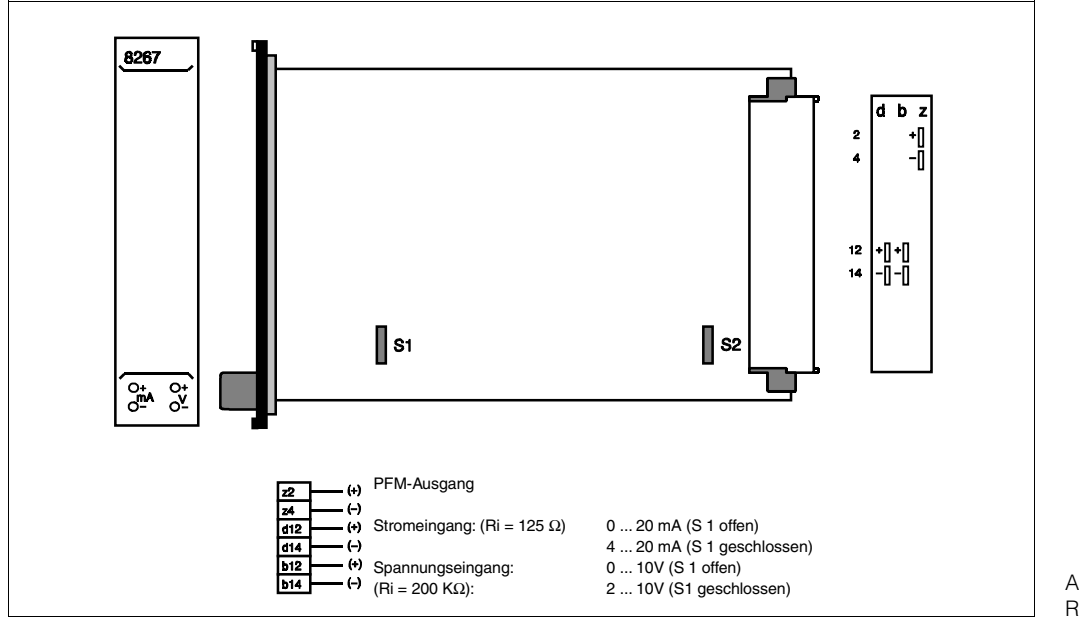

Abb. 5.4 Racksystkarte TSP 8267

# 5.2.3 Verdrahtung in nichtexplosionsgefährdeten Bereichena) Temperaturmessung mit dem Endress+Hauser Meßwertgeber TMT 2530Z

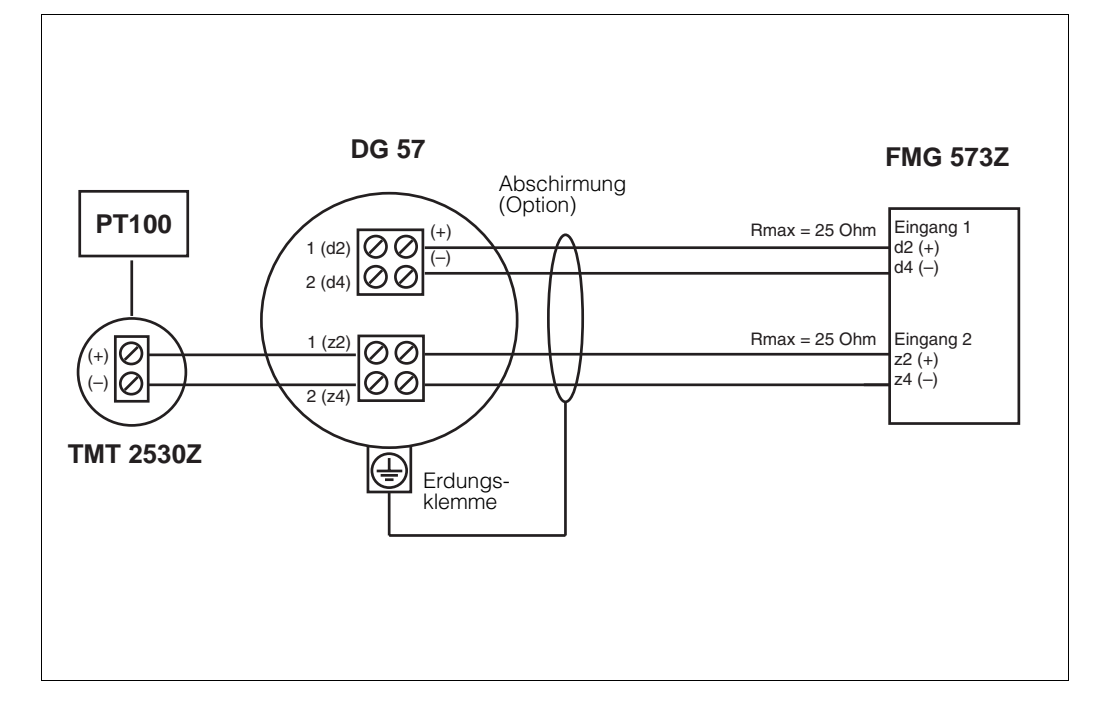

Abb. 5.5 Verdrahtung in nichtexplosionsgefährdeten Bereichen mit Meßwertgeber TMT 2530Z

b) Vorhandene Temperaturmessung mit Analogausgang und Verwendung des Umwandlers TSP 8267

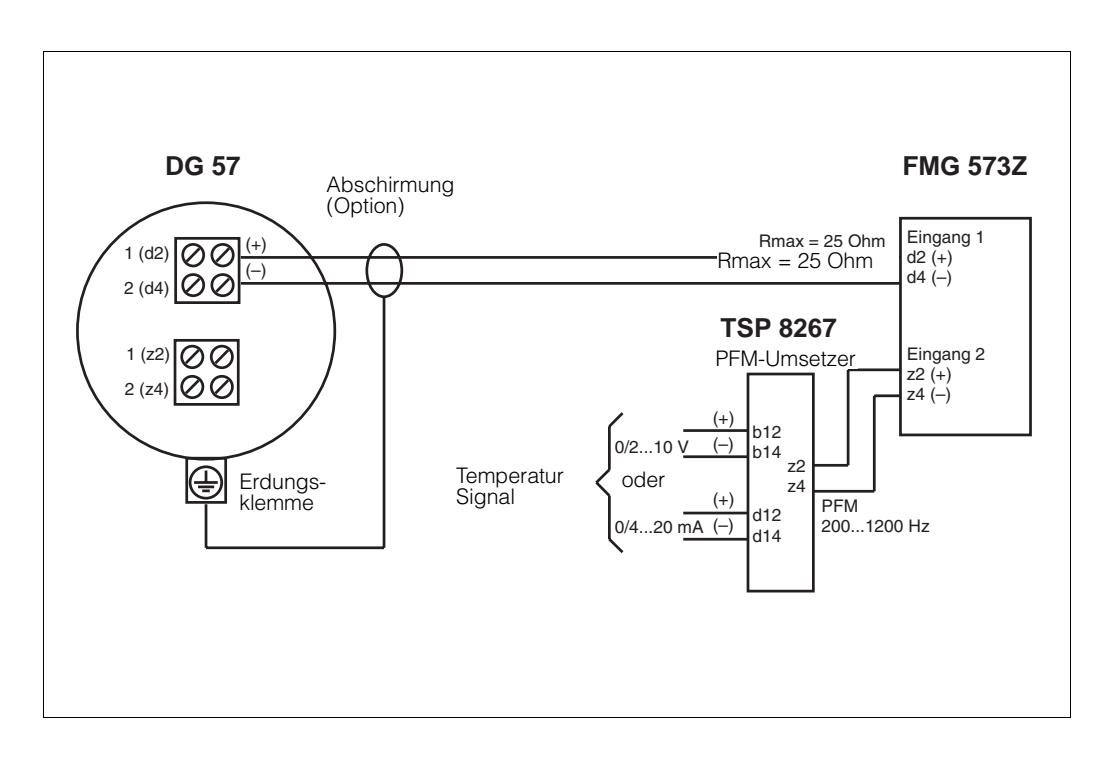

Abb. 5.6 Verdrahtung in nichtexplosionsgefährdeten Bereichen mit Umwandler TSP 8267

# 5.2.4 Anwendungen im explosionsgefährdeten Bereich entsprechend (EEx ib) IIB

## Vorhandene Temperaturmessung mit Analogausgang und Verwendung des Umwandlers TSP 8267

• Überprüfen Sie die maximal zulässigen Induktivitäts- und Kapazitätswerte entsprechend den PTB- Bescheinigungen.

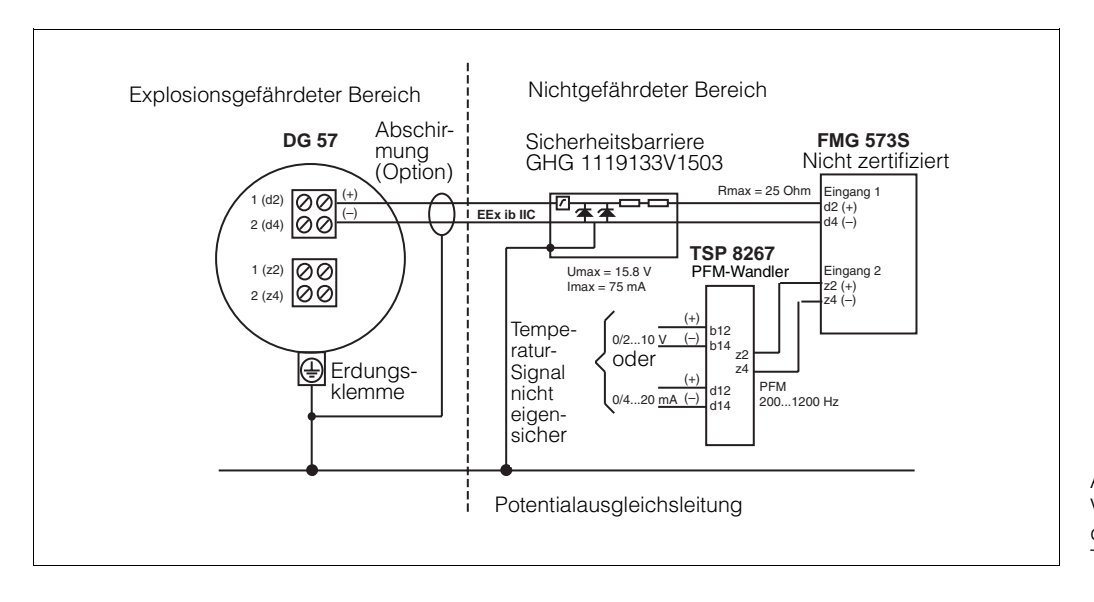

Abb. 5.7 Verdrahtung in explosionsgefährdeten Bereichen mit Umwandler TSP 8267: EEx ib IIB/IIC

# 5.2.5 Anwendungen im explosionsgefährdeten Bereich entsprechend (EEx ib) IIB/IIC

#### a) Endress+Hauser Temperaturmessung mit dem TMT 2530 Z-Meßwertgeber

- beachten Sie die Betriebsanleitung der Sicherheitsbarriere und die PTB- Bescheinigungen
- die eigensichere Schaltung der Sicherheitsbarriere muß mit der Potentialausgleichsleitung verbunden werden. Die Verdrahtung, einschließlich dem
   Detektorgehäuse, muß auch an die Potentialausgleichsleitung angeschlossen

Detektorgehäuse, muß auch an die Potentialausgleichsleitung angeschlossen sein.

• Überprüfen Sie die zulässigen Induktivitäts- und Kapazitätswerte, wie sie in den PTB-Bescheinigungen angegeben sind.

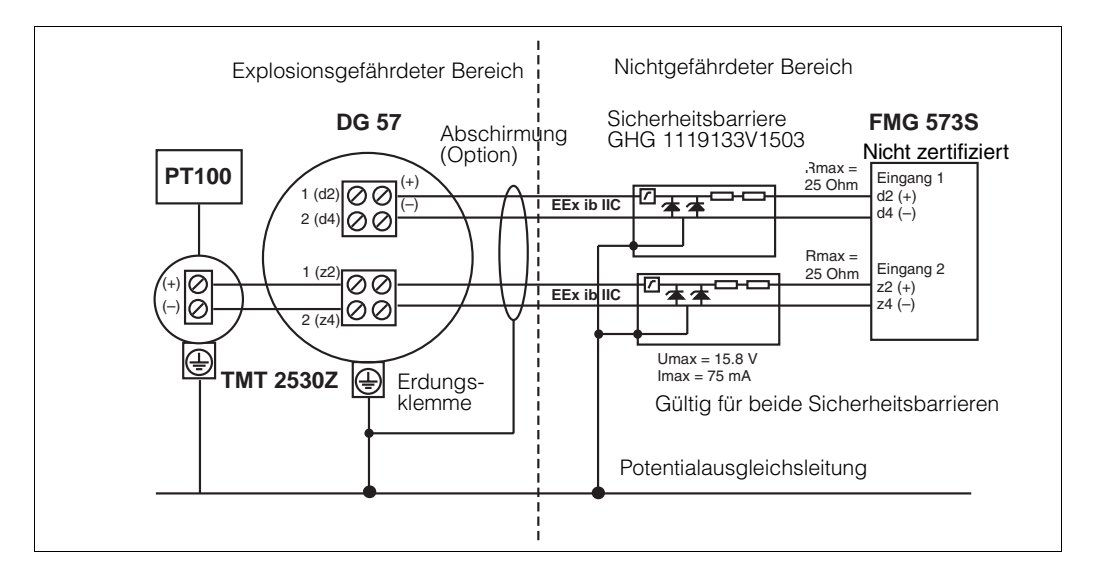

Abb. 5.8 Verdrahtung in explosionsgefährdeten Bereichen mit Meßwertgeber TMT 2530Z: EEx ib IIB/IIC

## 5.3. Kalibration

#### 5.3.1 Allgemeines

Das radiometrische Massendurchfluß-Meßsystem benötigt eine Kalibration während des Betriebes. Üblicherweise erfolgt dies durch Verwendung des Prozessmediums unter Betriebsbedingungen. Die tatsächliche Dichte muß durch eine Labormessung bestimmt werden.

Der Kalibrationswert wird immer in (g/cm<sup>3</sup>) eingegeben.

Wie bei jedem kalibrationsbedürftigen Meßsystem wird die Genauigkeit direkt durch die Qualität der Laboranalyse beeinflußt!

Stellen Sie sicher, daß die Mediumstemperatur während der Laboranalyse mit der Prozesstemperatur übereinstimmt.

#### 5.3.2 Einpunkt- oder Zweipunktkalibration

Um eine verläßliche Messung zu erreichen sollte die Zweipunktkalibration verwendet werden: In diesem Fall errechnet das FMG 573 Z/S automatisch den linearen Absorptionskoeffizienten ( $\mu$ ) aus den Kalibrationsdaten.

• Für zuverlässige Messungen sollte die Differenz zwischen den zwei Kalibrationspunkten mindestens 1/3 des Meßbereiches betragen.

Wenn dies mit dem Prozessmedium nur schwer zu erreichen ist, kann Wasser eine Alternative für einen Kalibrationspunkt sein.

Wenn anfänglich nur ein Dichtewert kalibriert werden kann, kann das Einpunktkalibrationsverfahren für die schnelle Erstinbetriebnahme verwendet werden.

• Die Einpunktkalibration bietet eine ausreichende Genauigkeit um den Kalibrationswert. Für Regelungen kann dieses ausreichend sein. Jedoch kann die Steigung der Kalibrationskurve zu steil oder zu flach verlaufen. Für die Einpunktkalibration muß der lineare Abschwächungsfaktor eingegeben werden. Setzen Sie sich mit Endress+Hauser wegen des korrekten Wertes für Ihre Anwendung in Verbindung.

Um eine hohe Genauigkeit zu erreichen, kann später während des Betriebes die Kalibration vervollständigt werden, indem die Zweipunktkalibration durchgeführt wird.

#### 5.3.3 Kalibrationsarten

Bis zu drei verschiedene Kalibrationskurven können programmiert werden. Dies ist sinnvoll, wenn verschiedene Medien in einer Rohrleitung gemessen werden sollen.

 Beispiel: Schlämme in verschiedenen Trägerflüssigkeiten bei konstanter Feststoffdichte - das Ausgangssignal ist 'Feststoffgehalt' [Masse/Volumen]. Abhängig davon, welche der vier Kalibrationskurven gewählt wird, enthält der Abgleich die folgenden Kennwerte:

1.) Zweipunktkalibration

- Dichte Meßbereich  $\rho_{min}$  und  $\rho_{max}$
- Kalibrationsdichten ( $\rho_1$ ,  $\rho_2$ ) und die entsprechenden Zählraten (N<sub>1</sub>, N<sub>2</sub>)

#### 2.) Einpunktkalibration

- Dichte Meßbereich  $\rho_{min}$  und  $\rho_{max}$
- linearer Abschwächungskoeffizient [μ]
- Kalibrationsdichte und die entsprechende Zählrate ( $\rho_1$ , N<sub>1</sub>)

## 5.4. Programmierung des FMG 573 Z/S

Das Auswertegerät FMG 573 Z/S wird mit bestimmten Softwarewerkseinstellungen (Default-Werten) ausgeliefert. Die erstmalige Einstellung dient der Überprüfung und der Änderung der Werkseinstellungen vor dem Beginn der Kalibration.

#### 5.4.1 Software-Reset

Damit Sie nicht sämtliche Default-Werte überprüfen müssen, empfehlen wir Ihnen vor der ersten Inbetriebnahme einen Software-Reset

Sie stellen damit sicher, daß versehentliche oder unbefugte Eingaben wieder auf die ursprünglichen Werkseingaben zurückgesetzt werden.

#### Achtung:

Falls schon kalibriert wurde und Werte im FMG 573 eingegeben sind, gehen diese bei einem Software-Reset verloren.

| Dreh-<br>schalter | Anzeige | Eingabe | Bedeutung                                                                                                    |
|-------------------|---------|---------|----------------------------------------------------------------------------------------------------|
| 1                 | 0       | 2607    | Eingabe der Programmierebene (Service)                                                                                                    |
| 9                 | 0       | 2607    | Mit "E" wird der Softwarereset ausgelöst.<br>Defaultwerte werden eingestellt.<br>E 204 wird angezeigt und das Alarmrelais schaltet.<br>Nach einer kurzen Zeit erscheint die Fehlermeldung<br>E 901 (übliche Anzeige, wenn die Kalibration noch<br>nicht abgeschlossen ist). |

#### 5.4.2 Erstmalige Inbetriebnahme

| Dreh-<br>schalter | Anzeige | Eingabe              | Bedeutung                                                                                                    |
|-------------------|---------|----------------------|----------------------------------------------------------------------------------------------------|
| 1                 | 0       | 3500                 | Eingabe der Programmierebene (Sensordaten)                                                                                                    |
| 6                 | XXXX    |                      | Die angezeigte Nummer muß mit der Nr. des angeschlossenen DG 57 übereinstimmen!                                                                                                    |
| 1                 | 0       | 0145                 | Eingabe der Programmierebene                                                                                                    |
| 4                 | 1       | 0<br>1               | Wählen Sie das Isotop: dies beeinflußt die<br>Zerfallskompensation<br>Co 60<br>Cs 137 (Default)                                                                                                    |
| 5                 |         | 0<br>1               | Auswahl des Analogausganges<br>0 mA 20 mA/0 V 10 V (Default)<br>4 mA 20 mA/2 V 10 V                                                                                                    |
| 6                 | 12      | 01<br>02<br>11<br>12 | Verhalten des Analogausganges bei Störung:<br>Meßbereichsanfang, z.B. 4 mA/2 V (Beispiel ist von<br>der vorausgegangenen Auswahl abhängig)<br>– 10% des Analogmeßbereiches,<br>z.B. 2,4 mA/1,2 V<br>20 mA/10 V<br>110 % des Analogmeßbereiches,<br>z.B. 21,6 mA/10,8 V (Default) |
|                   |         | 20<br>30             | Beibehalten des letzten Meßwertes<br>wenn möglich: Weitermessen                                                                                                    |
| 1                 | 0145    | 0345                 | Eingabe der Programmierebene                                                                                                    |
| 2                 | 10      | 20                   | Wahl der Betriebsart Temperaturkompensation<br>Eingabe von 20                                                                                                    |
| 1                 | 0345    | 0745                 | Eingabe der Programmierebene T-Kompensation                                                                                                    |

| 2        | 4.0   | 2.0<br>3.0<br>4.0 | Eingabe der Art des Temperatursignals:<br>TMT 2530 Z<br>TSP 8267 (umgesetztes Analog- in PFM-Signal<br>Eingebaute Detektortemperatur (Default)<br><b>Bemerkung:</b> Die zweite Ziffer legt die<br>Kompensationsart fest, dies wird in Kapitel<br>5.9 6.11 erläutert. |
|----------|-------|-------------------|----------------------------------------------------------------------------------------------------|
| 3        | - 200 | XXXX              | <b>Bemerkung:</b> Eine Eingabe ist nur bei Verwendung<br>des TSP 8267 notwendig (vorausgegangene Eingabe:<br>'3.0'):<br>Meßbereichsanfang des Temperaturanalogsignals<br>[°C].                                                                                       |
| 4        | 300   | XXXX              | Nur bei Verwendung des TSP 8267<br>notwendig. Eingabe des Meßbereichsendes<br>des Temperaturanalogsignales [°C]                                                                                                    |
| 5        | 25    | 20                | Eingabe der Bezugstemperatur, auf die der<br>angezeigte Dichtewert berechnet wird<br>z. B. 20 °C                                                                                                    |
| 1 oder 0 |       |                   | Fortsetzung der Kalibration oder Ende                                                                                                    |

#### Mögliche Fehlermeldungen

**E901** Zählrate ist außerhalb des Anzeigebereiches: übliche Anzeige während der Grundeinstellung wenn die Kalibration noch nicht abgeschlossen ist.

#### 5.4.3 Anzeige des aktuellen unkompensierten Dichtewertes [g/cm<sup>3</sup>]

Damit kann die aktuelle vom FMG 573 Z/S gemessene unkompensierte Dichte angezeigt werden.

| Dreh-<br>schalter | Anzeige  | Eingabe | Bedeutung                               |
|-------------------|----------|---------|-----------------------------------------|
| 1                 | 0        | 1045    | Eingabe der Programmierebene            |
| 9                 | X.XXX(X) |         | Anzeige der Dichte [g/cm <sup>3</sup> ] |
| 0                 |          |         | Ende                                    |

## 5.4.4 Verriegeln des Zugriffes auf die Kalibrationswerte

Eine Verriegelung des Zugriffs soll die Kalibrationswerte vor unbeabsichtigten oder unberechtigten Änderungen schützen.

| Dreh-<br>schalter | Anzeige | Eingabe        | Bedeutung                                                                                                    |
|-------------------|---------|----------------|----------------------------------------------------------------------------------------------------|
| 1                 | 0       | 0345           | Eingabe der Programmierebene                                                                                      |
| 3                 | Х       | 9999<br>2<br>1 | Verriegelung der Kalibrationswerte<br>Aktivierung der Zweipunktkalibration<br>Aktivierung der Einpunktkalibration |
| 0                 |         |                | Ende                                                                                                    |

## 5.4.5 Änderung der Integrationszeit

Wert, der durch Vergrößerung die statistische Schwankung vermindert. Der Defaultwert ist 60 s.

Bitte beachten Sie das Kapitel 1.3.2 wegen der physikalischen Einflüsse.

| Dreh-<br>schalter | Anzeige | Eingabe | Bedeutung                                                                                                    |
|-------------------|---------|---------|----------------------------------------------------------------------------------------------------|
| 1                 | 0       | 0045    | Eingabe der Programmierebene                                                                                             |
| 7                 | 60      | XX      | Eingabe einer neuen Integrationszeit 1 1000 s<br>Beachten Sie bitte Kapitel 1.3.2 wegen der<br>physikalischen Einflüsse. |
| 0                 |         |         | Ende                                                                                                    |

## 5.5. Zweipunktkalibration

#### Hinweis

- Die gesamte Me
  ßreihe (DG 57, FMG 573Z/S) mu
  ß mindestens 6 Stunden in Betrieb sein.
- Mit eingeschaltetem Strahlenschutzbehälter bei Medium im Strahlengang. Mit ausgeschaltetem Strahlenschutzbehälter ohne Medium.
- Stellen Sie sicher, daß der Präparatsträger bei Betrieb immer fixiert ist (siehe Kap. 2.2.3). Notieren Sie alle eingegebenen Werte, auch das Datum, die Kalibrationswerte und die Zählraten.

| Dreh-<br>schalter | Anzeige       | Eingabe      | Bedeutung                                                                                                    |
|-------------------|---------------|--------------|----------------------------------------------------------------------------------------------------|
| 1                 | 0             | 0345         | Eingabe der Programmierebene                                                                                                    |
| 2                 | х             | 10           | Dichtemessung                                                                                                    |
| 3                 | Х             | 2            | Überprüfen Sie ob die Kalibrationsart<br>'Zweipunktabgleich' gewählt ist (Defaultwert)                                                                                                    |
| 5                 | 200.0         | XXX.X        | Eingabe des inneren Rohrdurchmessers bzw. die<br>Länge des tatsächlichen Strahlenweges [mm] durch<br>das Medium.                                                                                    |
| 1                 | 0345          | 0545         | Eingabe der Programmierebene                                                                                                    |
| 9                 | XX            | 1            | Anwahl des Satzes 1                                                                                                    |
| 2                 | 1.000         | X.XXX        | Eingabe des Dichtemeßbereicheanfangs [g/cm <sup>3</sup> ];<br>– Wenn das Meßergebnis Massenanteil<br>[Masse/Volumen] sein soll, geben Sie die Dichte des<br>Trägermediums [g/cm <sup>3</sup> ] ein. |
| 3                 | 2.000         | X.XXX        | Eingabe des Dichtemeßbereicheendes [g/cm <sup>3</sup> ]                                                                                                    |
| Befüllen Sie      | die Rohrleitu | ng mit dem K | Calibrationsmedium $\rho_1$ (kleinere Dichte) , 5 Min. warten.                                                                                                    |
| 5                 | 1             | 1            | Wahl des Kalibrationspunktes $\rho_1$ = kleine Dichte                                                                                                    |
| 6                 | XXXX(X)       | E            | aktuelle Zählrate [N/100 ms], speichern mit E                                                                                                    |
| 7                 | XXXX          |              | Anzeige der gespeicherten Zählrate                                                                                                    |
| 8                 | 0.0000        | X.XXX(X)     | Eingabe der Dichte $\rho_1$ [g/cm <sup>3</sup> ]                                                                                                    |
| Befüllen Sie      | die Rohrleitu | ng mit dem I | Kalibrationsmedium $ ho_2$ (größere Dichte) , 5 Min. warten.                                                                                                    |
| 5                 | 1             | 2            | Wahl des Kalibrationspunktes $\rho_2$ = kleine Dichte                                                                                                    |
| 6                 | XXXX(X)       | E            | aktuelle Zählrate [N/100 ms], speichern mit E                                                                                                    |
| 7                 | XXXX          |              | Anzeige der gespeicherten Zählrate                                                                                                    |
| 8                 | 0.0000        | X.XXX(X)     | Eingabe der Dichte $\rho_2 [g/cm^3]$                                                                                                    |
| 9                 | 1             | 11           | Aktivierung des Kalibrationssatzes Nr. 1                                                                                                    |
| 0                 |               |              | Ende                                                                                                    |

#### Mögliche Fehlermeldungen

- **E820**  $\rho_{min} > \rho_{max}$ . Geben Sie die richtigen Werte in Schalterstellung Nr. 2 und Nr. 3 ein
- oder Die Kalibrationsdichten  $\rho_1$  und/oder  $\rho_2$  befinden sich außerhalb des eingegebenen Meßbereiches der durch  $\rho_{min}$  und  $\rho_{max}$  festgelegt wurde.
- **E821** Der kalibrierte Dichtewert  $\rho_1/\rho_2$  oder die Zählrate N1/N2 ist = 0, oder die Kalibrationsdichte  $\rho_1$  ist größer als  $\rho_2$  berichtigen Sie die Werte in Schalterstellung Nr. 5, Nr. 7 und entsprechend in Nr. 8
- **E901** Die Zählrate befindet sich außerhalb des festgelegten Meßbereiches: überprüfen Sie, ob  $\rho_{min}$  und  $\rho_{max}$  richtig eingegeben wurden oder die Rohrleitung ist leer oder nur teilweise gefüllt.Bemerkung

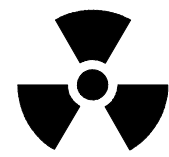

#### 5.5.1 Ermittlung einer Kalibrierplatte

Eine Stahlkalibrierplatte (Dicke auf Anfrage) wird zwischen dem Strahlenschutzbehälter und der Rohrleitung im Strahlungsweg eingeschoben. Sie simuliert eine Dichteänderung des Meßmediums. Die äquivalente Dichte wird auf die Platte aufgetragen.

| Dreh-<br>schalter                                                                     | Anzeige                                                                                                    | Eingabe  | Bedeutung                                                                             |  |  |  |
|---------------------------------------------------------------------------------------|----------------------------------------------------------------------------------------------------|----------|---------------------------------------------------------------------------------------|--|--|--|
| Rohrleitung<br>Strahlung au                                                           | Rohrleitung mit dem Kalibrationsmedium p1 (min. Dichte) befüllen.<br>Strahlung ausschalten, Platte einschieben, Strahlung einschalten, 5 Minuten warten |          |                                                                                       |  |  |  |
| 0                                                                                     | X.XXXX                                                                                                    |          | Dichte bis zum 4. Dezimalplatz notieren<br>(⇒ drücken, um 4. Dezimalplatz anzuzeigen) |  |  |  |
| 1                                                                                     | 0                                                                                                    | 0345     | Eingabe der Programmierebene                                                          |  |  |  |
| 3                                                                                     | Х                                                                                                    | 1        | Anwahl des Einpunktkalibrierung                                                       |  |  |  |
| 1                                                                                     | 0345                                                                                                    | 0445     | Eingabe der Programmierebene                                                          |  |  |  |
| 9                                                                                     | XX                                                                                                    | 1        | Anwahl des Satzes 1                                                                   |  |  |  |
| 6                                                                                     | XXXX(X)                                                                                                    | E        | aktuelle Zählrate [N/100 ms], speichern mit E                                         |  |  |  |
| 7                                                                                     | XXXX                                                                                                    |          | Anzeige der gespeicherten Zählrate                                                    |  |  |  |
| 8                                                                                     | 0.0000                                                                                                    | X.XXX(X) | Eingabe der notierten Dichte [g/cm <sup>3</sup> ]                                     |  |  |  |
| 9                                                                                     | 1                                                                                                    | 11       | Aktivierung des Kalibrationssatzes Nr. 1                                              |  |  |  |
| 0                                                                                     |                                                                                                    |          | Ende                                                                                  |  |  |  |
| Strahlung ausschalten, Platte entfernen, Strahlung einschalten, min. 5 Minuten warten |                                                                                                    |          |                                                                                       |  |  |  |

## 5.5.2 Automatische Nachkalibrierung mit Kalibrierplatte

Es wird empfohlen, das System regelmäßig nachzukalibrieren. Somit werden Meßabweichungen kompensiert, die von Ansatz und Abrieb des Rohrs verursacht werden. Die Meßbedingungen der ursprünglichen Platten-Kalibrierung müssen wiederhergestellt werden. Das System muß mindestens eine Stunde im Einsatz gewesen sein.

| Dreh-<br>schalter                                                                                                    | Anzeige                                                                                                    | Eingabe        | Bedeutung                                                                                          |  |  |
|----------------------------------------------------------------------------------------------------|----------------------------------------------------------------------------------------------------|----------------|----------------------------------------------------------------------------------------------------|--|--|
| Rohrleitung<br>Kalibrierplat                                                                                                    | Rohrleitung mit dem Kalibrationsmedium befüllen, welches bei der Ermittlung der Kalibrierplatte benutzt wird |                |                                                                                                    |  |  |
| 1                                                                                                    | X.XXXX                                                                                                    | 0945           | Eingabe der Programmierebene                                                                       |  |  |
| 6                                                                                                    | X.XXXX                                                                                                    | 1              | Abgleichmodus 1: automatisch*                                                                      |  |  |
| 1                                                                                                    | X.XXXX                                                                                                    | 0445           | Eingabe der Programmierebene                                                                       |  |  |
| 8                                                                                                    | X.XXXX                                                                                                    |                | Überprüfen, ob Plattendichte angezeigt wird,<br>wenn nicht, Nachkalibrierung wie folgt durchführen |  |  |
| 9                                                                                                    | XX                                                                                                    | 1              | 1 Anwahl des Kalibrationssatzes Nr. 1                                                              |  |  |
| 8                                                                                                    | 0.0000                                                                                                    | X.XXX(X)       | Eingabe der Dichte der Kalibrierplatte [g/cm <sup>3</sup> ]                                        |  |  |
| 9                                                                                                    | 1                                                                                                    | 11             | Aktivieren des Kalibrationssatzes Nr. 1                                                            |  |  |
| Strahlung a                                                                                                    | usschalten, P                                                                                                | latte einschie | ben, Strahlung einschalten, min. 5 Minuten warten                                                  |  |  |
| Anschlüsse z10 und b10 für mindestens eine Sekunde kurzschließen<br>Die Nachkalibrierung wird automatisch gestartet und dauert etwa 10 Minuten. Während<br>dieser Zeit wird Fehlermeldung E 902 angezeigt. |                                                                                                    |                |                                                                                                    |  |  |
| Strahlung a                                                                                                    | usschalten, P                                                                                                | latte entferne | n, Strahlung einschalten, min. 5 Minuten warten                                                    |  |  |

\*Vorgang mit manuellem Start, siehe Abschnitt 6.1.1.

## 5.6. Einpunktkalibration

## 5.6.1 Bemerkung

Die gesamte Meßreihe muß für mindestens 6 Stunden in Betrieb sein, das Medium muß sich in der Rohrleitung befinden und der Strahlenschutzbehälter muß eingeschaltet sein, oder mit ausgeschaltetem Strahlenschutzbehälter ohne Medium.

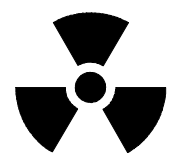

Stellen Sie sicher, daß der Präperatsträger während des Betriebes immer fixiert ist (siehe Kap. 2.3). Notieren Sie alle Kalibrationsdaten, besonders das Datum, den Kalibrationspunkt und die Zählrate.

| Dreh<br>schalter- | Anzeige | Eingabe                                                      | Bedeutung                                                                                                    |  |  |
|-------------------|---------|--------------------------------------------------------------|----------------------------------------------------------------------------------------------------|--|--|
| 1                 | 0       | 0345                                                         | Eingabe der Programmierebene                                                                                                    |  |  |
| 3                 | 2       | 1                                                            | Wahl der Einpunktkalibrationskurve                                                                                                    |  |  |
| 5                 | 200.0   | XXX.X                                                        | Eingabe des inneren Rohrdurchmessers<br>bzw. der Länge des tatsächlichen<br>Strahlenweges [mm].<br><b>Bemerkung:</b> Diesen Wert genau eingeben.<br>Er beeinflußt direkt die Berechnung der<br>Absorption.                                                                                                    |  |  |
| 1                 | 0       | 0445                                                         | Eingabe der Programmierebene                                                                                                    |  |  |
| 9                 | 1       | 1                                                            | Anwahl des Satzes 1                                                                                                    |  |  |
| 2                 | 1.000   | X.XXX                                                        | <ul> <li>Eingabe des Dichtemeßbereiches-<br/>anfangs [g/cm<sup>3</sup>].</li> <li>Wenn das Ausgangssignal Feststoff-<br/>anteil (Masse/Volumen) sein soll,<br/>Eingabe der Dichte der<br/>Trägerflüssigkeit [g/cm<sup>3</sup>].</li> </ul>                                                                                            |  |  |
| 3                 | 2.000   | X.XXX Eingabe des Dichtemeßbereichendes [g/cm <sup>3</sup> ] |                                                                                                    |  |  |
| 4                 | 6.154   | XXXX                                                         | Eingabe des linearen Abschwächungs-<br>koeffizienten [µ]                                                                                                    |  |  |
| 6                 | XXXX(X) |                                                              | <ul> <li>Aktuelle Zählrate [N/100 ms]</li> <li>Vorgehen</li> <li>1. Befüllen Sie die Rohrleitung mit dem<br/>Kalibrationsmedium.</li> <li>2. Warten Sie mindestens 5 Minuten ,<br/>bevor Sie die Zählrate ablesen.</li> <li>3. Sobald die Zählrate konstant bleibt,<br/>speichern Sie diese durch Drücken<br/>der E-Taste.</li> </ul> |  |  |
| 7                 | XXXX    |                                                              | Anzeige der gespeicherten Zählrate [N/100 ms]                                                                                                    |  |  |
| 8                 | 1.500   | X.XXX(X)                                                     | Eingabe des Dichtewertes des verwendeten<br>Kalibrationsmediums [g/cm <sup>3</sup> ]                                                                                                    |  |  |
| 9                 | 1       | 11                                                           | Aktivieren des Kalibrationssatzes Nr. 1                                                                                                    |  |  |
| 0                 |         |                                                              | Ende                                                                                                    |  |  |

| Dreh-<br>schalter | Anzeige  | Eingabe            | Bedeutung                                                                                                    |  |  |
|-------------------|----------|--------------------|----------------------------------------------------------------------------------------------------|--|--|
| 1                 | 0        | 0345               | Eingabe der Programmierebene                                                                                                    |  |  |
| 3                 | 1        | 2                  | Wahl des Zweipunktkalibrationsverfahrens                                                                                                    |  |  |
| 1                 | 0345     | 0545               | Eingabe der Programmierebene                                                                                                    |  |  |
| 9                 | 11       | 1                  | Änderung der Kalibrationskurve Nr.1                                                                                                    |  |  |
| 5                 | 1<br>XX  | 31<br>32<br>1<br>2 | <ol> <li>Übertragen der Kalibrationsdaten<br/>(Dichte und Zählrate) von der Einpunkt-<br/>kalibration:</li> <li>* Der Einpunktkalibrationswert wird als<br/>p1 = kleine Kalibrationsdichte verwendet</li> <li>* Der Einpunktkalibrationswert wird als<br/>p2 = größere Kalibrationsdichte verwendet<br/>Eingabewert mit E quittieren</li> <li>Zweiten Punkt kalibrieren<br/>Eingabe:<br/>p1 = kleinere Kalibrationsdichte<br/>(wenn vorher 32 gewählt wurde<br/>p2 = größere Kalibrationsdichte<br/>(wenn vorher 31 gewählt wurde)</li> </ol> |  |  |
| 6                 | XXXX(X)  |                    | <ul> <li>Aktuelle Zählrate [N/100 ms]</li> <li>Vorgehen</li> <li>1. Befüllen Sie die Rohrleitung mit dem<br/>Kalibrationsmedium</li> <li>2. Warten Sie mindestens 5 Minuten,<br/>bevor Sie die Zählrate ablesen</li> <li>3. Sobald die Zählrate konstant bleibt,<br/>speichern Sie diese durch<br/>Drücken der Eingabetaste.</li> </ul>                                                                                                    |  |  |
| 7                 | XXXX     |                    | Anzeige der gespeicherten Zählrate [N/100 ms]                                                                                                    |  |  |
| 8                 | X.XXX(X) | X.XXX(X)           | Eingabe des Dichtewertes des verwendeten Kalibratonsmediums [g/cm <sup>3</sup> ]                                                                                                    |  |  |
| 9                 | 1        | 11                 | Aktivierung des Kalibrationssatzes Nr.1                                                                                                    |  |  |
| 0                 |          | 11                 | Ende                                                                                                    |  |  |

## 5.7. Übernahme der Einpunkt- für die Zweipunktkalibration

## Mögliche Fehlermeldungen

| E801 | $\rho_{min} > \rho_{max}$ . Geben Sie die richtigen Werte in Schalterstellung    |
|------|----------------------------------------------------------------------------------|
|      | 2 und 3 ein.                                                                     |
| E810 | Kalibrationsdichte bei der Einpunktkalibrierung ist außerhalb des                |
|      | durch $ ho_{min}$ und $ ho_{max}$ bestimmten Bereiches.                          |
| E901 | Zählrate ist außerhalb des Anzeigebereiches:                                     |
|      | Überprüfen Sie ob $ ho_{min}$ und $ ho_{max}$ richtig eingegeben wurden oder die |
|      | Rohrleitung ist leer oder nur teilweise gefüllt.                                 |
|      | Rohrleitung ist leer oder nur teilweise gefüllt.                                 |

## 5.8. Wahl des Ausgangssignales

Das FMG 573 Z/S verfügt über verschiedene Möglichkeiten zur Berrechnung von temperaturkompensierten Größen.

Abhängig von der Anwendung, dem Industriezweig und des Landes, kann eine der nachfolgenden Möglichkeiten eingestellt werden.

## 5.9. Dichteeinheit [g/cm<sup>3</sup>] oder andere technische Einheiten, temperaturkompensiert

Temperaturschwankungen in Flüssigkeiten verursachen Dichteänderungen. Das FMG 573 Z/S verwendet eine

Temperaturkompensationsformel (siehe Kap. 5.10)

um den momentan gemessenen Dichtewert und die Temperatur in die Dichte bei einer wählbaren Bezugstemperatur (z.B. 20 °C) zu berechnen.

Unabhängig von der Temperatur-Kompensation kann die techniche Einheit der Anzeige gewählt werden:

| Dreh-<br>schalter | Anzeige | Eingabe | Bedeutung                                                                                                    |  |  |
|-------------------|---------|---------|----------------------------------------------------------------------------------------------------|--|--|
| 1                 | 0       | 0845    | Eingabe der Programmierebene                                                                                                    |  |  |
| 2                 | 1       | 1       | Überprüfen Sie ob die Umrechnungsart 1 gewählt ist.                                                                                                    |  |  |
| 3                 | 1.01    | XXX     | Eingabe der Einheit (Masse/Volumen):<br>1 = g 01 = cm <sup>3</sup><br>2 = kg 02 = dm <sup>3</sup> , l<br>3 = t 03 = m <sup>3</sup><br>4 = oz 04 = inch <sup>3</sup><br>5 = lb 05 = ft <sup>3</sup><br>6 = sh cwt 06 = yard <sup>3</sup> (GB)<br>7 = cwt 07 = fl.oz (GB)<br>8 = sh th 08 = fl.oz (US)<br>9 = tn 09 = gal (GB)<br>10 = gal (US) |  |  |
| 0                 |         |         | Ende, oder fahren Sie mit der Eingabe der<br>Temperaturkompensation fort                                                                                                    |  |  |

#### Mögliche Fehlermeldungen

**E900** Angezeigte Zahl ist größer als > 9999: Überprüfen Sie ob die gewählte technische Einheit zu dem Anzeigebereich paßt.

#### 5.10. Temperaturkompensation mit Formel

#### Physikalische Grundlagen

Die Abhängigkeit von Dichte und Temperatur kann durch folgende Formel beschrieben werden:

 $\rho_{\text{Ref}} = \rho + (\vartheta \cdot \vartheta_{\text{Ref}}) \times \text{tk1} + (\vartheta \cdot \vartheta_{\text{Ref}})^2 \times \text{tk2 bei } T > T_{\text{Ref}}, \text{ oder}$   $\rho_{\text{Ref}} = \rho + (\vartheta \cdot \vartheta_{\text{Ref}}) \times \text{tk1} - (\vartheta \cdot \vartheta_{\text{Ref}})^2 \times \text{tk2 bei } T < T_{\text{Ref}}$ 

| Meßwerte:         | ρ                    | aktuelle Dichte [g/cm <sup>3</sup> ] |
|-------------------|----------------------|--------------------------------------|
|                   | <b>ð</b> :           | aktuelle Temperatur [°C]             |
| Eingabewerte:     | $artheta_{Ref}$ :    | Bezugstemperatur [°C]                |
|                   | tk1:                 | linearer Temperaturkoeffizient       |
|                   | tk2:                 | quadratischer Temperaturkoeffizient  |
| Berechneter Wert: | $\rho_{\text{Ref:}}$ | Dichte bei der Bezugstemperatur      |

Es gibt zwei Möglichkeiten um die benötigten Werte zu ermitteln:

- A) Tabellenwerte, wie nachfolgend beschrieben
- B) durch Versuchsmessungen, wie unter Kap. 5.10.2 beschrieben

## 5.10.1 Temperaturkompensation bei Verwendung von Tabellenwerten a) Berechnung des linearen Temperaturkoeffizienten

 $tk1 = \frac{\rho_a - \rho_b}{\vartheta_a - \vartheta_b}$ 

#### **Beispiel: Flüssiges Chlor**

aus Tabellen:  $\rho_a = 1,47 \text{ g/cm}^3, \vartheta_a = 0 \text{ °C}$  $\rho_b = 1,38 \text{ g/cm}^3, \vartheta_b = 30 \text{ °C}$ 

$$tk1 = \frac{1,47 - 1,38}{0 \,^{\circ}C - 30 \,^{\circ}C} = -0,003 \, g/_{cm^3}/^{\circ}C$$

#### b) Berechnung des quadratischen Temperaturkoeffizienten

Die Temperatur/Dichteabhängigkeit ist nicht linear. Trotzdem wird die Eingabe des quadratischen Temperaturkoeffizienten nur bei größeren Temperaturbereichen zur Erhöhung der Genauigkeit notwendig.

- 1. Zuerst muß der lineare Temperaturkoeffizient bekannt oder berechnet sein, siehe oben.
- 2. Berechnen Sie nun für einen größeren Temperaturbereich den Dichtewert  $\rho_c$  bei Verwendung von nur dem linearen Temperaturkoeffizienten:  $\rho_c = \rho_a \pm d\vartheta \ x \ tk1$
- Nun kann der quadratische Temperaturkoeffizient aus der Differenz zwischen dem berechneten Dichtewert (s.o.) und dem tatsächlichem Dichtewert real, der z.B. einer Tabelle entnommen wurde, berechnet werden:

tk2 = 
$$\frac{\rho_{real} - \rho_c}{(\vartheta_{\alpha} - \vartheta_c)^2}$$

#### **Beispiel: flüssiges Chlor**

Tabellenwerte:

$$\begin{split} \rho_{a} &= 1,47 \; g/cm^{3}, \, \vartheta_{a} = 0 \; ^{\circ}C \\ \rho_{real} &= 1,11 \; g/cm^{3}, \, \vartheta_{c} = 100 \; ^{\circ}C \\ tk1 &= -0,003 \; g/cm^{3/\circ}C \; (berechnet) \end{split}$$

#### Berechnung

1.)  $\rho_c = 1,47 + (100 \text{ x} - 0,003) = 1,17 \text{ g/cm}^3$ 

2.) tk2 =  $\frac{1,11-1,17}{(0-100)^2}$  = 0,000006 g/cm<sup>3</sup>/°C

- 3.) Beide Temperaturkoeffizienten müssen als Exponentialzahl eingegeben werden
  - als Mantisse (1 ... 9999), nur als ganze Zahlen
  - als Exponent (0 ... 9)

**Beispiel:** einzugebender tk2:  $0,000006 = 6 \times 10^{-6}$ **Eingabe:** Mantisse = 6, Exponent = -6

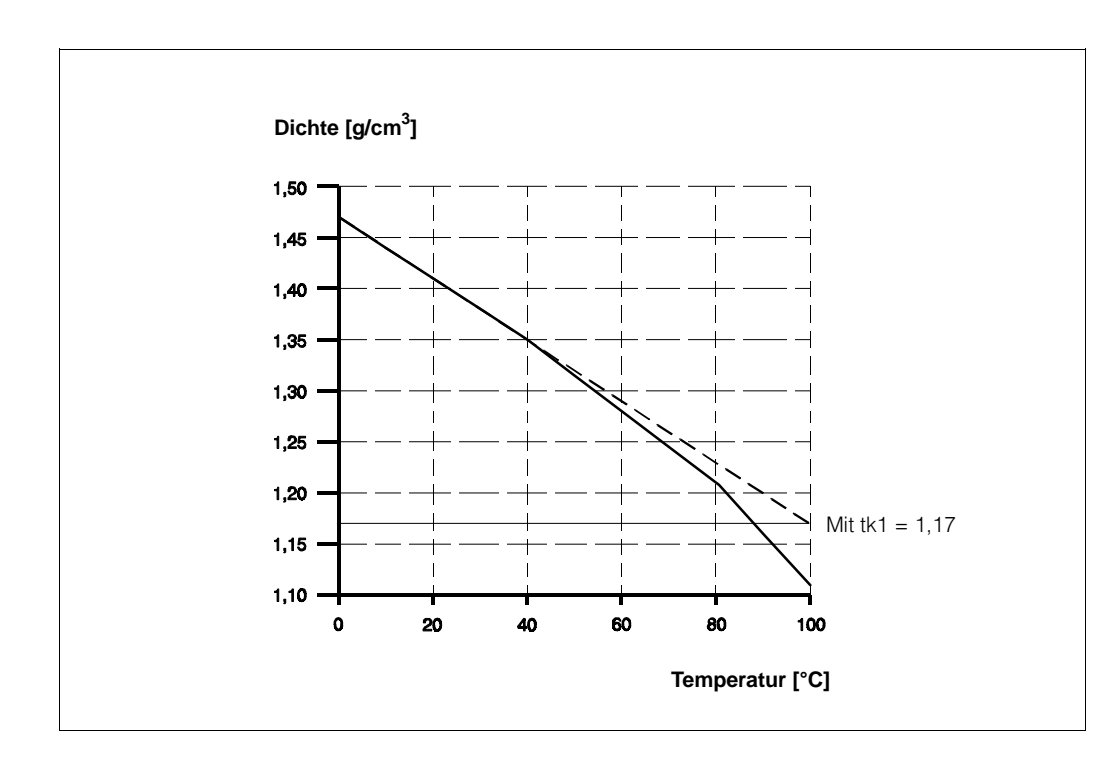

Abb. 5.9 Temperaturkompensation bei Verwendung von Tabellenwerten Beispiel: Flüssiges Chlor

#### Vorgehensweise

| Dreh-<br>schalter | Anzeige | Eingabe   | Bedeutung                                                                                                    |  |
|-------------------|---------|-----------|----------------------------------------------------------------------------------------------------|--|
| 1                 | 0       | 0845      | Eingabe der Programmierebene                                                                                                    |  |
| 2                 | 1       | 1         | Überprüfen Sie ob die Umrechnungsart<br>Nr.1 gewählt ist                                                                                                    |  |
| 1                 | 0       | 0745      | Eingabe der Programmierebene                                                                                                    |  |
| 2                 | X.0     | X.0       | <ul> <li>Überprüfen Sie, ob die Art der richtigen</li> <li>Temperaturmessung gewählt ist. Die erste Ziffer</li> <li>wurde abhängig vom Temperatursignal (vergl. Kap.</li> <li>5.4.1) eingegeben</li> </ul> |  |
| 5                 | 25      | Х         | Eingabe der Bezugstemperatur [°C]                                                                                                    |  |
| 6                 | 0       | XXXX<br>3 | <ul> <li>Eingabe der Mantisse des linearen</li> <li>Temperaturkoeffizienten tk1. Eingabe als ganze Zahl</li> <li>ohne das "-"-Vorzeichen</li> <li>Beispiel: – 0,003 = 3 x 10<sup>-3</sup></li> </ul>       |  |
| 7                 | 0       | XX<br>_3  | Eingabe des Exponenten des linearen<br>Temperaturkoeffizienten tk1<br>Beispiel: – 0,003= 3 x 10 <sup>-3</sup>                                                                                              |  |
| 8                 | 0       | XXXX<br>6 | Eingabe der Mantisse des quadratischen<br>Temperaturkoeffizienten tk2<br>Beispiel: 0,000006 = 6 x 10 <sup>-6</sup>                                                                                         |  |
| 9                 | 0       | XX<br>- 6 | Eingabe des Exponenten des quadratischen<br>Temperaturkoeffizienten tk2<br>Beispiel: 0,000006 = 6 x 10 <sup>-6</sup>                                                                                       |  |
| 0                 |         |           | Ende                                                                                                    |  |

#### 5.10.2 Temperaturkompensation auf der Grundlage von ermittelten Meßwerten

Die Berechnung der linearen und quadratischen Temperaturkoeffizienten muß mit Hilfe von Meßwerten berechnet werden, wenn keine Tabellenwerte vorliegen. **Voraussetzungen:** Einpunktkalibration oder Zweipunktkalibration bereits durchgeführt.

| Dreh-<br>schalter | Anzeige | Eingabe    | Bedeutung                                                                                                    |  |
|-------------------|---------|------------|----------------------------------------------------------------------------------------------------|--|
| 1                 | 0       | 0345       | 0345 Eingabe der Programmierebene                                                                                                    |  |
| 2                 | 10      | 20         | 20 Wahl der Betriebsart Temperaturkompensation<br>>ENTER<                                                                                        |  |
| 1                 | 0345    | 0745       | 0745 Eingabe der Programmierebene                                                                                                    |  |
| 2                 | 4.0     | 2.0<br>3.0 | <ul> <li>Eingabe der Art des Temperatursignals</li> <li>TMT 2530 Z</li> <li>TSP 8267 (umgesetztes Analogsignal<br/>in ein PFM-Signal)</li> </ul> |  |
| 0                 |         |            | Ende                                                                                                    |  |

Meßwerte (Dichtewert und dazugehörige Temperatur) ermitteln. Befüllen Sie die Rohrleitung mit dem Prozeßmedium. Wählen Sie, falls möglich, einen Dichtewert im Mittelbereich des gewählten Meßbereiches.

## Vorgehensweise

| Dreh-<br>schalter | Anzeige | Eingabe | Bedeutung                                                                                                    |  |  |  |
|-------------------|---------|---------|----------------------------------------------------------------------------------------------------|--|--|--|
| 1                 | 0       | 1045    | 1045 Eingabe der Programmierebene                                                                                                    |  |  |  |
| 9                 | XXXX(X) |         | <ul> <li>Anzeige der aktuellen, unkompensierten Dichte:</li> <li>1. Drücken Sie die →-Taste, um die letzte Ziffer des Meßwertes anzuzeigen: warten Sie mindestens 5 Minuten, bevor Sie den Wert ablesen</li> <li>2. Notieren Sie den Anzeigewert, sobald der Dichtewert konstant bleibt, z.B. ρa = 1,1028 g/cm<sup>3</sup></li> </ul>                                    |  |  |  |
| 1                 | 1045    | 0045    | Eingabe der Programmierebene                                                                                                    |  |  |  |
| 8                 | XXX     |         | <ul> <li>Anzeige der aktuellen Temperatur zu diesem<br/>Dichtewert.</li> <li>1. Notieren Sie diesen Wert, z.B. ϑ<sub>a</sub> = 15 °C.</li> <li>2. Kühlen Sie oder erwärmen Sie das Prozeß-<br/>medium um ca. 10 °C</li> <li>3. Notieren Sie den Wert, sobald die angezeigte<br/>Temperatur verhältnissmäßig konstant bleibt,<br/>ϑ<sub>b</sub> = z. B. 26 °C.</li> </ul> |  |  |  |
| 1                 | 0       | 1045    | Eingabe der Programmierebene                                                                                                    |  |  |  |
| 9                 | XXXX(X) |         | Anzeige des nicht kompensierten aktuellen<br>Dichtewertes bei der Temperatur Tb: notieren Sie<br>diesen Wert, im Beispiel = 1,0959 g/cm <sup>3</sup>                                                                                                    |  |  |  |

Berechnen Sie den linearen Temperaturkoeffizienten:

$$tk_1 = \frac{\rho_a - \rho_b}{\vartheta_a - \vartheta_b}$$

#### **Beispiel:**

$$tk_1 = \frac{1,1028 - 1,0959}{15 - 26 \ ^{\circ}C} = -0,0006273 \ g/cm^3/^{\circ}C$$

| Dreh-<br>schalter | Anzeige           | Eingabe                                                                                                    | Bedeutung                                                                                                    |  |  |
|-------------------|-------------------|----------------------------------------------------------------------------------------------------|----------------------------------------------------------------------------------------------------|--|--|
| 1                 | 0                 | 0845                                                                                                    | Eingabe der Programmierebene                                                                                                    |  |  |
| 2                 | 1                 | 1                                                                                                    | Überprüfen Sie ob die Umrechnungsbetriebsart<br>Nr. 1 gewählt ist                                                                                                    |  |  |
| 1                 | 0                 | 0745                                                                                                    | Eingabe der Programmierebene                                                                                                    |  |  |
| 2                 | X.0               | X.0                                                                                                    | Überprüfen Sie, ob die<br>Temperaturkompensationsbetriebsart 2.0 oder 3.0<br>gewählt ist                                                                                                    |  |  |
| 3                 | - 200             | XXXX                                                                                                    | <ul> <li>Meßbereichsanfang [°C] des Temperatursignals.</li> <li>Eingabe nur bei Verwendung von TSP 8267</li> <li>notwendig. (Vorausgegangene Eingabe: 3.0)</li> </ul>                                                                                                    |  |  |
| 4                 | 300               | XXXX                                                                                                    | Meßbereichsende [°C] des Temperatursignals.<br>Eingabe nur bei Verwendung von TSP 8267<br>notwendig.                                                                                                    |  |  |
| 5                 | 25                | 15                                                                                                    | Geben Sie den als Temperatur $\vartheta_a$ bezeichneten Wert ein im Beispiel: 15 [°C]                                                                                                    |  |  |
| 6                 | 0                 | 6273                                                                                                    | Eingabe der Mantisse des linearen<br>Temperaturkoeffizienten ohne das "–"-Vorzeichen: tk1 =<br>im Beispiel:<br>$-0.0006273 = 6273 \times 10^{-7}$                                                                                                    |  |  |
| 7                 | 0                 | - 7                                                                                                    | Eingabe des Exponenten des linearen<br>Temperaturkoeffizienten tk1<br>im Beispiel: – 0,0006273 = 6273 $\times 10^{-7}$                                                                                                    |  |  |
| 1                 | 0                 | 0345                                                                                                    | Eingabe der Programmierebene                                                                                                    |  |  |
| 6                 | XXXX(X)<br>1,1028 | <ul> <li>Anzeige des temperaturkompensierten Dichtewertes (bei ϑ<sub>Ref</sub> = ϑ<sub>a</sub> = 15 °C)</li> <li>Erwärmen Sie jetzt das Prozeßmedium um mind. weitere 50 °C, z.B. auf 75 °C. Lesen und notieren Sie nach 5 Min. (bei konstanter Temperatur = 75 °C) den Dichtewert, wenn er konstant bleibt.</li> <li>1. Wenn kein Unterschied zum ϑ<sub>a</sub>-Wert besteht, d.h. Anzeigewert 1,1028, so ist der tk linear und es</li> </ul> |                                                                                                    |  |  |
|                   | 1,0967            |                                                                                                    | müssen keine weitere Einstellungen unter-nommen<br>werden.<br>2. Der ursprüngliche Wert verändert sich, z.B. auf<br>1,0967 (das entspricht $p_c=1,0967$ bei $\vartheta_c=75$ °C). Mit<br>diesem Wert kann der quadratische tk2 berechnet<br>werden.<br>$tk_2 = \frac{\rho_a - \rho_c}{(\vartheta_a - \vartheta_c)^2} = \frac{1,1028 - 1,0967}{(15 - 75)^2}$<br>tk2 = 0,0000017 |  |  |
| 1                 | 0                 | 0745                                                                                                    | Eingabe der Programmierebene                                                                                                    |  |  |
| 5                 | 15                |                                                                                                    | Eingabe der Referenztemperatur [°C], z.B. 20 °C                                                                                                    |  |  |
| 8                 | 0                 | 17                                                                                                    | Eingabe der Mantisse des quadratischen<br>Temperaturkoeffizienten tk2<br>im Beispiel: $0.0000017 = 17 \times 10^{-7}$                                                                                                    |  |  |
| 9                 | 0                 | 7                                                                                                    | Eingabe des Exponenten des quadratischen<br>Temperaturkoeffizienten tk2 im Beispiel: 0,0000017 = $17 \times 10^{-7}$                                                                                                    |  |  |
| 0                 |                   |                                                                                                    | Ende                                                                                                    |  |  |

## 5.11. Dichtemessung temperaturkompensiert nach Tabelle

Temperaturschwankungen in Flüssigkeiten verursachen Dichteänderungen. Im FMG 573 Z/S ist es möglich, unter Verwendung einer existierenden Tabelle (Dichte und Temperatur) den momentan gemessenen Dichtewert und die Temperatur in die Dichte bei einer gewählten Bezugstemperatur (Referenztemperatur) z. B. 30 °C zu berechnen.

Dieses wird erreicht durch Eingabe von einer bis zu 21 Wertepaaren umfassenden Tabelle von Dichtewerten bei deren Bezugstemperatur.

Aus dieser Tabelle wählt man die gewünschte Referenztemperatur und den dazugehörigen Dichtewert.

Zu diesem Dichtewert (bei Referenztemperatur) muß die jeweilige Differenz zu jedem anderen Dichtewert aus der Tabelle errechnet werden (siehe nachfolgendes Beispiel).

Vorbereitung, elektrischer Anschluß und Kalibration (Ein- oder Zweipunkt) entsprechend der Betriebsanleitung durchführen.

| Dreh-<br>schalter | Anzeige | Eingabe                                                                                                    | Bedeutung                                                                                            |  |  |
|-------------------|---------|----------------------------------------------------------------------------------------------------|----------------------------------------------------------------------------------------------------|--|--|
| 1                 | 0       | 345                                                                                                    | Eingabe der Programmierebene                                                                         |  |  |
| 2                 | XX      | 20                                                                                                    | Überprüfen Sie, ob Dichtemessung mit<br>Tempe-raturkompensation gewählt ist                          |  |  |
| 1                 | 345     | 745                                                                                                    | Eingabe der Programmierebene                                                                         |  |  |
| 2                 | 4.0     | <ul> <li>Betriebsartwahl zur Temperaturkompensation nach<br/>Tabelle</li> <li>2.1 Mit TMT 2530 Z nach Tabelle</li> <li>3.1 Mit TSP 8267 (umgesetzes 0/4 20 mA-Signal<br/>in PFM-Signal) nach Tabelle</li> </ul> |                                                                                                    |  |  |
| 3                 | -200    | XXXX Meßbereichsanfang [°C] des Temperatursignals.<br>Eingabe nur bei Verwendung von TSP 8267<br>notwendig.<br>(Vorausgegangene Eingabe: 3.1)                                                                   |                                                                                                    |  |  |
| 4                 | 300     | XXXX                                                                                                    | Meßbereichsende [°C] des Temperatursignals.<br>Eingabe nur bei Verwendung von TSP 8267<br>notwendig. |  |  |
| 5                 | 25      | 20                                                                                                    | Geben sie den als Referenztemperatur gewählten<br>20 Wert ein, im Beispiel 20 °C                     |  |  |

### **Beispiel: Wasser**

Gewünschte Referenztemperatur: 20 °C Temperaturbereich: 0 ... 80 °C

#### Tabellenwerte

| t<br>[°C] | Dichtewert $\rho$ in [g/cm <sup>3</sup> ] | Tabellen-<br>nummer | t<br>[°C] | Differenzwert<br>zum Dichtewert<br>bei Referenz-<br>temperatur |
|-----------|-------------------------------------------|---------------------|-----------|----------------------------------------------------------------|
| 0         | 0,9998                                    | 1                   | 0         | 0,0016                                                         |
| 10        | 0,9997                                    | 2                   | 10        | 0,0015                                                         |
| 20        | 0,9982                                    | 3                   | 20        | 0                                                              |
| 30        | 0,9957                                    | 4                   | 30        | 0,0025                                                         |
| 40        | 0,9922                                    | 5                   | 40        | 0,0060                                                         |
| 50        | 0,9880                                    | 6                   | 50        | 0,0102                                                         |
| 60        | 0.9832                                    | 7                   | 60        | 0,0150                                                         |
| 70        | 0.9778                                    | 8                   | 70        | 0,0204                                                         |
| 80        | 0,9718                                    | 9                   | 80        | 0,0264                                                         |

Die Differenzwerte (Korrekturwerte) werden nur als Stellen hinter dem Komma angegeben

```
z. B. 0,9982 (bei Referenztemperatur) – 0,9997 (bei 10 °C)= 0,0015 wird eingegeben als 0015 (ohne Vorzeichen)
```

Entsprechend dem Diagramm wird

 $\rho_{\text{Ref}} = \rho \pm$  Korrekturwert (Differenzwert) berechnet.

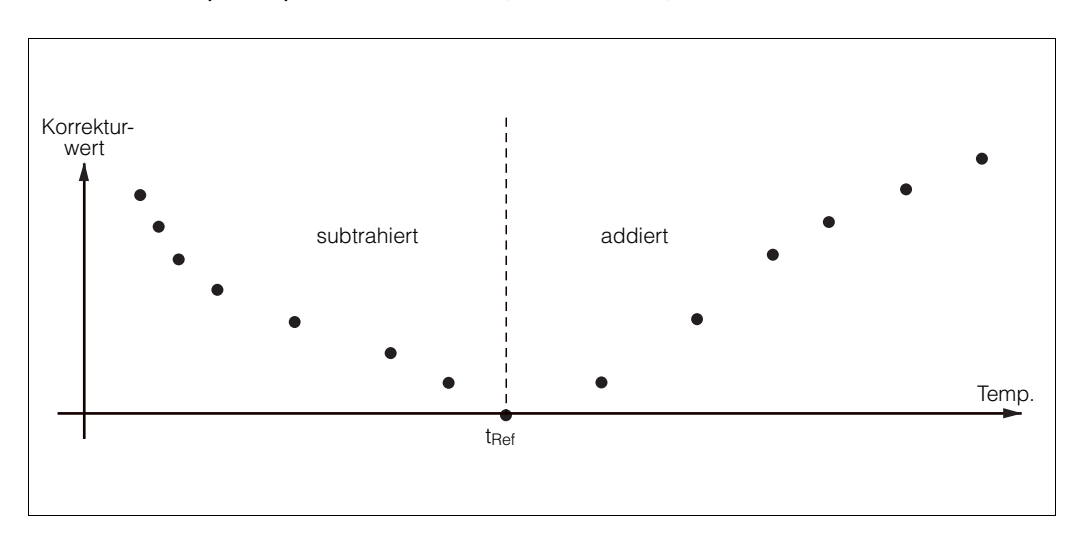

Abb. 5.10 Dichtemessung temperaturkompensiert nach Tabelle

| Dreh-<br>schalter | Anzeige        | Eingabe | Bedeutung                               |
|-------------------|----------------|---------|-----------------------------------------|
| 1                 | 0 oder<br>XXXX | 645     | Eingabe der Programmierebene            |
| 7                 | Х              | 1       | Überprüfen/Eingabe der Tabellen-Nr. 1   |
| 8                 | 0              | 0       | Eingabe von 0 °C                        |
| 9                 | 0              | 0016    | Eingabe des Differenzwertes             |
| 7                 | 1              | 2       | Eingabe der Tabellen-Nr. 2              |
| 8                 | 0              | 10      | Eingabe von 10 °C                       |
| 9                 | 0              | 0015    | Eingabe des Differenzwertes             |
| etc.              |                |         |                                         |
| 7                 | 8              | 9       | Eingabe der letzten Tabellennr. = Nr. 8 |
| 8                 | 0              | 80      | Eingabe von 80 °C                       |
| 9                 | 0              | 0264    | Eingabe des Differenzwertes             |
| 0                 |                |         | Ende                                    |

In der Drehschalterposition 0 wird jetzt der temperaturkompensierte Dichtewert angezeigt.

In der Drehschalterposition 8 wird die Mediumstemperatur angezeigt.

Dichtewert unkompensiert ist in der Ebene 1045, Drehschalterposition 9, ersichtlich. Die PFM-Frequenz (Eingang 2) kann in der Ebene 2610, Drehschalterposition 9, angesehen werden.

## Tabelle löschen

Dazu in Ebene 645, Drehschalterposition 7, den Wert 33 eingeben. Damit werden alle Werte gelöscht und es kann eine neue Tabelle eingegeben werden.

## 5.12. % Konzentration temperaturkompensiert

Das FMG 573 Z/S ermöglicht eine nichtlineare Umrechnung der Dichte in die temperaturkompensierte % Konzentration

Dies wird erreicht durch Eingabe von

- 1. einer bis zu 18 Wertepaaren umfassenden Umrechnungstabelle von Dichtewerten bei deren Bezugstemperaturen und
- 2. einem Korrekturfaktor für den Temperaturbereich bei einer mittleren Konzentration.

#### 5.12.1 Beispiel: H<sub>2</sub>SO<sub>4</sub> in H<sub>2</sub>O

 $H_2SO_4$  in  $H_2O,$  die Bezugstemperatur ist 25 °C Gewünschter Meßbereich: 30 … 70%, durchschnittlich 50 % Temperaturbereich: 0 … 75 °C

| Tabellenwe   | erte: | 1     | 2     | 3     | 4     | 5     |
|--------------|-------|-------|-------|-------|-------|-------|
| % 30         | 40    | 50    | 60    | 70    |       |       |
| Dichte (25   | °C)   | 1,220 | 1,305 | 1,400 | 1,505 | 1,615 |
| Dichte (0 °C | C)    |       |       | 1,435 |       |       |
| Dichte (75   | °C)   |       |       | 1,360 |       |       |

## 5.12.2 Berechnung

1. Für 0 °C

$$K = \frac{\text{Dichte bei 0 °C}}{\text{Dichte bei 25 °C}} = \frac{1,435 [9/_{\text{cm}^3}]}{1,400 [9/_{\text{cm}^3}]} = 1,025$$

2. Für 75 °C

$$K = \frac{\text{Dichte bei 75 °C}}{\text{Dichte bei 25 °C}} = \frac{1,360 [9/_{\text{cm}^3}]}{1,400 [9/_{\text{cm}^3}]} = 0,971$$

| Dreh-<br>schalter | Anzeige | Eingabe        | Bedeutung                                                                                                 |
|-------------------|---------|----------------|----------------------------------------------------------------------------------------------------|
| 1                 | 0       | 0845           | Eingabe der Programmierebene                                                                              |
| 2                 | 1       | 31             | Eingabe für Umrechnung in % Konzentration f $(\vartheta)$                                                 |
| 7                 | 1       | 1              | Geben Sie den Tabellenwert Nr. 1 ein                                                                      |
| 8                 | 0.0 %   | 30.00          | Eingabe der % Konzentration; der erste Tabellenwert<br>bestimmt den Meßbereichsanfang<br>im Beispiel: 30% |
| 9                 | 0.000   | 1.220          | Eingabe des entsprechenden Dichtewertes<br>im Beispiel 1,220                                              |
| 7                 | 1       | 2              | Eingabe des Tabellenwertes Nr. 2                                                                          |
| 8                 | 0,0 %   | 40.00          | Eingabe des % Konzentrationswertes.<br>im Beispiel: 40 %                                                  |
| 9                 | 0.000   | X.XXX<br>1.305 | Eingabe des entsprechenden Dichtewertes im Beispiel: 1,305 g/cm <sup>3</sup>                              |
|                   |         |                | usw. Wertepaar 3 und 4 eingeben                                                                           |

| Dreh-<br>schalter | Anzeige | Eingabe | Bedeutung                                                                                                    |
|-------------------|---------|---------|----------------------------------------------------------------------------------------------------|
| 7                 | 4       | 5       | Eingabe des Tabellenwertes Nr. 5                                                                                                    |
| 8                 | 0.0 %   | 70.00   | Eingabe der % Konzentration;der letzte Tabellenwert<br>bestimmt den Meßbereichsendwert<br>im Beispiel: 70 %                                            |
| 9                 | 0.0000  | 1.615   | Eingabe des entsprechenden Dichtewertes im Beispiel: 1,615 [g/cm <sup>3</sup> ]                                                                        |
| 1                 | 0       | 0745    | Eingabe der Programmierebene                                                                                                    |
| 5                 | 0       | 25      | Eingabe der Bezugstemperatur<br>im Beispiel: 25 °C                                                                                                    |
| 1                 | 0       | 0945    | Eingabe der Programmierebene                                                                                                    |
| 2                 | 0       | 1       | Eingabe des Tabellenwertes Nr.1                                                                                                    |
| 3                 | 1.000   | 1.025   | Eingabe des Korrekturfaktors für die niedrigste<br>Temperatur (unterhalb dieser Temperatur wird dieser<br>Wert angewendet)<br>im Beispiel: 1.205       |
| 4                 | 0       | 0       | Eingabe der entsprechenden Temperatur<br>im Beispiel: 0 °C                                                                                             |
| 2                 | 1       | 2       | Eingabe des Tabellenwertes Nr.2                                                                                                    |
| 3                 | 1.000   | 1.000   | Eingabe des Korrekturfaktors für die nächste<br>Temperatur (Die Bezugstemperatur muß ebenfalls<br>eingegeben werden)<br>im Beispiel: 1,000             |
| 4                 | 0       | 25      | Eingabe der entsprechenden Temperatur<br>im Beispiel: Bezugstemperatur 25 °C                                                                           |
| 2                 | 2       | 3       | Eingabe des Tabellenwertes Nr. 3                                                                                                    |
| 3                 | 1.000   | 0.971   | Eingabe des Korrekturfaktors des letzten<br>Temperaturwertes (oberhalb dieser Temperatur wird<br>dieser Faktor weiterverwendet);<br>im Beispiel: 0,971 |
| 4                 | 0       | 75      | Eingabe der entsprechenden Temperatur<br>im Beispiel: 75 °C                                                                                            |
| 0                 |         |         | Ende                                                                                                    |

#### Mögliche Störungsmeldungen

- E710 Die % Konzentrationswerte müssen streng monoton ansteigen oder abfallen: Überprüfen, korrigieren oder löschen Sie die Tabelle; um sie zu löschen, muß der Wert 33 in Schalterstellung 7 eingegeben werden.
   Danach muß die Tabelle neu abgespeichert werden.
- E711 Die Dichtewerte müssen streng monoton ansteigen oder abfallen:
   überprüfen, korrigieren oder löschen Sie die Tabelle; um sie zu löschen, muß der Wert 33 in Schalterstellung 7 eingegeben werden.
   Danach muß die Tabelle neu abgespeichert werden.
- E712 Die Temperaturwerte müssen streng monoton ansteigen oder abfallen: Überprüfen, korrigieren oder löschen Sie die Tabelle; um sie zu löschen, muß in Schalterstellung 7 der Wert 33 eingegeben werden. Danach muß die Tabelle neu abgespeichert werden.

## 5.13. Schaltpunkte/Relaisausgänge

## 5.13.1 Einleitung

Das FMG 573Z/S besitzt zwei unabhängige Relais, die in der Dichtemessung-Betriebsart als Schaltpunkte verwendet werden können. Das Schaltverhalten jedes Relais wird durch 3 Einstellungen bestimmt:

1.) Schaltpunkt:

0... 100 % bezogen auf den Analogausgangsmeßbereich

2.) Hysterese:

0 ... 100 %; für das Zweipunktschaltverhalten von einem Relais, dieser Wert legt die Ein/Ausschaltpunkte fest.

- 3.) Sicherheitsschaltung: Min.- oder Max.-Sicherheit;
  - Dies bestimmt die Verwendung der Relais:
  - Min. für den unteren Grenzstand
  - Max. für den oberen Grenzstand

Die Einstellung beeinflußt auch, ob die Hysterese über oder unter dem tatsächlichen Schaltpunkt liegt.

#### Defaultwerte

|           | Schaltpunkt | Hysterese | Sicherheitsschaltung |
|-----------|-------------|-----------|----------------------|
| Relais 1: | 10 %        | 3 %       | Min.                 |
| Relais 2: | 90 %        | 3 %       | Max.                 |

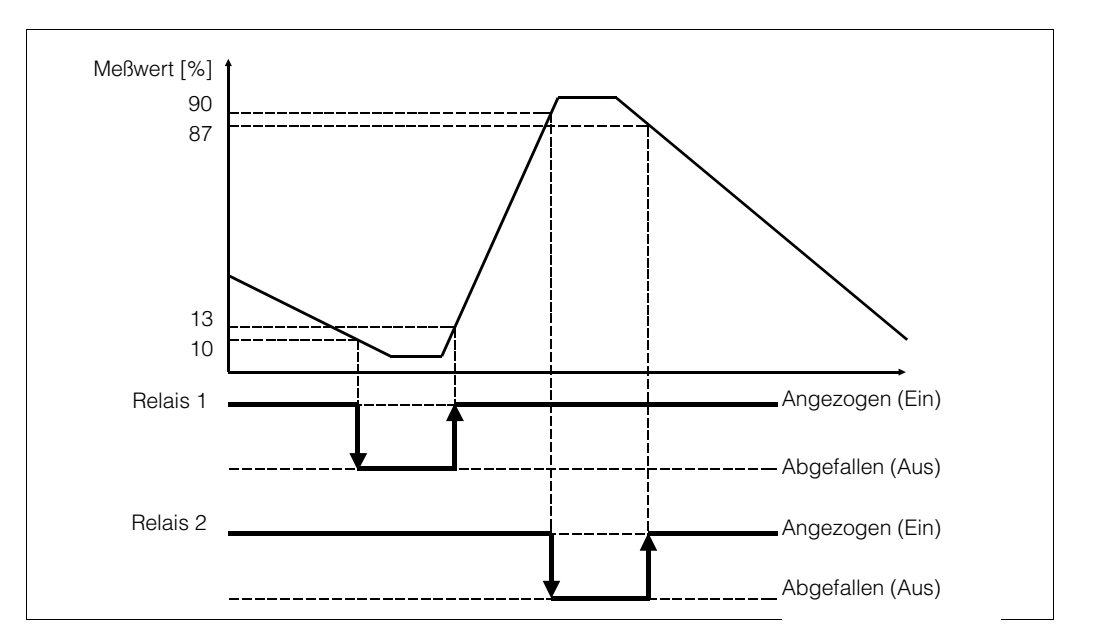

Abb. 5.11 Min- und Max-Sicherheitsschaltung

## Vorgehensweise

| Dreh-<br>schalter | Anzeige | Eingabe    | Bedeutung                                                                     |
|-------------------|---------|------------|-------------------------------------------------------------------------------|
| 1                 | 0       | 0045       | Eingabe der Programmierebene                                                  |
| 2                 | 10.0 %  | XX         | Eingabe des Schaltpunktes in [%] von Relais 1                                 |
| 3                 | 90.0 %  | XX         | Eingabe des Schaltpunktes in [%] von Relais 2                                 |
| 1                 | 0045    | 0245       | Eingabe der Programmierebene                                                  |
| 2                 | 3.0 %   | XX         | Eingabe der Hysterese in [%] von Relais 1                                     |
| 3                 | 3.0 %   | XX         | Eingabe der Hysterese in [%] von Relais 2                                     |
| 1                 | 0245    | 0145       | Eingabe der Programmierebene                                                  |
| 2                 | 1.0     | 1.0<br>1.1 | Eingabe der Sicherheitsschaltung von Relais 1<br>Minimun (Default)<br>Maximum |
| 3                 | 1.1     | 1.0<br>1.1 | Eingabe der Sicherheitsschaltung von Relais 2<br>Minimum<br>Maximum (Default) |
| 0                 | XXXX    |            | Ende                                                                          |

## 5.13 Programmiermatrix für Dichtemessung mit Temperaturkompensation

| 0   | Betriebs-<br>ebene                                                             | Grundein-<br>stellung                                                                                       | <ul> <li>Relais-<br/>funktionen</li> <li>Impuls-<br/>zähler</li> </ul> | <ul> <li>Betriebsart</li> <li>Kalibra-<br/>tionsart</li> </ul>                                    | Einpunkt-<br>Kalibration                                                                         | Zweipunkt-<br>kalibration                                                                                                    | Temperatur-<br>kompen-<br>sation                                                                                                    | Wahl der<br>technischen<br>Einheiten<br>Umrechnung<br>Dichte in %                                                                                                    | % Konzen-<br>tration f (ϑ)<br>Nach-<br>kalibrierung                                    |
|-----|--------------------------------------------------------------------------------|----------------------------------------------------------------------------------------------------|------------------------------------------------------------------------|---------------------------------------------------------------------------------------------------|--------------------------------------------------------------------------------------------------|----------------------------------------------------------------------------------------------------|----------------------------------------------------------------------------------------------------|----------------------------------------------------------------------------------------------------|----------------------------------------------------------------------------------------|
| O   | Code 0045                                                                      | Code 0145                                                                                                   | Code 0245                                                              | Code 0345                                                                                         | Code 0445                                                                                        | Code 0545                                                                                                    | Code 0745                                                                                                    | Code 0845                                                                                                    | Ende 0945                                                                              |
| (1× | Schaltpunkt<br>Relais 1 [%]                                                    | Relais 1:<br>Sicherheits-<br>schaltung<br>1.0 Min-<br>Sicherheit<br>1.1<br>Max-Sicherheit                   | Relais 1:<br>Hysterese [%]                                             | Betriebsart:<br>20: Tempe-<br>raturkompen-<br>siert                                               | Anfang des<br>Dichtemeβ-<br>bereiches<br>ρ <sub>min</sub> [g/cm <sup>3</sup> ]                   | Anfang des<br>Dichtemeβ-<br>bereiches<br>ρ <sub>min</sub> [g/cm <sup>3</sup> ]                                                                                                    | KompensatArt<br>X0: Nach Formel<br>X1: Nach Tabelle<br>TempMess.<br>2.X: TMT 2530 Z<br>3.X: (0/4 20 mA/<br>TSP 8267<br>4.X: ●Detektor-<br>temperatur | Wahl der<br>techn. Einheit<br>1 /g/cm <sup>3</sup> in<br>intern. techn.<br>Einheiten<br>31 % Konz.<br>f (t)                                                                                                    | % Konz. f (J)<br>Eingabe der<br>Stützpunkt-<br>Nr. 1 18<br>"33" löscht<br>sämtl. Werte |
| 2   | 10,0                                                                           | 1.0                                                                                                    | 3.0                                                                    | 10                                                                                                | 1000                                                                                             | 1.000                                                                                                    | 1.000                                                                                                    |                                                                                                    | Ι                                                                                      |
| *2  | Schaltpunkt<br>Relais 2 [%]                                                    | Relais 2:<br>Sicherheits-<br>schaltung<br>1.0 Min-<br>Sicherheit<br>1.1 Max-<br>Sicherheit                  | Relais 2:<br>Hysterese [%]                                             | Kalibrationsart<br>9999:<br>Verriegeln<br>1: 1-Punkt-<br>kalibr.<br>2: 2-Punkt-<br>kalibr.        | Ende des<br>Dichtemeß-<br>bereiches<br>p <sub>max</sub> [g/cm <sup>3</sup> ]                     | Ende des<br>Dichtemeß-<br>bereiches<br>p <sub>max</sub> [g/cm <sup>3</sup> ]                                                                                                    | Anfang des<br>Temperatur-<br>meßbereichs<br>(TSP 8267)<br>[°C]                                                                                       | 1: g 01: cm <sup>3</sup><br>2: kg 02: dm <sup>3</sup> (l)<br>3: t 03: m <sup>3</sup><br>4: oz 04: in <sup>3</sup><br>5: lb 05: ft <sup>6</sup><br>6: sh ctw 06; yd <sup>6</sup> (GB)<br>7: cwt 07: fl.oz (GB)<br>8: sh tn 08: fl.oz (US<br>9: tn 09: gal (GB)<br>10: gal (US) | % Konz. f (ϑ)<br>Eingabe des<br>Korrektur-<br>faktors                                  |
| 3   | 90,0                                                                           | 1.1                                                                                                    | 3.0                                                                    | 2                                                                                                 | 2.000                                                                                            | 2.000                                                                                                    | - 200                                                                                                    | 1.01                                                                                                    | 1.000                                                                                  |
| ſ   | Höhere Kal<br>brations-<br>zählrate<br>[N/100 ms]<br>bei ρ <sub>min</sub>      | Präparatsart:<br>0: Co 60<br>1: Cs 137                                                                      |                                                                        | Ent-/<br>Verriegeln<br>Code 0045/4+6<br>1111: Entriegeln<br>9999: Verriegeln                      | Linearer Ab-<br>schwächungs-<br>koeffizient<br>µ: (berechnet<br>aus der<br>2-Punkt-Kalibr.)      | K-Faktor                                                                                                    | Ende des<br>Temperatur-<br>meßbereichs<br>(TSP 8267)<br>[°C]                                                                                         |                                                                                                    | % Konz. f (ð)<br>Eingabe<br>der ent-<br>sprechenden<br>Temperatur<br>[°C]              |
| 4   | 5.000                                                                          | 1                                                                                                    | 9999                                                                   | 9999                                                                                              | 6.154                                                                                            | 1.000                                                                                                    | 300                                                                                                    | XXXX                                                                                                    | 0                                                                                      |
| Ţ   | Aktuelle<br>Zählrate<br>[N/100 ms]<br>gedämpft                                 | Strom-<br>ausgang<br>0: 0 20 mA<br>1: 4 20 mA                                                               |                                                                        | Strahlenweg<br>durch das<br>Medium [mm]                                                           | K-Faktor                                                                                         | $ \begin{array}{l} \mbox{Wahl des Kalibrationspunkts} \\ 1: \hfip klein/2: \hfip groß \\ \mbox{Von der 1-Pkt} \\ \mbox{Kalibration} \\ 31: \hfip cal = \hfip klein \\ 32: \hfip cal = \hfip groß \\ \end{array} $ | Eingabe der<br>Referenz-<br>temperatur<br>[° C]t <sub>Ref</sub>                                                                                      |                                                                                                    | Aktueller<br>Meßwert<br>Techn. Ein-<br>heit wie<br>in 0845<br>gewählt                  |
| 5   | XXXX                                                                           | 0                                                                                                    | 3                                                                      | 200                                                                                               | 1.000                                                                                            | 1                                                                                                    | XX                                                                                                    | XXXX                                                                                                    | XXXX                                                                                   |
| Î   | Niedere Kali-<br>brations-<br>zählrate<br>[N/100 ms]<br>bei p <sub>max</sub> . | Ausgangswert<br>bei Störung:<br>02: - 10 %<br>12: 110 %<br>20: Halten<br>30: Weiter<br>11: 100 %<br>01: 0 % |                                                                        | Dichtewert<br>Temperatur-<br>kompensiert<br>[g/cm <sup>3</sup> ]                                  | Aktuelle<br>Zählrate<br>[N/100 ms]<br>gedämpft,<br>>E<<br>drücken, um<br>zu kalibriaren          | Aktuelle<br>Zählrate<br>[N/100 ms]<br>gedämpft,<br>>E< drücken,<br>um zu<br>kalibrieren                                                                                                    | Linearer<br>Temperatur-<br>koeffizient<br>Eingabe der<br>negativen<br>Mantisse<br>tt1                                                                | Aktueller<br>Meßwert<br>Techn. Einheit<br>wie in Ebene<br>0845 gewählt                                                                                                    | Eingabe<br>Nach-<br>kalibriermodus<br>0: manuell<br>1: automat.                        |
| 6   | 4.000                                                                          | 12                                                                                                    | 0                                                                      | X.XXX                                                                                             | XXXX                                                                                             | XXXX                                                                                                    | 0                                                                                                    | XXXX                                                                                                    | 0                                                                                      |
| τ   | Integrations-<br>zeit<br>0 1000 s                                              | Kleinste<br>Frequenz<br>▲ 0 mA<br>Eingang 2                                                                 |                                                                        | Aktueller<br>Meßwert<br>techn. Einheit<br>wie in 0845<br>gewählt                                  | Kalibrations-<br>Zählrate<br>[N/100 ms]                                                          | Kalibrations-<br>Zählrate<br>[N/100 ms]                                                                                                    | Linearer<br>Temperatur-<br>koeffizient<br>Eingabe des<br>negativen<br>Exponenten                                                                     | % Konz. f (ϑ)<br>Eingabe der<br>Tabellen-Nr.<br>1 18<br>33: Löschen                                                                                                    | Zeitkonstante τ<br>Nach-<br>kalibrierung                                               |
| /   | 60                                                                             | 200                                                                                                    | 1000                                                                   | XXXX                                                                                              | XXXX                                                                                             | хххх                                                                                                    | ικ I <b>Ο</b>                                                                                                    | 1                                                                                                    | 0.0001                                                                                 |
|     | Temperatur<br>(nur in<br>Betriebsart 20)                                       | Höchste<br>Frequenz<br>≙ 20 mA<br>Eingang 2                                                                 | Simulation<br>des Aus-<br>gangssignals<br>-10% 110%                    | Meßbereichs-<br>anfang des<br>Analogaus-<br>gangs, techn.<br>Einheit wie in<br>0845<br>gewählt    | Eingabe der<br>Kalibrations-<br>dichte, die<br>techn. Einh.<br>ist immer<br>[g/cm <sup>3</sup> ] | Eingabe der<br>Kalibrations-•<br>dichte, die<br>techn. Einh.<br>ist immer<br>[g/cm <sup>3</sup> ]                                                                                                    | Quadr.<br>Temperatur-<br>koeffizient<br>Eingabe der<br>Mantisse<br>tk2                                                                               | % Konz. f ( $\vartheta$ )<br>Eingabe des<br>% Konzentra-<br>tionswertes<br>fallend oder<br>steigend                                                                                                    | Fehlercode<br>E902<br>0: Alarm Aus<br>1: Alarm Ein                                     |
| 8   | XX                                                                             | 1.200                                                                                                    | XX                                                                     | XXXX                                                                                              | 1.500                                                                                            | 1.500                                                                                                    | 0                                                                                                    | 0,00 %                                                                                                    | 1                                                                                      |
| 9   | Fehler-<br>erkennung<br>Anzeige des<br>aktuellen<br>Fehlercodes                | Letzter Fehler-<br>code<br>Löschen mit<br>>E<                                                               | Betriebstage,<br>Löschen mit<br>>E<                                    | Meßbereichs-<br>ende des<br>Analog-<br>ausgangs,<br>technischen<br>Einheit wie in<br>0845 gewählt | Wahl des Kali-<br>brationssatzes<br>0.1 – 0.3<br>Satz-Nr.<br>1.X Bestäti-<br>gung<br>2.X Löschen | Wahl des Kali-<br>brationssatzes<br>0.1 – 0.3<br>Satz-Nr.<br>1.X Bestäti-<br>gung<br>2.X Löschen                                                                                                    | Quadr.<br>Temperatur-<br>koeffizient<br>Eingabe des<br>negativen<br>Exponenten<br>tk2                                                                | % Konz. f (ϑ)<br>Eingabe des<br>Dichtewertes<br>[g/cm <sup>3</sup> ]                                                                                                    | ·                                                                                      |

## 6. Wartung

In regelmäßigen Abständen (ca. alle 6 Monate) sollte man folgende Parameter kontrollieren:

#### Sensortemperatur in °C (Betriebsebene 3500 (3573) Schalterstellung 8)

In diesem Feld wird die höchste Temperatur angezeigt, die während des Betriebes am DG 57 aufgetreten ist. Falls der Grenzwert von 50 °C dauerhaft überschritten wird, muss man geeignete Gegenmaßnahmen einleiten, z.B.

- Verwendung eines Detektors mit Wasserkühlmantel
- thermische Abschirmung
- andere Einbauposition

#### Mittlere Referenz in % (Betriebsebene 3500 (3573) Schalterstellung 2)

Dieser Parameter ist ein Maß für die relative Empfindlichkeit des Detektors. Er wird intern von der Software verwendet, um Änderungen der Empfindlichkeit zu kompensieren, die sich im Laufe der Zeit ergeben können.

Der Wert sollte zwischen 30% und 80% liegen.

Wenn der Wert außerhalb dieses Bereichs liegt, sollte man das Inspektionsintervall verkürzen (ca. alle 3 Monate) und einen Austausch einplanen.

Falls der Wert unter 5% oder über 95% liegt, ist der Detektor auszutauschen.

## 7. Service/Protokoll

## 7.1. Zusätzliche Funktionen

## 7.1.1 Manuelle Nachkalibrieung mit Kalibrierplatte

Gibt es einen Unterschied zwischen dem gemessenen und dem wahren Dichtewert, dann kann die interne Kalibrationskurve durch die Verwendung der Kalibrierplatte korrigiert werden. Die automatische Kalibration ist in den Abschnitten 3.5, 4.5 und 5.5 beschrieben. Die manuelle Kalibration ist wie folgt, wobei:

- Die Meßbedingungen der ursprünglichen Platten-Kalibrierung wiederhergestellt werden müssen.
- Das System mindestens eine Stunde im Einsatz gewesen sein muß.
- Der korrigierte Dichtewert in 0045/0 und 0945/0 angezeigt wird.

|                                                                                                    | 1                                                                                                    | T        |                                                                                                    |  |  |  |  |
|----------------------------------------------------------------------------------------------------|----------------------------------------------------------------------------------------------------|----------|----------------------------------------------------------------------------------------------------|--|--|--|--|
| Dreh-<br>schalter                                                                                                    | Anzeige                                                                                                    | Eingabe  | Bedeutung                                                                                                    |  |  |  |  |
| Rohrleitung<br>Strahlung a                                                                                                    | Rohrleitung mit dem Kalibrationsmedium befüllen, daß bei der Plattenherstellung benutzt wirc<br>Strahlung ausschalten, Platte einschieben, Strahlung einschalten, min. 5 Minuten warten. |          |                                                                                                    |  |  |  |  |
| 1                                                                                                    | X.XXXX                                                                                                    | 0945     | Eingabe der Programmierebene                                                                                              |  |  |  |  |
| 6                                                                                                    | X.XXXX                                                                                                    | 0        | Abgleichmodus 0: manuell                                                                                                  |  |  |  |  |
| 1                                                                                                    | X.XXXX                                                                                                    | 0445     | Eingabe der Programmierebene                                                                                              |  |  |  |  |
| 6                                                                                                    | X.XXXX                                                                                                    | E        | Aktuelle Impulsrate speichern                                                                                             |  |  |  |  |
| 8                                                                                                    | X.XXXX                                                                                                    |          | Überprüfen, ob der Wert auf der Kalibrierplatte<br>angezeigt wird, wenn nicht, Nachkalibrierung wie folgt<br>durchführen: |  |  |  |  |
| 9                                                                                                    | XX                                                                                                    | 1        | Anwahl des Kalibrationssatzes Nr. 1                                                                                       |  |  |  |  |
| 8                                                                                                    | 0.0000                                                                                                    | X.XXX(X) | Eingabe der des Werts auf der Kalibrierplatte [g/cm <sup>3</sup> ]                                                        |  |  |  |  |
| 9                                                                                                    | XX                                                                                                    | 1        | Aktivierung des Kalibrationssatzes Nr. 1                                                                                  |  |  |  |  |
| Die Nachkalibrierung wird automatisch gestartet und dauert etwa 10 Minuten. Während dieser Zeit wird Fehlermeldung S 902 angezeigt. |                                                                                                    |          |                                                                                                    |  |  |  |  |

Strahlung ausschalten, Platte entfernen, Strahlung einschalten, min. 5 Minuten warten.

#### 7.1.2 Manuelle Dichtekorrektur mit Dichteprobe

Ist eine Zweipunktkalibrierung durchgeführt worden und der Abstand der beiden Punkte war größer als 50 % der Meßspanne, dann kann die Dichte durch regelmäßige Probenentnahme mittels einer einfachen Einpunkt-Kalibration korrigiert werden. Dazu:

- Probe entnehmen. Dabei die angezeigte Impulsrate während der Probeentnahme notieren
- Dichtewert der Probe im Labor ermitteln =  $\rho_{\text{soll}}$
- Kalibrierung wie unten beschrieben durchführen

#### Vorgehensweise

| Dreh<br>schalter | Anzeige | Eingabe | Bedeutung                                    |
|------------------|---------|---------|----------------------------------------------|
| 1                | 0       | 0345    | Eingabe der Programmierebene                 |
| 3                | 2       | 1       | Wahl der Einpunkt-Kalibrationskurve          |
| 1                | 0       | 0945    | Eingabe der Programmierebene                 |
| 6                | 0       | 0       | Abgleichmodus 0: manuell                     |
| 1                | X.XXX   | 0445    | Eingabe der Programmierebene                 |
| 9                | XX      | 1       | Anwahl des Kalibrationssatzes Nr. 1          |
| 7                | X.XXX   | XXXX    | Eingabe der Impulsrate bei der Probeentnahme |
| 8                | X.XXX   | X.XXX   | Eingabe des Labor-Dichtewertes               |
| 9                | 1       | 11      | Aktivierung des Kalibrationssatzes Nr. 1     |
| 0                |         |         | Ende                                         |

#### 7.1.3 Änderung des Dichtemeßbereichs nach der Kalibrierung

Der Dichtemeßbereich kann jederzeit nach der Kalibrierung geändert werden. Die neuen Werte werden in 0445/2 und 0445/3 eingegeben.

#### Vorgehensweise

| Dreh-<br>schalter | Anzeige  | Eingabe | Bedeutung                                          |
|-------------------|----------|---------|----------------------------------------------------|
| 1                 | 0        | 0345    | Eingabe der Programmierebene                       |
| 3                 | 1        | 1       | Eingabe des Abgleichmodus                          |
| 1                 | 0        | 0445    | Eingabe der Programmierebene                       |
| 9                 | XX       | 01      | Anwahl des Kalibrationssatzes Nr. 1                |
| 2                 | X.XXX(X) | X.XXXX  | Eingabe des Meßbereichanfangs in g/cm <sup>3</sup> |
| 3                 | X.XXX(X) | X.XXXX  | Eingabe des Meßbereichendes in g/cm <sup>3</sup>   |
| 9                 | 1        | 11      | Aktivierung des Kalibrationssatzes Nr. 1           |
| 0                 |          |         | Ende                                               |

## 7.1.4 Spreizung des 4...20 mA-Ausgangs

Während der Kalibrierung werden dem Anfang und dem Ende des 4...20 mA-Ausgangs die Werte 0 % bzw. 100 % des Dichtebereiches zugeordnet. Der daraus resultierende Anzeigenbereich ist z. B. 1,00 bis 1,50 g/cm<sup>3</sup>. Im Skalierungsmenü ist es durch Eingabe von neuen 4 mA- und 20 mA-Werten möglich, andere Signalbereiche einzustellen.

#### Vorgehensweise

| Dreh-<br>schalter | Anzeige | Eingabe  | Bedeutung                                       |
|-------------------|---------|----------|-------------------------------------------------|
| 1                 | 0       | 1145     | Eingabe der Programmierebene                    |
| 2                 | XXXX    | 1        | Skalierungsmenü aktivieren                      |
| 3                 | X.XXX   | e.g. 1.1 | 4 mA-Wert: ENTER drücken, um Wert zu speichern  |
| 4                 | X.XXX   | e.g. 1.4 | 20 mA-Wert: ENTER drücken, um Wert zu speichern |
| 0                 |         |          | Ende: 0> Dichtewert                             |

#### 7.1.5 Dynamische Anpassung der Integrationszeit

Bei sprunghaften Dichteänderungen bzw. bei Veränderung von befüllter Leitung zu leer (oder umgekehrt), wirkt die eingestellte Integrationszeit ( $\tau$ ). Mit Hilfe eines Faktors kann diese Integrationszeit verkürzt werden, im Verhältnis 1:1 bis 10:1. Der Faktor wirkt sowohl auf die Integrationszeit als auch auf die Integrationszeit der Referenz. Dadurch wird das Ausgangssignal wesentlich schneller auf den neuen Wert eingestellt. Nach einer Zeit von 3x  $\tau$  (dynamisches  $\tau$ ), wirkt dann wieder die in 0045/7 eingestellte Integrationszeit.

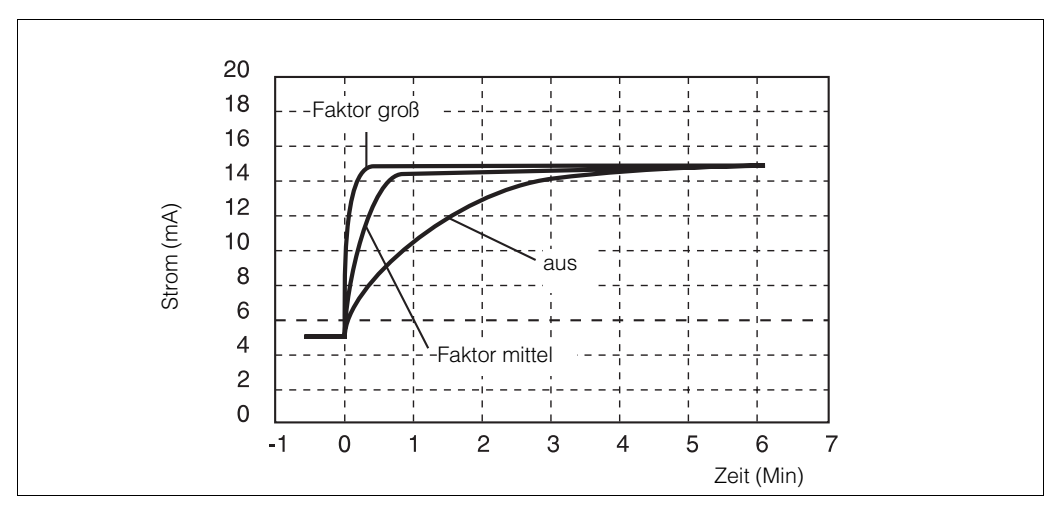

Abb. 7.1 Sicherungen

#### Vorgehensweise

| Dreh-<br>Schalter | Anzeige | Eingabe | Bedeutung                                                                                                    |
|-------------------|---------|---------|----------------------------------------------------------------------------------------------------|
| 1                 | 0       | 1145    | Eingabe der Programmierebene                                                                                              |
| 6                 | 100     | 30      | Eingabe Δ-Impulsrate in Prozent (Schwellenwert, ab<br>der die Funktion aktiv wird)<br>ENTER drücken, um Wert zu speichern |
| 7                 | 1       | e.g. 3  | Eingabe des Faktors, um den die Integrationszeit<br>verkleinert wird (110).<br>ENTER drücken, um Wert zu speichern        |
| 0                 |         |         | Ende                                                                                                    |

## 7.2. Neuprogrammierung eines getauschten FMG 573 Z/S

Außer den Grundeinstellungen wie, z. B. Wahl der Betriebsart, der Schaltpunkte etc., müssen die Kalibrationswerte neu eingegeben werden: Bei einer Einpunktkalibration empfehlen wir eine neue Kalibration während des Betriebes.

Bei einer Zweipunktkalibration gibt es zwei Möglichkeiten, um die Kalibrationswerte neu einzugeben:

- die Werte des ausgewechselten FMG 573 Z/S können noch angezeigt werden (A).
- Nur die ursprünglichen Werte der Erstkalibration sind verfügbar (B).

#### (A) Die Werte des ausgewechselten FMG 573 Z/S können noch angezeigt werden:

Lesen Sie die folgenden Werte am gestörten Auswertegerät ab und notieren Sie diese.

| Dreh-<br>schalter                                             | Anzeige | Eingabe | Bedeutung                                                                                |
|---------------------------------------------------------------|---------|---------|------------------------------------------------------------------------------------------|
| 1                                                             | 0       | 0545    | Eingabe der Programmierebene                                                             |
| 9                                                             | XX      | 1       | Anwahl des Kalibrationssatzes Nr.1                                                       |
| 2                                                             | X.XXX   |         | Anzeige des Dichtemeßbereichanfanges in g/cm <sup>3</sup>                                |
| 3                                                             | X.XXX   |         | Anzeige des Dichtemeßbereichendes in g/cm <sup>3</sup>                                   |
| 5                                                             | 1       | 1       | Wahl des ersten Kalibrationswertes<br>$\rho_1 = k$ leinere Kalibrationsdichte            |
| 7                                                             | XXXX    |         | Anzeige der gespeicherten Zählrate in N/100 ms                                           |
| 8                                                             | X.XXX   |         | Anzeige der kleineren Kalibrationsdichte in g/cm <sup>3</sup>                            |
| 5                                                             | 1       | 2       | Wahl des zweiten Kalibrationspunktes<br>$\rho_2 = größere Kalibrationsdichte$            |
| 7                                                             | XXXX    |         | Anzeige der gespeicherten Zählrate in N/100 ms                                           |
| 8                                                             | X.XXX   |         | Anzeige der größeren Kalibrationsdichte in g/cm <sup>3</sup>                             |
| 1                                                             | 0       | 0345    | Eingabe der Programmierebene                                                             |
| 5                                                             | XXXX    |         | Anzeige des Strahlenwegs durch des Medium [mm]                                           |
| 1                                                             | 0       | 0445    | Eingabe der Programmierebene                                                             |
| 4                                                             | XXXX    |         | Anzeige des linearen Absoptionskoeffizient µ<br>(berechnet aus der 2-Punkt-Kalibrierung) |
| Diese Werte müssen jetzt in das Ersatzgerät eingegeben werden |         |         |                                                                                          |
| 9                                                             | 1       | 11      | Aktivieren des Kalibrationssatzes Nr.1 etc.                                              |
| 0                                                             |         |         | Ende                                                                                     |

#### (B) mit den ursprünglichen Werten der Erstkalibration

Ausgehend von dem **Datum,** den **Kalibrationsdichten** und den entsprechenden **Zählraten** müssen die momentanen Werte, abhängig vom Zerfall der radioaktiven Strahlenquelle, berechnet werden.

Diese Werte werden dann in das Ersatzauswertegerät programmiert.

• Cs 137: 
$$N_{aktuell} = \frac{N_{original}}{2^{\frac{Anzahl der vergangenen Monate}{362}}}$$
 wobei N = Zählrate  
• Co 60 :  $N_{aktuell} = \frac{N_{original}}{2^{\frac{Anzahl der vergangenen Monate}{63}}}$  wobei N = Zählrate
# 7.3. Störungsmeldungen

Falls die Selbstüberwachung des FMG 573 Z/S einen nicht plausiblen Zustand erkennt, wird eine Störung gemeldet und in Drehschalterstellung 9 angezeigt.

Abhängig von der Bedeutung der Störungsmeldung wird das Alarmrelais (A) geschaltet.

Eine Warnung (W) bewirkt nur die Anzeige einer Störungsmeldung (das Alarm-relais schaltet nicht).

| Störungs-<br>meldung | M:<br>C: | Bedeutung<br>Maßnahmen                                                                                                    |  |  |
|----------------------|----------|----------------------------------------------------------------------------------------------------|--|--|
| E204 (A)             | M:<br>C: | Temperatursignal von DG 57 <-30 °C oder >80 °C<br>Tauschen Sie den DG 57 aus; der Detektor kann weitermessen,<br>wenn in der Programmierebene 0145, Dehschalterstellung 6 der<br>Wert 30 eingegeben wurde                                                                                                    |  |  |
| E205 (A)             | M:<br>C: | Die Zählrate des Detektors ist zu gering<br>Tauschen Sie den Detektor DG 57 aus                                                                                                    |  |  |
| E206 (A)             | M:<br>C: | Der Referenzwert ist außerhalb des zulässigen Bereichs<br>Strahlung überprüfen! D.h. Strahlung ausschalten. Wenn<br>Fehlermeldung verschwindet war Strahlung zu hoch,<br>z.B. wegen fehlendem Medium im Rohr (Siehe Kapitel<br>1.6 Leerrohrerkennung). Andernfalls ist Detektor außerhalb des<br>zulässigen Bereichs und muß ausgetauscht werden                                                                                                    |  |  |
| E400 (A)             | M:<br>C: | Kein Meßwert von DG 57 und das Durchflußsignal oder das<br>Temperatursignal liefert keine plausiblen Signale<br>Überprüfen Sie die Verdrahtung                                                                                                    |  |  |
| E401 (A)             | M:<br>C: | <ul> <li>Kein Signal vom Detektor DG 57</li> <li>a) Überprüfen Sie die Verdrahtung.<br/>Achten Sie auf die richtige Polarität.</li> <li>b) Falls die Verdrahtung in Ordnung ist, überprüfen Sie die<br/>Spannung an den Klemmen des Detektors.<br/>Richtiger Wert: 13,7 V +/- 3V.<br/>Falls die Spannung in Ordnung ist, liegt ein Fehler vom Detektor<br/>vor. Detektor austauschen.</li> <li>c) Falls die Spannung am Detektor nicht vorhanden ist, überprüfen<br/>Sie die gleiche Spannung am Ausgang der Auswerteelektronik<br/>FMG 573.<br/>Sollte die Spannung nicht vorhanden sein, so ist die Auswerte-<br/>einheit defekt.</li> </ul> |  |  |
| E402 (A)             | M:<br>C: | Kein Signal von der Durchfluß- oder Temperaturmessung<br>Überprüfen Sie die Verdrahtung                                                                                                    |  |  |
| E403 (A)             | M:<br>C: | <ul> <li>Die Frequenz des PFM-Signals von der Durchfluß- oder</li> <li>Temperaturmessung ist zu niedrig</li> <li>a) Überprüfen und ggf. berichtigen Sie die Betriebsart der</li> <li>Temperaturkompensation: siehe Kap. 5.4.1</li> <li>b) Überprüfen und ggf. berichtigen Sie den gewählten</li> <li>Bereich: Programmierebene 0145, Drehschalterstellung 7</li> </ul>                                                                                                    |  |  |
| E404 (A)             | M:<br>C: | <ul> <li>Die Frequenz des PFM-Signals von der Durchfluß- oder</li> <li>Temperaturmessung ist zu hoch</li> <li>a) Überprüfen und ggf. berichtigen Sie die Betriebsart der<br/>Temperaturkompensation: siehe Kap. 5.4.1</li> <li>b) Überprüfen und ggf. berichtigen Sie den gewählten<br/>Bereich: Programmierebene 0145, Drehschalterstellung 8</li> </ul>                                                                                                    |  |  |
| E410 (A)             | M:<br>C: | Der berechnete Dichtewert ist kleiner als Null<br>Die Zählrate am Detektor ist extrem hoch,<br>z.B. bei leerer Rohrleitung oder nur teilweise befülltem Rohr                                                                                                    |  |  |

| Störungs-<br>meldung | M:<br>C: | Bedeutung<br>Maßnahmen                                                                                                    |  |  |  |
|----------------------|----------|----------------------------------------------------------------------------------------------------|--|--|--|
| E502 (A)             | M:<br>C: | Die Temperatur am DG 57 ist größer als 55 °C<br>Gewährleisten Sie, daß die Temperatur am Detektor 50 °C nicht<br>überschreitet: überprüfen oder installieren Sie einen<br>Wasserkühlmantel                                                                                                 |  |  |  |
| E507 (A)             |          | Rufen Sie den Service von Endress + Hauser                                                                                                    |  |  |  |
| E700 (A)             | M:<br>C: | Elektromagnetische Einstreuungen auf Eingang 2<br>Geben Sie in Ebene 0445 bzw. in Ebene 0545 in<br>Drehschalterstellung 9 den Wert 11 ein                                                                                                    |  |  |  |
| E710 (A)             | M:<br>C: | Fehler bei der Eingabe der Umrechnungstabelle<br>Die Werte der % Konzentration müssen streng monoton<br>ansteigen oder abfalllen                                                                                                    |  |  |  |
| E711 (A)             | M:<br>C: | Fehler bei der Eingabe der Umrechnungstabelle<br>Die Dichtewerte müssen streng monoton ansteigen oder abfallen                                                                                                    |  |  |  |
| E712 (A)             | M:       | Fehler bei der Eingabe der Korrekturtabelle – % Konzentration f ( $\vartheta$ )                                                                                                    |  |  |  |
|                      | C:       | Temp. muß für jeden Tabellenpunkt einen anderen Wert haben                                                                                                    |  |  |  |
| E713 (A)             | M:<br>C: | Fehler bei der Eingabe der Umrechnungstabelle<br>Die Dichtewerte müssen streng monoton ansteigen oder abfallen                                                                                                    |  |  |  |
| E730 (A)             | M:<br>C: | Fehler bei der Eingabe der Korrekturtabelle:<br>% Konzentration oder Dichtewerte abhängig von der Temperatur<br>Die Temperaturwerte müssen streng monoton ansteigen Fehler<br>bei der Eingabe des Dichtemeßbereiches während der Kalibration                                               |  |  |  |
| E801 (A)             | M:<br>C: | Fehler bei der Eingabe des Dichtemeßbereiches<br>Der Wert in Programmierebene 0445 bzw. in 0545,<br>Drehschalterstellung 2 ( $\rho_{min}$ ) muß kleiner als der Wert in<br>Drehschalterstellung 3 ( $\rho_{max}$ ) sein.                                                                   |  |  |  |
| E810 (A)             | M:<br>C: | Fehler bei der Eingabe: die Kalibrationsdichte liegt außerhalb<br>des Meßbereiches<br>Der in Programmierebene 0445, Drehschalterstellung 8<br>eingegebene Wert muß sich innerhalb des in Schalterstellung 2<br>(pmin) und Schalterstellung 3 (pmax) festgelegten Meßbereiches<br>befinden. |  |  |  |
| E820 (A)             | M:<br>C: | Fehler bei der Eingabe: der Dichtewert befindet sich außerhalb<br>des Meßbereiches<br>die Werte in Programmierebene 0545, Drehschalterstellung 8<br>müssen sich innerhalb der Werte in Drehschalterstellung 2 ( $\rho_{min}$ )<br>und Stellung 3 ( $\rho_{max}$ ) befinden.                |  |  |  |
| E821 (A)             | M:<br>C: | Fehler bei der Eingabe: die Kalibration ist noch nicht vollständig,<br>bei der Zweipunktkalibration fehlt ein Kalibrationswert<br>Überprüfen Sie die Kalibrationswerte                                                                                                    |  |  |  |
| E900 (A)             | M:<br>C: | Der berechnete Wert in seiner technischen Einheit ist größer<br>als 9999<br>Wählen Sie eine passende technische Einheit für die der<br>Anzeigeumfang von 4 Stellen ausreicht                                                                                                    |  |  |  |
| E901 (W)             | M<br>C:  | Die Zählrate ist außerhalb des Meßbereiches<br>Führen Sie die Einpunkt- oder Zweipunktkalibration durch                                                                                                    |  |  |  |
| E902 (A)             | M:<br>C: | Nachkalibrierung läuft, 0: Warnung, wählbar in 0945/8<br>1: Alarm<br>Warte bis Ende der Kalibrierung                                                                                                    |  |  |  |
| E999 (W)             | M:       | Bitte rufen Sie den Kundendienst von Endress + Hauser                                                                                                    |  |  |  |

## 7.4. Fehlersuche

Wenn im Display keine Anzeige leuchtet, Netzspannung und Sicherungen überprüfen. Abbildung zeigt Lage und Werte der Sicherungen.

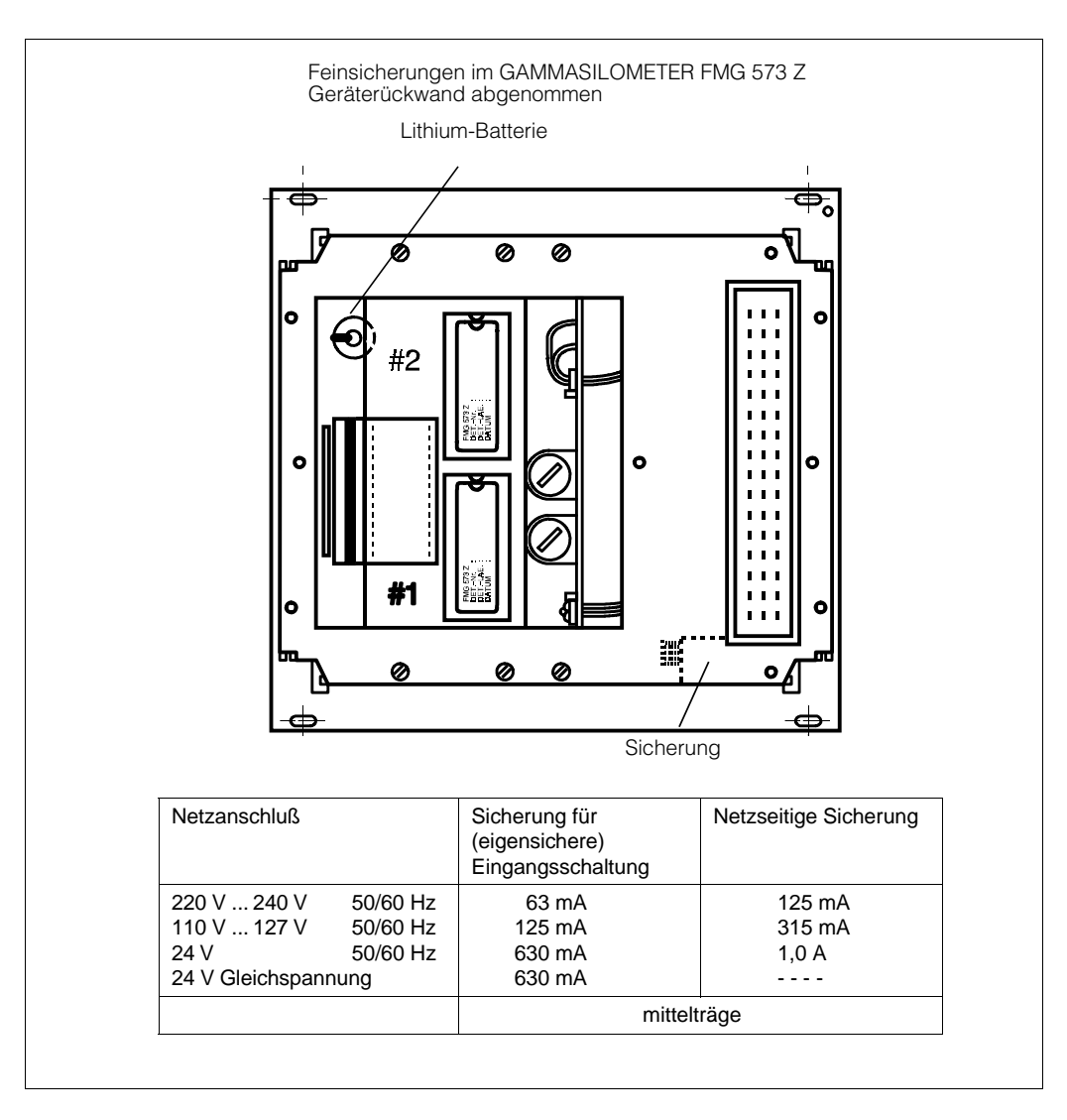

Abb. 7.1 Sicherungen

### 7.4.1 Wartung der Rohrleitung

Für alle Arbeiten in oder an der Rohrleitung, z. B. Reinigung, muß die "Strahlung abgeschaltet" werden, d. h. der Strahlenaustrittskanal des Strahlenschutzbehälters verschlossen werden. Näheres siehe Technische Beschreibung QG 020, QG 100.

## 7.4.2 Überprüfung des Radionuklides

Durch den radioaktiven Zerfall des Strahlers nimmt seine Aktivität im Laufe der Zeit ab. Diese Abnahme wird im FMG 573 Z in gewissen Grenzen kompensiert. Wenn die Aktivität soweit abgesunken ist, daß sich die statistischen Schwankungen der Strahlung durch Anzeigeschwankungen bemerkbar machen (vor allem im unteren Bereich) kann durch Vergrößern der Zeitkonstante eine ruhige Anzeige erzielt werden.

Ist die Impulsrate auf 50 % ihres Anfangswertes abgesunken, sollte das Radionuklid ausgetauscht werden.

| 0      | Betriebs-<br>ebene                                                                     | Grundein-<br>stellung                                                                                            | <ul> <li>Relais-<br/>funktionen</li> <li>Impuls-<br/>zähler</li> </ul> | <ul> <li>Betriebsart</li> <li>Kalibra-<br/>tionsart</li> </ul>                                    | Einpunkt-<br>Kalibration                                                                             | Zweipunkt-<br>kalibration                                                                         | Wahl der<br>technischen<br>Einheiten<br>Umrechnung<br>Dichte in %                                                                                                    | % Konzen-<br>tration f (ϑ)<br>Nach-<br>kalibrierung                                                  | Adaptives<br>Filter<br>Meßbereichssp<br>reizung         |
|--------|----------------------------------------------------------------------------------------|----------------------------------------------------------------------------------------------------|------------------------------------------------------------------------|---------------------------------------------------------------------------------------------------|----------------------------------------------------------------------------------------------------|---------------------------------------------------------------------------------------------------|----------------------------------------------------------------------------------------------------|----------------------------------------------------------------------------------------------------|---------------------------------------------------------|
| O<br>1 | Code 0045                                                                              | Code 0145                                                                                                    | Code 0245                                                              | Code 0345                                                                                         | Code 0445                                                                                            | Code 0545                                                                                         | Code 0845                                                                                                    | Code 0945                                                                                            | Code 1145                                               |
| (1×    | Schaltpunkt<br>Relais 1 [%]                                                            | Relais 1:<br>Sicherheits-<br>schaltung<br>1.0 Min-<br>Sicherheit<br>1.1<br>Max Sicherheit                        | Relais 1:<br>Hysterese [%]                                             | Betriebsart:<br>20: Tempe-<br>raturkompen-<br>siert                                               | Anfang des<br>Dichtemeß-<br>bereiches<br>$ ho_{min} [g/cm^3]$                                        | Anfang des<br>Dichtemeß-<br>bereiches<br>$\rho_{min} [g/cm^3]$                                    | Wahl der<br>techn. Einheit<br>1 /g/cm <sup>3</sup> in<br>intern. techn.<br>Einheiten<br>31 % Konz.                                                                                                    | % Konz. f (J)<br>Eingabe der<br>Stützpunkt-<br>Nr. 1 18<br>"33" löscht<br>sämtl. Werte               | Meßbereich-<br>spreizung<br>0: aus<br>1: ein            |
| 2      | <b>I0,0</b><br>Schaltpunkt<br>Relais 2 [%]                                             | Relais 2:<br>Sicherheits-<br>schaltung<br>1.0 Min-<br>Sicherheit<br>1.1 Max-<br>Sicherheit                       | 3.0<br>Relais 2:<br>Hysterese [%]                                      | I0<br>Kalibrationsart<br>9999:<br>Verriegeln<br>1: 1-Punkt-<br>kalibr.<br>2: 2-Punkt-<br>kalibr.  | $\frac{1000}{\text{Ende des}}$ Dichtemeß-<br>bereiches<br>$\rho_{max}$ [g/cm <sup>3</sup> ]          | <b>I.000</b><br>Ende des<br>Dichtemeβ-<br>bereiches<br>ρ <sub>max</sub> [g/cm <sup>3</sup> ]      | I         g         01: cm³           2: kg         02: dm³(l)         3: t         03: m³           3: t         03: m³         05: m³         06: m²           4: cz         04: in³         05: m³         06: m²           6: sh ctw o6: yd³ (GB)         7: cwt         07: floz (GB)         08: floz (US)           9: sh tn         08: glal (GB)         9: mal (GB)         07: mal (GB) | ا<br>% Konz. f (ئ)<br>Eingabe des<br>Korrektur-<br>faktors                                           | 4 mA-Wert                                               |
| 3<br>- | 90,0<br>Höhere Kal<br>brations-<br>zählrate<br>[N/100 ms]<br>bei ρ <sub>min</sub>      | Präparatsart:<br>0: Co 60<br>1: Cs 137                                                                           | 3.0                                                                    | 2<br>Ent-/<br>Verriegeln<br>Code 0045/4+6<br>1111: Entriegeln<br>9999: Verriegeln                 | 2.000<br>Linearer Ab-<br>schwächungs-<br>koeffizient<br>μ: (berechnet<br>aus der<br>2-Punkt-Kalibr.) | <b>2.000</b><br>K-Faktor                                                                          | 1.01                                                                                                    | i.000       % Konz. f (v)       Eingabe       der ent-       sprechenden       Temperatur       [°C] | 20 mA-Wert                                              |
| 4      | 5.000<br>Aktuelle<br>Zählrate<br>[N/100 ms]<br>gedämpft                                | 1<br>Strom-<br>ausgang<br>0: 0 20 mA<br>1: 4 20 mA                                                               | 9999                                                                   | 9999<br>Strahlenweg<br>durch das<br>Medium [mm]                                                   | <b>6.154</b><br>K-Faktor                                                                             | $\label{eq:constraints} \fboxline \begin{tabular}{l l l l l l l l l l l l l l l l l l l $         | XXXX                                                                                                    | 0<br>Aktueller<br>Meßwert<br>Techn. Ein-<br>heit wie<br>in 0845<br>gewählt                           | <b>100</b><br>Skalierungs-<br>faktor<br>11000           |
| 5      | xxxx<br>Niedere Kali-<br>brations-<br>zählrate<br>[N/100 ms]<br>bei ρ <sub>max</sub> . | 0<br>Ausgangswert<br>bei Störung:<br>02: - 10 %<br>12: 110 %<br>20: Halten<br>30: Weiter<br>11: 100 %<br>01: 0 % | 3                                                                      | 200<br>Dichtewert<br>Temperatur-<br>kompensiert<br>[g/cm <sup>3</sup> ]                           | I.000<br>Aktuelle<br>Zählrate<br>[N/100 ms]<br>gedämpft,<br>>E<<br>drücken, um<br>zu kalibriorop     | Aktuelle<br>Zählrate<br>[N/100 ms]<br>gedämpft,<br>>E< drücken,<br>um zu<br>kalikriaran           | XXXX<br>Aktueller<br>Meßwert<br>Techn. Einheit<br>wie in Ebene<br>0845 gewählt                                                                                                    | Eingabe<br>Kalibriermodus<br>0: manuell<br>1: automat.                                               | 1<br>Prozent<br>Δ-Impulsrate<br>für adaptiven<br>Filter |
| 6      | 4.000                                                                                  | 12                                                                                                    | 0                                                                      | x.xxx                                                                                             |                                                                                                    |                                                                                                   | XXXX                                                                                                    | 0                                                                                                    | 0                                                       |
| τ      | Integrations-<br>zeit<br>0 1000 s                                                      | Kleinste<br>Frequenz<br><u> </u>                                                                                 |                                                                        | Aktueller<br>Meßwert<br>techn. Einheit<br>wie in 0845<br>gewählt                                  | Kalibrations-<br>Zählrate<br>[N/100 ms]                                                              | Kalibrations-<br>Zählrate<br>[N/100 ms]                                                           | % Konz. f (ϑ)<br>Eingabe der<br>Tabellen-Nr.<br>1 18<br>33: Löschen                                                                                                    | Zeitkonstante τ<br>Nach-<br>kalibrierung                                                             | Faktor X für<br>adaptiven<br>Filter                     |
| 7      | 60                                                                                     | 200                                                                                                    | 1000                                                                   | хххх                                                                                              | XXXX                                                                                                 | XXXX                                                                                              | I                                                                                                    | 0.0001                                                                                               | 0                                                       |
|        | Temperatur<br>(nur in<br>Betriebsart 20)                                               | Höchste<br>Frequenz<br>△ 20 mA<br>Eingang 2                                                                      | Simulation<br>des Aus-<br>gangssignals<br>-10% 110%                    | Meßbereichs-<br>anfang des<br>Analogaus-<br>gangs, techn.<br>Einheit wie in<br>0845<br>gewählt    | Eingabe der<br>Kalibrations-<br>dichte, die<br>techn. Einh.<br>ist immer<br>[g/cm <sup>3</sup> ]     | Eingabe der<br>Kalibrations-•<br>dichte, die<br>techn. Einh.<br>ist immer<br>[g/cm <sup>3</sup> ] | % Konz. f (ð)<br>Eingabe des<br>% Konzentra-<br>tionswertes<br>fallend oder<br>steigend                                                                                                    | Fehlercode<br>E902<br>0: Alarm Aus<br>1: Alarm Ein                                                   | Produkt-<br>temperatur                                  |
| 8      | XX                                                                                     | 1.200                                                                                                    | XX                                                                     | XXXX                                                                                              | 1.500                                                                                                | 1.500                                                                                             | 0,00 %                                                                                                    | 1                                                                                                    | XXXX                                                    |
| Ŷ      | Fehler-<br>erkennung<br>Anzeige des<br>aktuellen<br>Fehlercodes                        | Letzter Fehler-<br>code<br>Löschen mit<br>>E<                                                                    | Betriebstage,<br>Löschen mit<br>>E<                                    | Meßbereichs-<br>ende des<br>Analog-<br>ausgangs,<br>technischen<br>Einheit wie in<br>0845 gewählt | Wahl des Kali-<br>brationssatzes<br>0.1 – 0.3<br>Satz-Nr.<br>1.X Bestäti-<br>gung<br>2.X Löschen     | Wahl des Kali-<br>brationssatzes<br>0.1 – 0.3<br>Satz-Nr.<br>1.X Bestäti-<br>gung<br>2.X Löschen  | % Konz. f (ð)<br>Eingabe des<br>Dichtewertes<br>[g/cm <sup>3</sup> ]                                                                                                    |                                                                                                    |                                                         |
| 9      |                                                                                        |                                                                                                    |                                                                        |                                                                                                   |                                                                                                    |                                                                                                   |                                                                                                    |                                                                                                    |                                                         |

# 7.5. Programm Matrix für zusätzliche Funktionen

## 6.4.3 Kalibrationswerte

|                                              | Kalibration          | Neukalibration       |
|----------------------------------------------|----------------------|----------------------|
| Meßstellen Nr.                               |                      |                      |
| Tag Nr.                                      |                      |                      |
| Detektor Nr.                                 |                      |                      |
| Datum                                        |                      |                      |
| Prozeßmedium                                 |                      |                      |
| Temperaturbereich                            |                      |                      |
| Durchflußmeßbereich                          |                      |                      |
|                                              |                      |                      |
| Dichtemeßbereich<br>ρ minρmax                | [g/cm] <sup>3</sup>  | [g/cm <sup>3</sup> ] |
| Technische Einheit                           |                      |                      |
| ρ1: kleinerer<br>Dichtekalibrationswert      | [g/cm <sup>3</sup> ] | [g/cm <sup>3</sup> ] |
| N1: Zählrate zu kleinem<br>Kalibrationswert  | [N/100 ms]           | [N/100 ms]           |
| ρ 2: größerer<br>Dichtekalibrationswert      | [g/cm <sup>3</sup> ] | [g/cm <sup>3</sup> ] |
| N2: Zählrate zu größerem<br>Kalibrationswert | [N/100 ms]           | [N/100 ms]           |
| Integrationszeit                             | [s]                  | [s]                  |
| Bemerkungen:                                 |                      |                      |
|                                              |                      |                      |
| Firma:                                       |                      |                      |
| Anschrift:                                   |                      |                      |
|                                              |                      |                      |
| Ansprechpartner/Telefon:                     |                      |                      |
| Kalibration durch:                           |                      |                      |

Austria Endress+Hauser Ges.m.b.H. Wien Tel. (01) 880 56-0, Fax (01) 880 56-35

Belarus Belorgsintez Minsk Tel. (0172) 508473, Fax (0172) 508583

Belgium / Luxemburg Brussels Tel. (02) 2480600, Fax (02) 2480553

Bulgaria INTERTECH-AUTOMATION Sofia Tel. (02) 66 48 69, Fax (02) 9 63 13 89

Croatia Endress+Hauser GmbH+Co. Zagreb Tel. (01) 6637785, Fax (01) 6637823

Cyprus I+G Electrical Services Co. Ltd. Nicosia

Tel. (02) 48 47 88, Fax (02) 48 46 90 Czech Republic □ Endress+Hauser GmbH+Co. Praha

Tel. (026) 6784200, Fax (026) 6784179

Denmark □ Endress+nause. Søborg Tel. (70) 13 11 32, Fax (70) 13 21 33 Endress+Hauser A/S

ELVI-Aqua Tartu Tel. (7) 441638, Fax (7) 441582

Finland Endress+Hauser Oy Helsinki Tel. (0204) 83160, Fax (0204) 83161

France □ Endress+Hauser S.A. Huningue Tel. (389) 696768, Fax (389) 694802

Germany □ Endress+Hauser Messtechnik GmbH+Co. Weil am Rhein Tel. (07621) 975-01, Fax (07621) 975-555

Great Britain □ Endress+Hauser Ltd Manchester Tel. (0161) 2865000, Fax (0161) 9981841

Greece I & G Building Services Automation S.A. Athens Tel. (01) 924 1500, Fax (01) 922 17 14

Hungary Mile Ipari-Elektro Budapest Tel. (01) 4319800, Fax (01) 4319817

Iceland BIL ehf Reykjavik Tel. (05) 61 96 16, Fax (05) 61 96 17

Ireland Flomeaco Company Ltd. Kildare Tel. (045) 868615, Fax (045) 868182

 Italy

 □ Endress+Hauser S.p.A.

 Cernusco s/N Milano

 Tel. (02) 92192-1, Fax (02) 92192-362

Latvia Rino TK

Riga Tel. (07) 31 5087, Fax (07) 31 5084 Lithuania UAB "Agava"

Kaunas Tel. (07) 20 24 10, Fax (07) 20 74 14

Netherlands □ Endress+Hauser B.V. Naarden Tel. (035) 6958611, Fax (035) 6958825 Norway ☐ Endress+Hauser A/S Tranby Tel. (0 32) 85 98 50, Fax (0 32) 85 98 51 Poland Endress+Hauser Polska Sp. z o.o. Warszawy Tel. (022) 7201090, Fax (022) 7201085 Portugal Tecnisis - Tecnica de Sistemas Industriais Linda-a-Velha Tel. (21) 4267290, Fax (21) 4267299

Romania Romconseng S.R.L. Bucharest Tel. (01) 4 10 16 34, Fax (01) 4 11 25 0 1

Russia Endress+Hauser Moscow Office Moscow Tel. (0 95) 158 7564, Fax (0 95) 158 98 71

Slovakia Transcom Technik s.r.o. Bratislava Tel. (7) 44 88 86 84, Fax (7) 44 88 71 12

Slovenia Endress+Hauser D.O.O. Ljubljana Tel. (01) 51922 17, Fax (01) 51922 98

Spain Endress+Hauser S A Sant Just Desve Sant Just Desvern Tel. (93) 4 80 33 66, Fax (93) 4 73 38 39

Sweden Endress+Hauser AB Sollentuna Tel. (08) 5551 1600, Fax (08) 5551 1655

Switzerland Endress+Hauser Metso AG Reinach/BL 1 Tel. (061) 7 15 75 75, Fax (061) 7 11 16 50

Turkey Intek Endüstriyel Ölcü ve Kontrol Sistemleri Istanbul Tel. (02 12) 275 13 55, Fax (02 12) 266 27 75

Ukraine Photonika GmbH Kiev Tel. (44) 268 81, Fax (44) 269 08

Yugoslavia Rep. Meris d.o.o. Beograd Tel. (11) 4 44 19 66, Fax (11) 4 44 19 66

#### Africa

# Egypt

Heliopolis/Cairo Tel. (02) 4 17 90 07, Fax (02) 4 17 90 08 Morocco Oussama S.A.

Casablanca Tel. (02) 24 13 38, Fax (02) 40 26 57 South Africa Endress+Hauser Pty. Ltd. Sandton

Tel. (011) 2628000 Fax (011) 2628062 Tunisia Controle, Maintenance et Regulation

Tunis Tel. (01) 793077, Fax (01) 788595

#### America

Argentina Argentina □ Endress+Hauser Argentina S.A. Buenos Aires Tel. (01) 1 45 22 79 70, Fax (01) 1 45 22 79 09

Bolivia Tritec S.R.L. Cochabamba Tel. (042) 56993, Fax (042) 50981

Brazil Samson Endress+Hauser Ltda.
 Sao Paulo Tel. (011) 50313455, Fax (011) 50313067

Canada Endress+Hauser Ltd. Burlington, Ontario Tel. (905) 681 92 92, Fax (905) 681 94 44

Chile Chile Endress+Hauser Chile Ltd. Santiago Tel. (02) 321-3009, Fax (02) 321-3025

**Colombia** Colsein Ltda. Bogota D.C. Tel. (01) 2367659, Fax (01) 6104186

**Costa Rica** EURO-TEC S.A. San Jose Tel. (02) 96 1542, Fax (02) 96 1542

Ecuador Insetec Cia. Ltda. Quito Tel. (02) 26 91 48, Fax (02) 46 18 33

Guatemala ACISA Automatizacion Y Control Industrial S A Ciudad de Guatemala, C.A. Tel. (03) 34 59 85, Fax (03) 32 74 31

Mexico Endress+Hauser S.A. de C.V. Mexico City Tel. (5) 5 68 24 05, Fax (5) 5 68 74 59

Paraguay Incoel S.R.L. Asuncion Tel. (021) 21 39 89, Fax (021) 22 65 83

Uruguay Circular S.A Montevide Tel. (02) 92 57 85, Fax (02) 92 91 51 USA

□ Endress+Hauser Inc. Greenwood, Indiana Tel. (317) 535-7138, Fax (317) 535-8498

Venezuela Controval C.A. Caracas Tel. (02) 9440966, Fax (02) 9444554

## Asia

China Endress+Hauser Shanghai Instrumentation Co. Ltd. Shanghai Tel. (021) 54902300, Fax (021) 54902303

 Endress+Hauser Beijing Office Beiii Tel. (010) 68344058, Fax (010) 68344068

Hong Kong Endress+Hauser HK Ltd. Hong Kong Tel. 25283120, Fax 28654171

India Endress+Hauser (India) Pvt. Ltd. Tel. (022) 8 52 14 58, Fax (022) 8 52 19 27

Indonesia PT Grama Bazita

Jakarta Tel. (21) 7 97 50 83, Fax (21) 7 97 50 89

Japan Sakura Endress Co. Ltd. Tokyo Tel. (0422) 54 06 13, Fax (0422) 55 02 75

Malaysia Endress+Hauser (M) Sdn. Bhd. Petaling Jaya, Selangor Darul Ehsan Tel. (03) 7 33 48 48, Fax (03) 7 33 88 00

Pakistan Speedy Automation Karachi Tel. (021) 7722953, Fax (021) 7736884

Philippines □ Endress+Hauser Philippines Inc. = Metro Manila Tel. (2) 3723601-05, Fax (2) 4121944

Singapore Endress+Hauser (S.E.A.) Pte., Ltd. Singapore Tel. 5668222, Fax 5666848

South Korea Endress+Hauser (Korea) Co., Ltd. Tel. (02) 6 58 72 00, Fax (02) 6 59 28 38

Taiwan Kingjarl Corporation Taipei R.O.C. Tel. (02) 27 18 39 38, Fax (02) 27 13 41 90

Thailand □ Endress+Hauser Ltd. Bangkok Tel. (2) 996 78 11-20, Fax (2) 996 78 10

Vietnam Tan Viet Bao Co. Ltd. Ho Chi Minh City Tel. (08) 8 33 52 25, Fax (08) 8 33 52 27

**Iran** PATSA Co. Tehran Tel. (021) 8754748, Fax(021) 8747761

Israel Instrumetrics Industrial Control Ltd. Netanya Tel. (09) 8 35 70 90, Fax (09) 8 35 0619

Jordan A.P. Parpas Engineering S.A. Amman Tel. (06) 4 64 32 46, Fax (06) 4 64 57 07

Kingdom of Saudi Arabia Anasia Ind. Agencie Jeddah Tel. (02) 6 71 00 14, Fax (02) 6 72 59 29

Lebanon Network Engineering Jbeil Tel. (3) 94 40 80, Fax (9) 54 80 38

Sultanate of Oman Mustafa Sultan Science & Industry Co. L.L.C. Ruwi Tel. 60 20 09, Fax 60 70 66

United Arab Emirates Descon Trading EST. Dubai Tel. (04) 2 65 36 51, Fax (04) 2 65 32 64

Yemen Yemen Company for Ghee and Soap Industry Taiz Tel. (04) 23 06 64, Fax (04) 21 23 38

#### Australia + New Zealand

Australia ALSTOM Australia Limited Milperra Tel. (02) 97 74 74 44, Fax (02) 97 74 46 67

New Zealand EMC Industrial Group Limited Auckland Tel. (09) 4 15 51 10, Fax (09) 4 15 51 15

#### All other countries

Endress+Hauser GmbH+Co. Instruments International Weil am Rhein Germany Tel. (0 76 21) 975-02, Fax (0 76 21) 97 5-3 45

http://www.endress.com

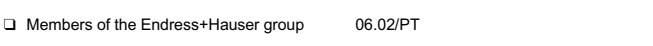

BA 107F/00/de/01.04 016139-0000 CCS/CV4.2

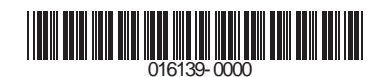

Endress+Hauser

The Power of Know How